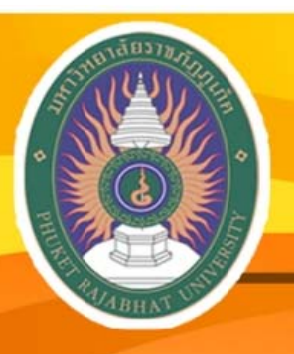

มหาวิทยาลัยราชภัฏภูเก็ต Phuket Rajabhat University

# <mark>คู่มือ ระบบสารสนเทศสำหรับนักศึกษา</mark> "การใช้ระบบบริการการศึกษาออนไลน์"

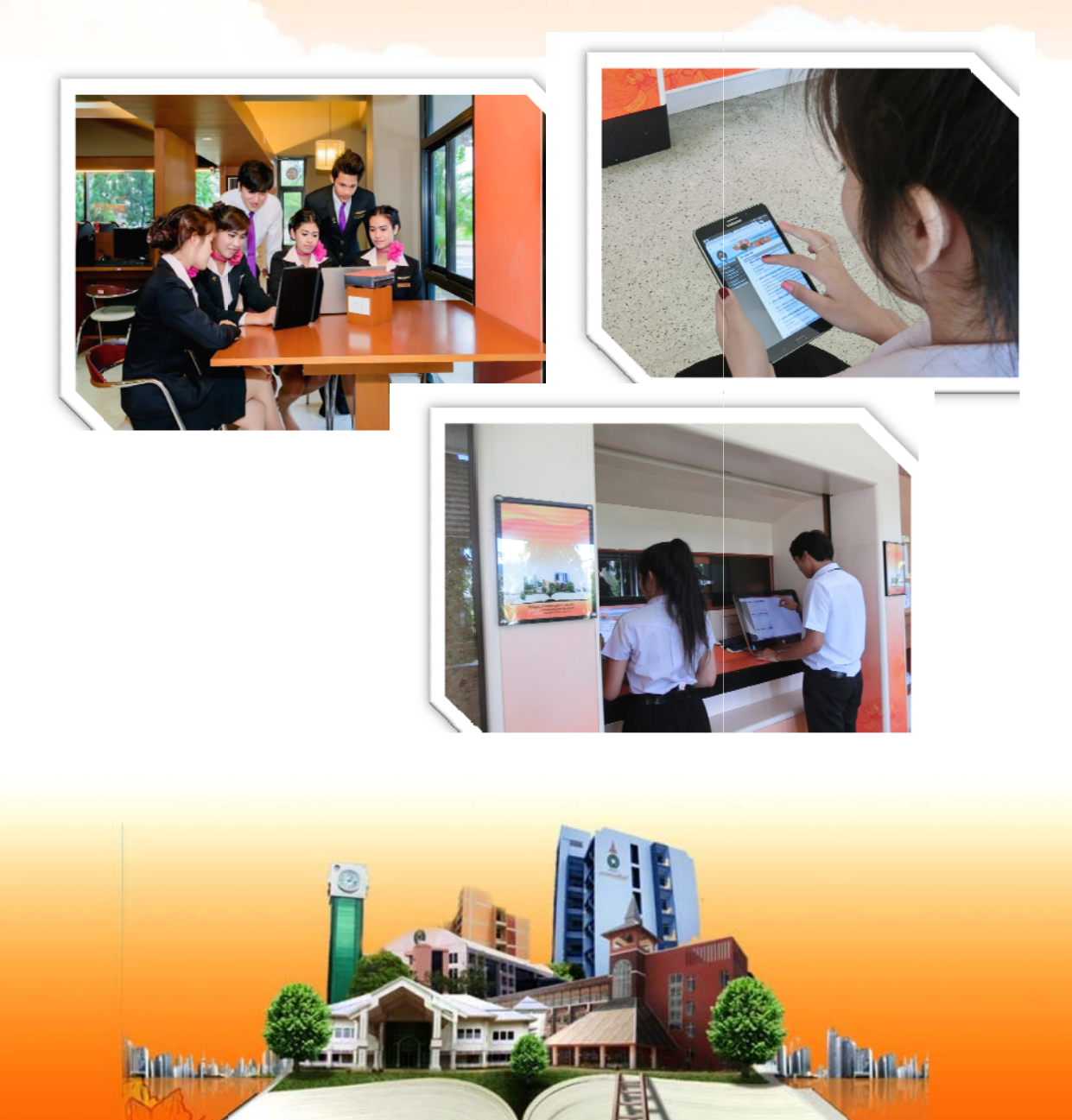

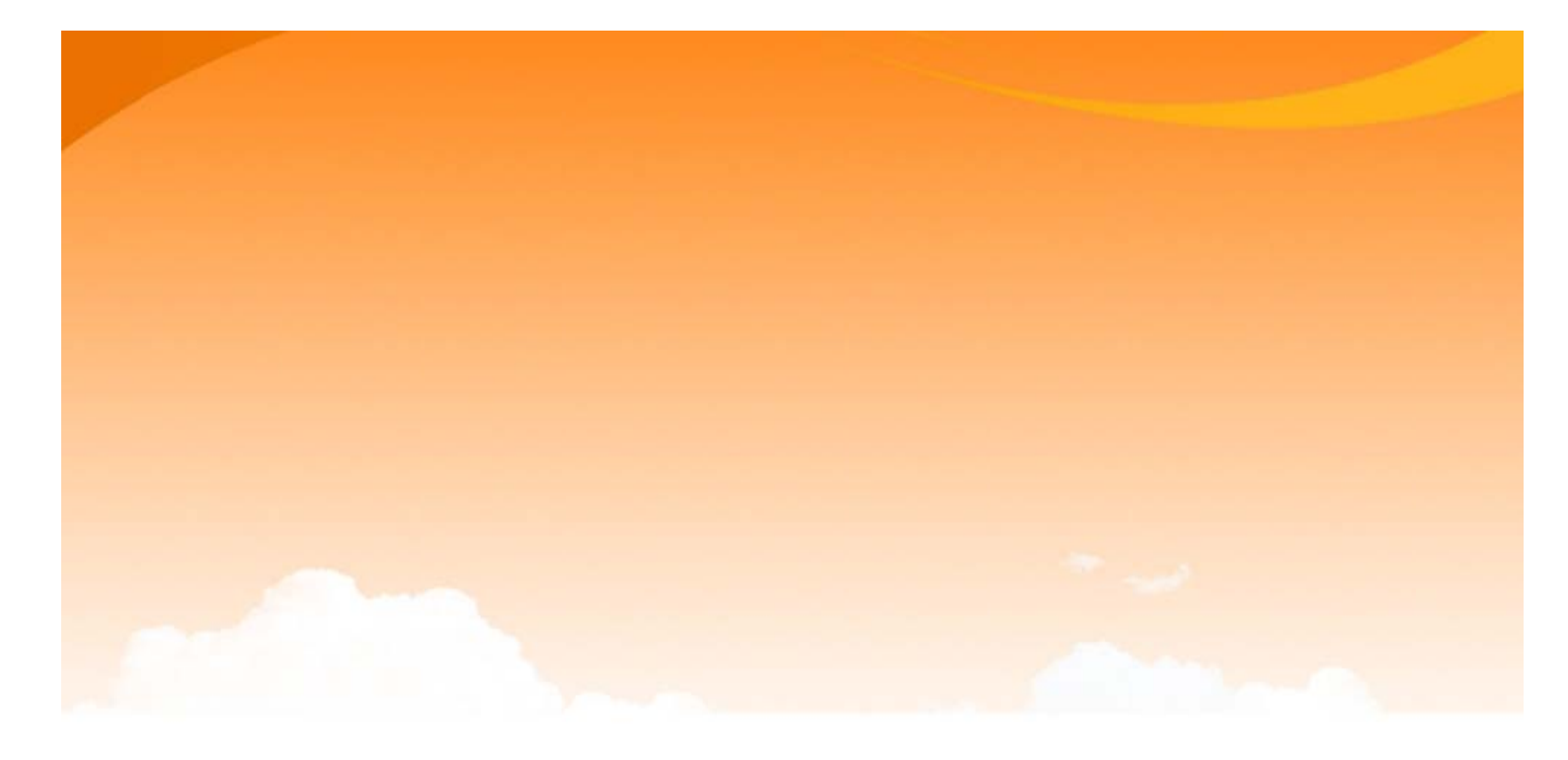

จัดทำโดย

## สำนักส่งเสริมวิชาการและงานทะเบียน มหาวิทยาลัยราชภัฏภูเก็ต

## 21 หมู่ 6 ถนนเทพกระษัตรี ตำบลรัษฎา อำเภอเมือง จังหวัดภูเก็ต 83000

## โทรศัพท์ 0-7652-3241, โทรสาร 0-7652-3242

http://registra.pkru.ac.th

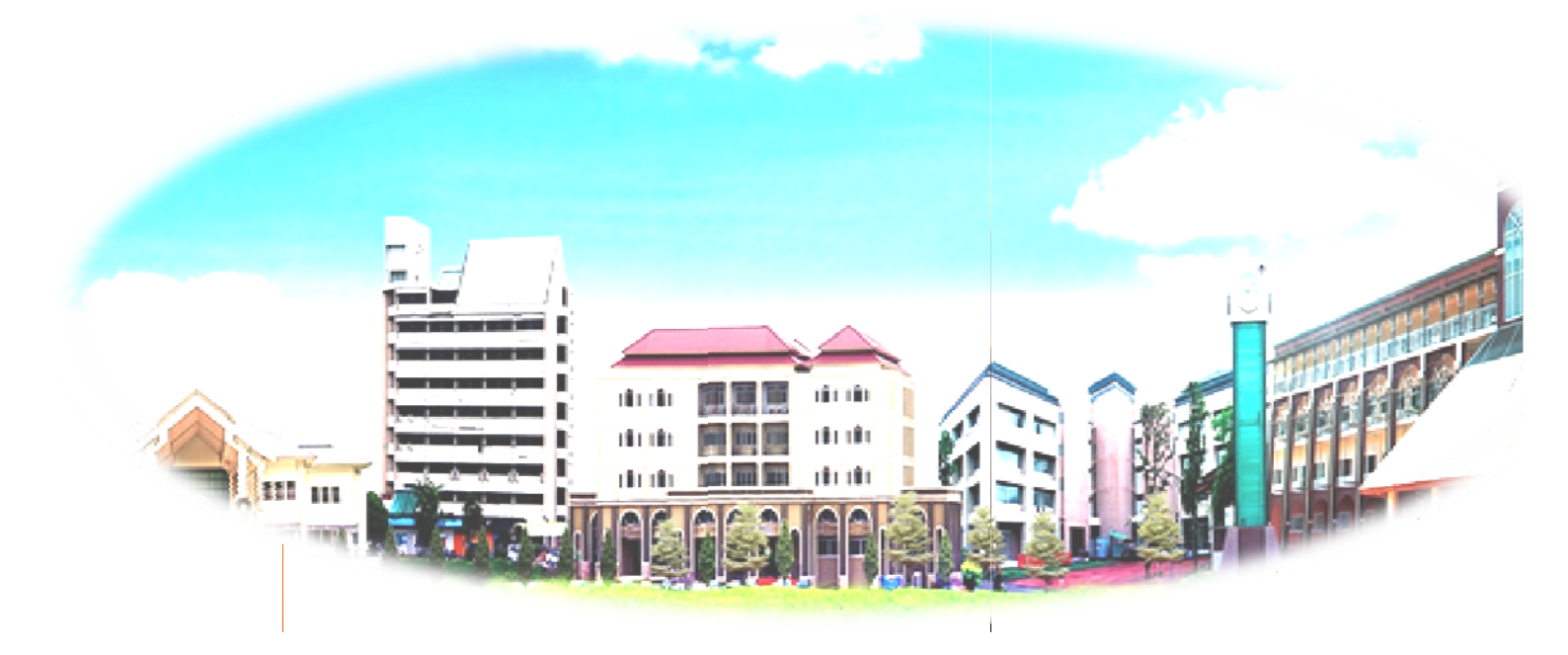

#### คำนำ

สำนักส่งเสริมวิชาการและงานทะเบียน เป็นหน่วยงานสนับสนุนการผลิตบัณฑิตตามนโยบาย ของมหาวิทยาลัย มุ่งเน้นการให้บริการโดยการนำระบบเทคโนโลยีที่เหมาะสมมาใช้ในการดำเนินงาน เพื่อความถูกต้อง รวดเร็ว เพื่อสร้างความพึงพอใจให้แก่ผู้รับบริการ ซึ่งผู้รับบริการส่วนใหญ่ได้แก่ นักศึกษาและคณาจารย์ ดังนั้นสำนักส่งเสริมวิชาการและงานทะเบียน จึงได้จัดทำคู่มือการใช้งาน ระบบสารสนเทศสำหรับนักศึกษาขึ้นเพื่อให้นักศึกษาและอาจารย์ที่ปรึกษาสามารถใช้งานระบบ สารสนเทศที่เกี่ยวข้องกับการให้บริการสำนักฯ ได้อย่างถูกต้องและมีประสิทธิภาพ ทั้งในเรื่องการ บันทึกทะเบียนประวัติ ลงทะเบียนวิชาเรียน การเพิ่ม/ถอนรายวิชา การตรวจสอบตารางเรียนตาราง สอบ การตรวจสอบผลการเรียน การแสดงความคิดเห็นผ่านระบบบริการการศึกษา การประเมินผล การเรียนล่วงหน้า และการตรวจสอบประวัติการเข้าใช้งานระบบบริการการศึกษาของสำนักฯ ซึ่งมี ขั้นตอนการดำเนินงานแตกต่างกันไป

สำนักส่งเสริมวิชาการและงานทะเบียน ขอขอบคุณผู้บริหาร บุคลากร และนักศึกษาทุกท่านที่ ให้ความร่วมมือในการจัดทำและตรวจสอบความถูกต้องของคู่มือการใช้งานระบบสารสนเทศ และหวัง เป็นอย่างยิ่งว่าคู่มือเล่มนี้จะเป็นประโยชน์ต่อนักศึกษาและผู้สนใจ เมื่อท่านใช้คู่มือเล่มนี้แล้วมี ข้อเสนอแนะเช่นไร สามารถส่งข้อเสนอแนะได้ที่สำนักส่งเสริมวิชาการและงานทะเบียนหรือส่งทาง ระบบบริการการศึกษาได้ที่หัวข้อ การเสนอความคิดเห็น เพื่อคณะผู้จัดทำได้นำข้อมูลไปปรับปรุงคู่มือ การใช้งานระบบสารสนเทศสำหรับนักศึกษา ให้มีความสมบูรณ์ยิ่งขึ้นต่อไป

สำนักส่งเสริมวิชาการและงานทะเบียน

มิถุนายน 2559

## สารบัญ

|                                                                              | หน้า |
|------------------------------------------------------------------------------|------|
| การเข้าสู่ระบบบริการการศึกษาเพื่อพิมพ์ประวัติของนักศึกษา                     | 1    |
| การตรวจสอบรายวิชาตามแผนการเรียน                                              | 7    |
| การลงทะเบียนวิชาเรียน                                                        | 9    |
| การยืนยันการลงทะเบียนเรียน                                                   | 13   |
| การเพิ่มหรือถอนรายวิชา                                                       | 15   |
| การตรวจสอบผลการลงทะเบียน                                                     | 17   |
| การตรวจสอบตารางเรียน ตารางสอบ                                                | 18   |
| การตรวจสอบภาระค่าใช้จ่าย/ทุนการศึกษา                                         | 19   |
| การตรวจสอบผลการศึกษา                                                         | 20   |
| การค้นหารายวิชา                                                              | 21   |
| การค้นหาตารางเรียนนักศึกษา                                                   | 24   |
| การเสนอความคิดเห็น                                                           | 26   |
| การตรวจสอบประวัติการเข้าใช้งานระบบบริการการศึกษา                             | 27   |
| การคำนวณผลการเรียนเฉลี่ย                                                     | 28   |
| ข้อบังคับมหาวิทยาลัยราชภัฏภูเก็ตว่าด้วยการประเมินผลการศึกษาระดับอนุปริญญาและ |      |
| ปริญญาตรีของมหาวิทยาลัยราชภัฏภูเก็ต พ.ศ. ๒๕๔๘ ที่นักศึกษาควรรู้              | 36   |

## การเข้าสู่ระบบบริการการศึกษา เพื่อพิมพ์ประวัติของนักศึกษา การเข้าสู่ระบบ สามารถดำเนินการได้ 2 วิธี ดังนี้

<u>1. วิธีการเปิด Browser</u> (ในตัวอย่างจะเป็น Browser Google Chrome)

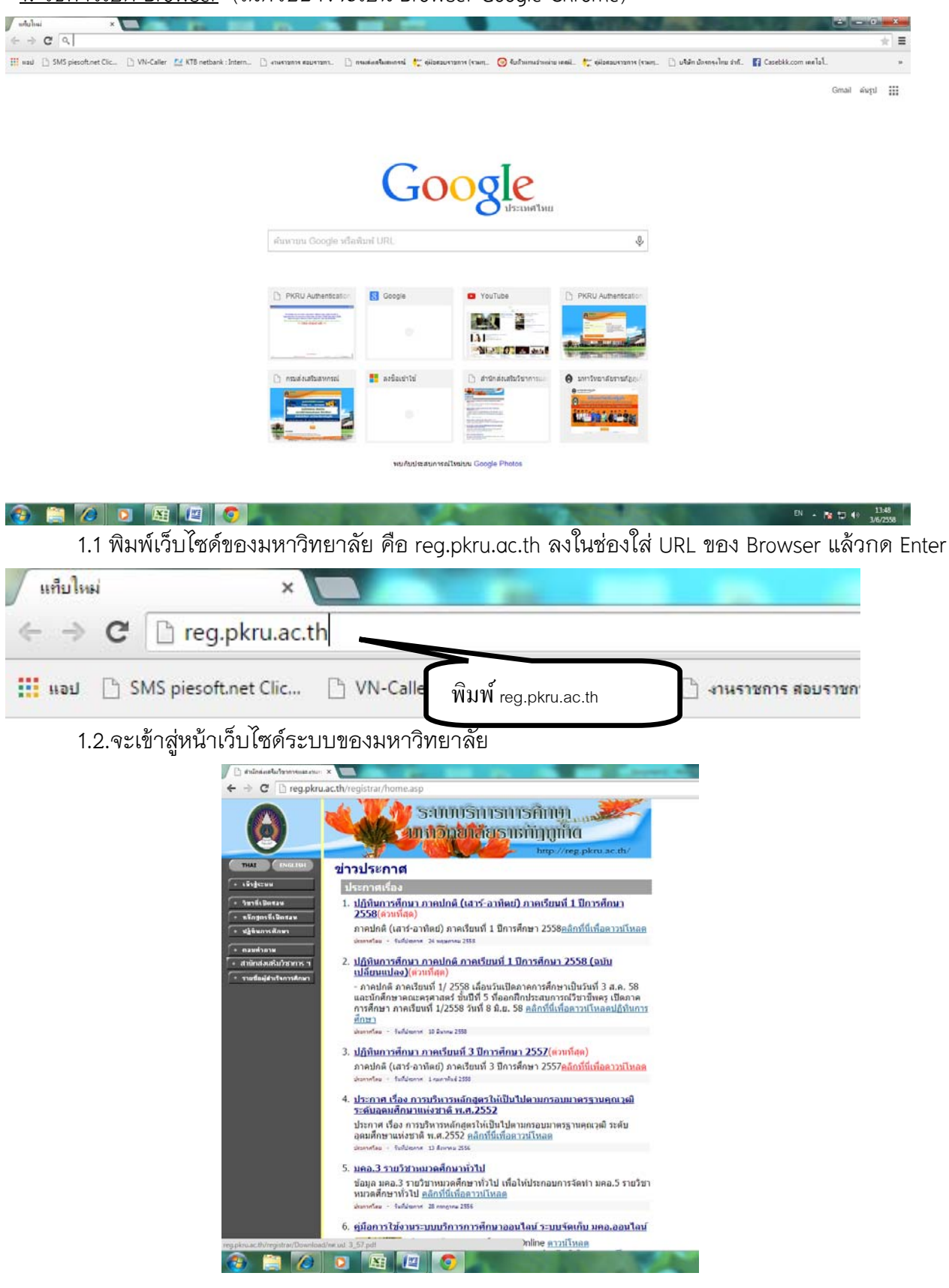

#### 1.3 คลิกที่ปุ่ม "เข้าสู่ระบบ"

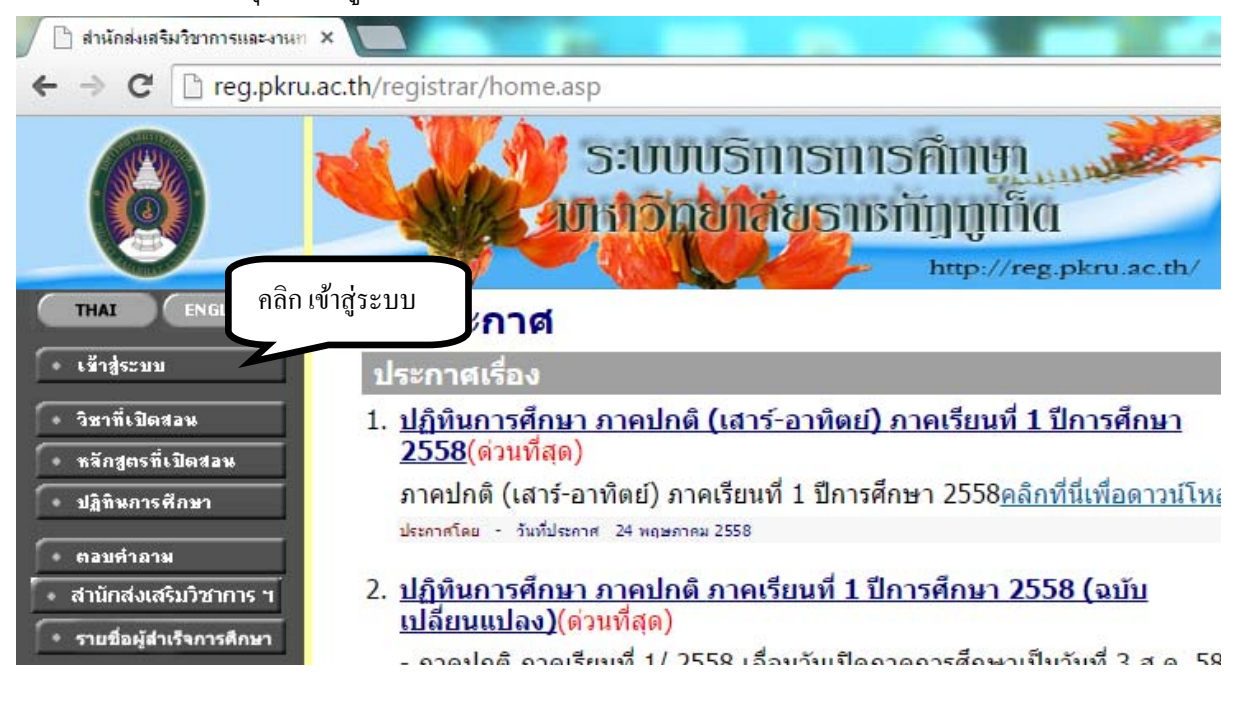

1.4 Browser Google Chrome จะเข้าสู่หน้าตรวจสอบความปลอดภัย

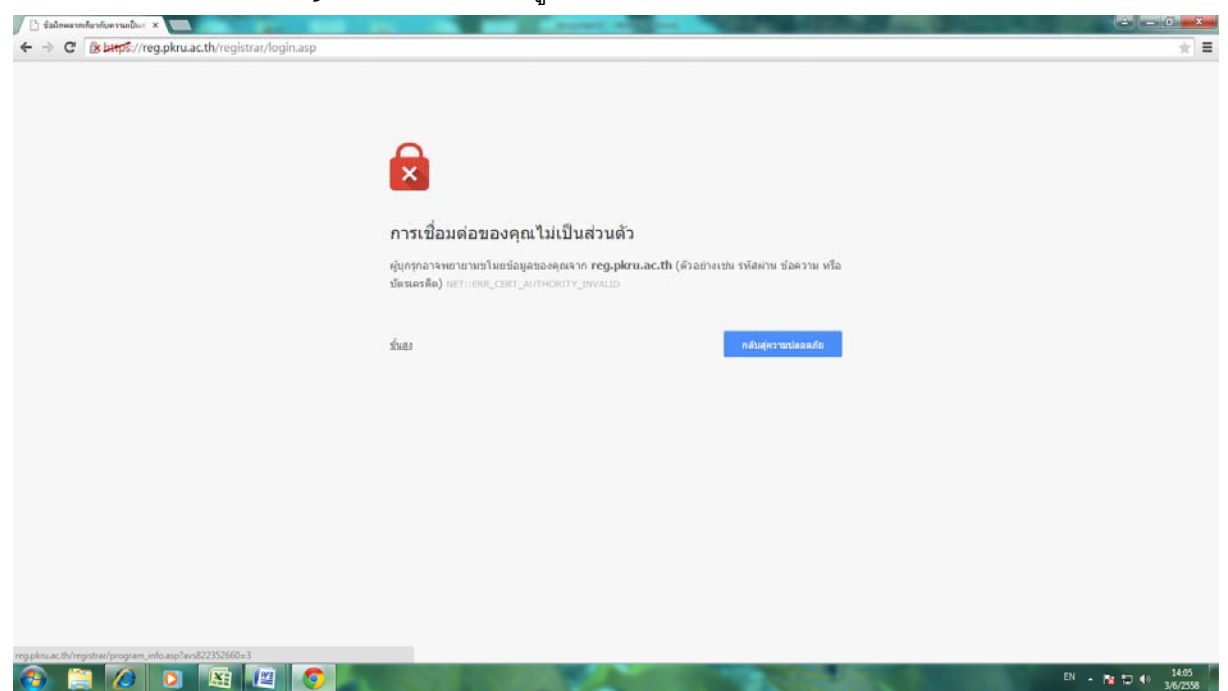

## 1.5 คลิกที่คำว่า "ขั้นสูง"

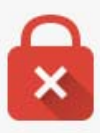

## การเชื่อมต่อของคุณไม่เป็นส่วนตัว

ผู้บุกรุกอาจพยายามขโมยข้อมูลของคุณจาก **reg.pkru.ac.th** (ตัวอย่างเช่น รหัสผ่าน ข้อความ หรือ บัตรเครดิต) NET::ERR\_CERT\_AUTHORITY\_INVALID

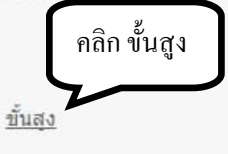

กลับสู่ความปลอดภัย

1.6.จากนั้นจะปรากฏมาดังรูป ให้คลิกที่คำว่า " ไปยัง reg.pkru.ac.th (ไม่ปลอดภัย) "

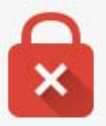

#### การเชื่อมต่อของคุณไม่เป็นส่วนตัว

ผู้บุกรุกอาจพยายามขโมยข้อมูลของคุณจาก **reg.pkru.ac.th** (ตัวอย่างเช่น รหัสผ่าน ข้อความ หรือ บัตรเครดิต) NET::ERR\_CERT\_AUTHORITY\_INVALID

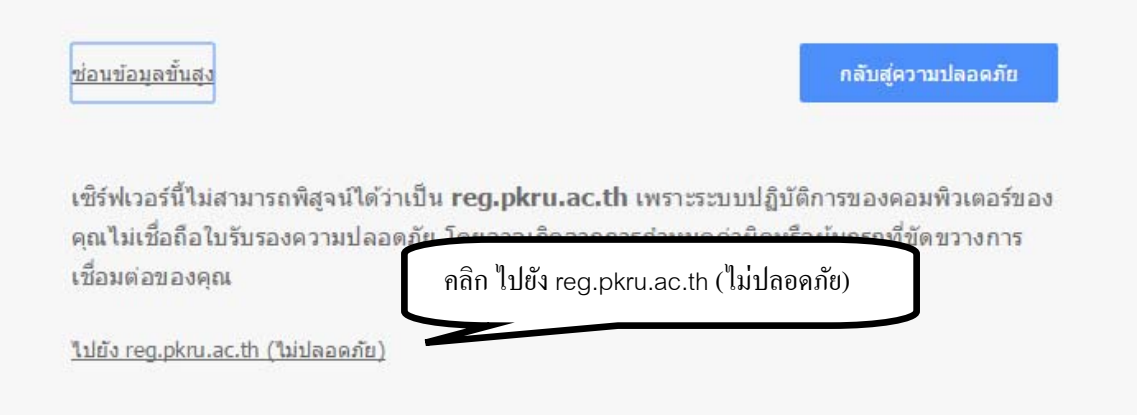

#### 2. <u>วิธีการใช้ Browser Internet Explorer</u>

เมื่อพิมพ์ reg.pkru.ac.th ลงในช่องใส่ URL แล้วหน้าเว็บไซด์จะปรากฏให้ตรวจสอบความปลอดภัยของ

Browser Internet Explorer ดังภาพ

| Certificat | te Error: Navigation Blocked - Windows Internet Explorer                                                                                                    |       |
|------------|----------------------------------------------------------------------------------------------------|-------|
| • •        | https://reg.pkru.ac.th/registrar/login.asp                                                                                                    |       |
| ile Edit   | View Favorites Tools Help                                                                                                    |       |
| 🍃 Favorite | es 🖉 Certificate Error: Navigation Blocked                                                                                                    |       |
| 8          | There is a problem with this website's security certificate.                                                                                                    |       |
|            | The security certificate presented by this website was not issued by a trusted certificate authority.<br>The security certificate presented by this website has expired or is not yet valid. |       |
|            | The security certificate presented by this website was issued for a different website's address.                                                                                             |       |
|            | Security certificate problems may indicate an attempt to fool you or intercept any data you send to server.                                                                                  | o the |
|            | We recommend that you close this webpage and do not continue to this website.                                                                                                    |       |
|            | Ø Click here to close this webpage.                                                                                                    |       |
|            | Solution Continue to this website (not recommended).                                                                                                    |       |
|            | More information                                                                                                    |       |
|            | กลิก Continue to this website                                                                                                    |       |
|            | (not recommonded)                                                                                                    |       |

ให้คลิกที่คำว่า "Continue to this website (not recommended)."

## หน้าเว็บจะปรากฏดังภาพ จากนั้นให้นักศึกษาดำเนินการ ดังนี้

1. ให้นักศึกษา ป้อนข้อมูล รหัสประจำตัว และรหัสผ่าน แล้วคลิกที่เข้าสู่ระบบ

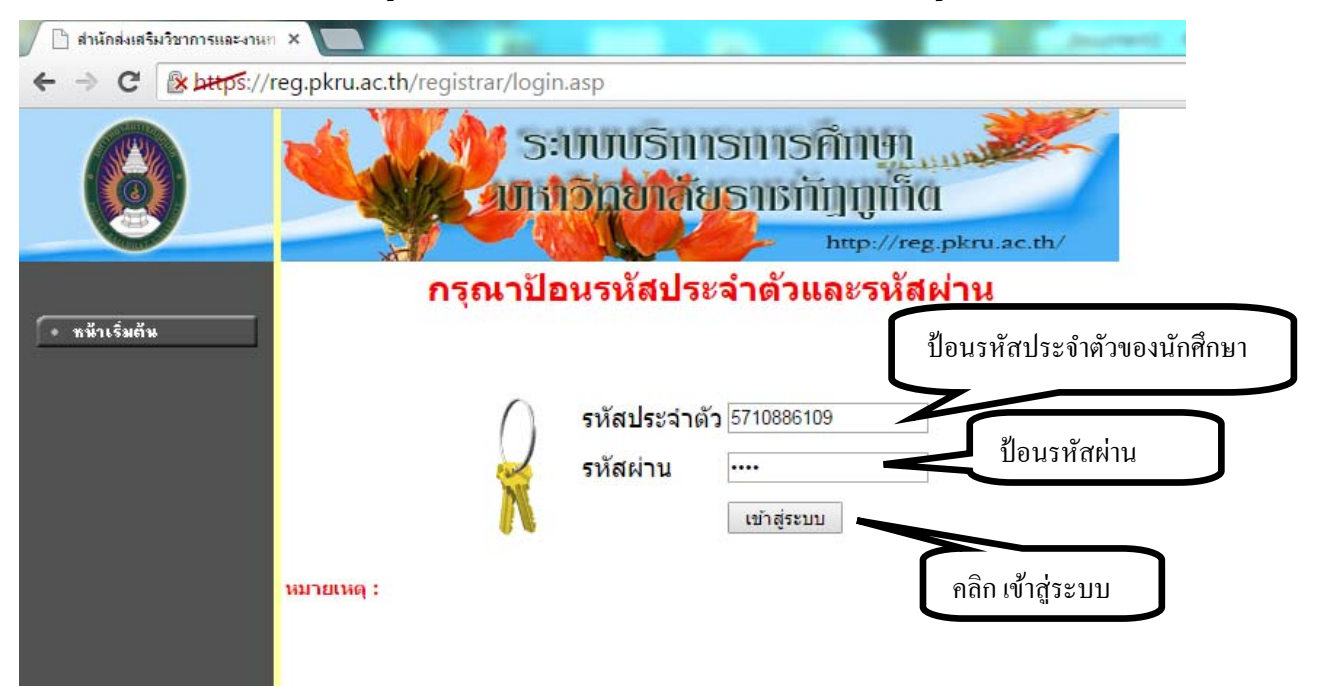

- 5
- 2. จากนั้น ให้คลิกที่ปุ่ม "ประวัติผู้ใช้ระบบ"

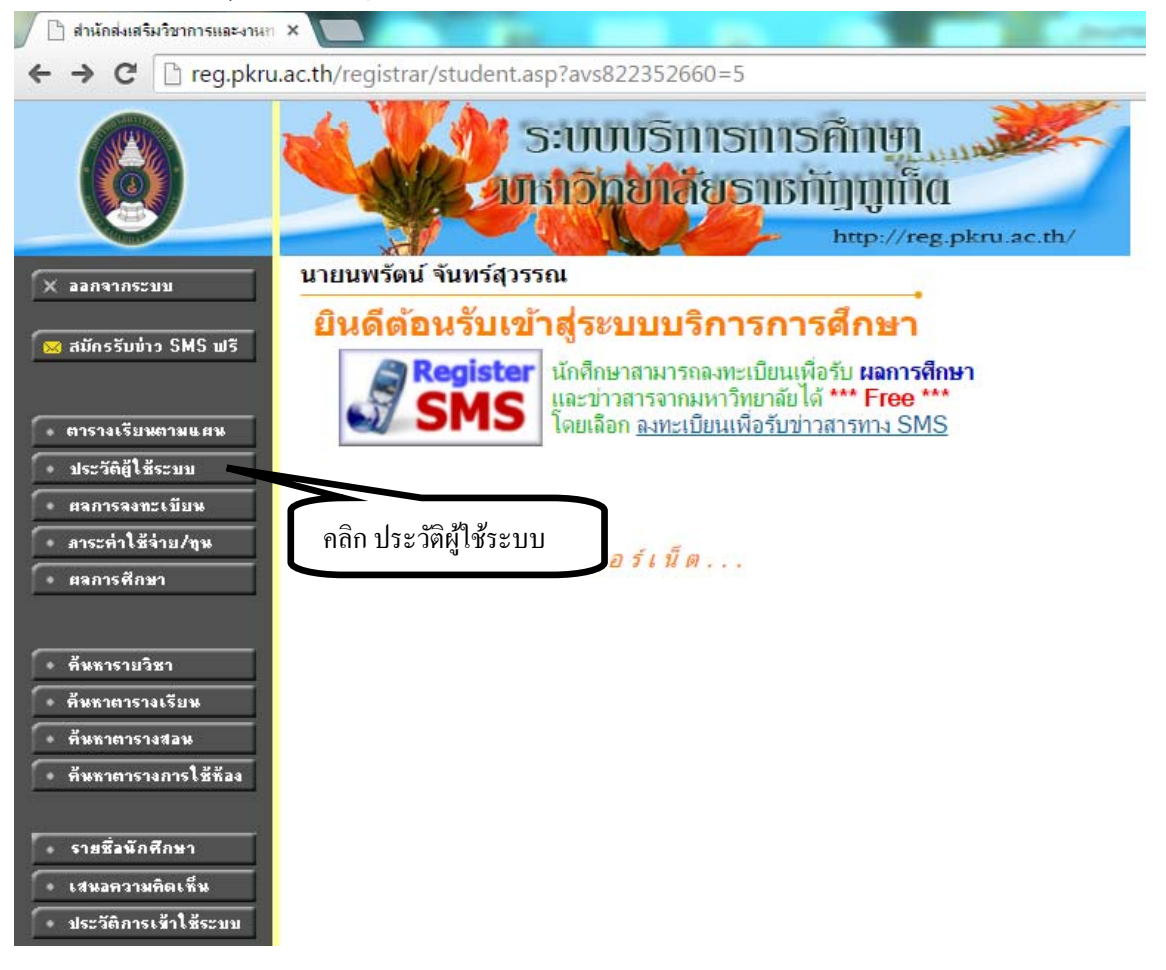

#### 3. เลือกเมนู "แก้ไขประวัตินักศึกษา"

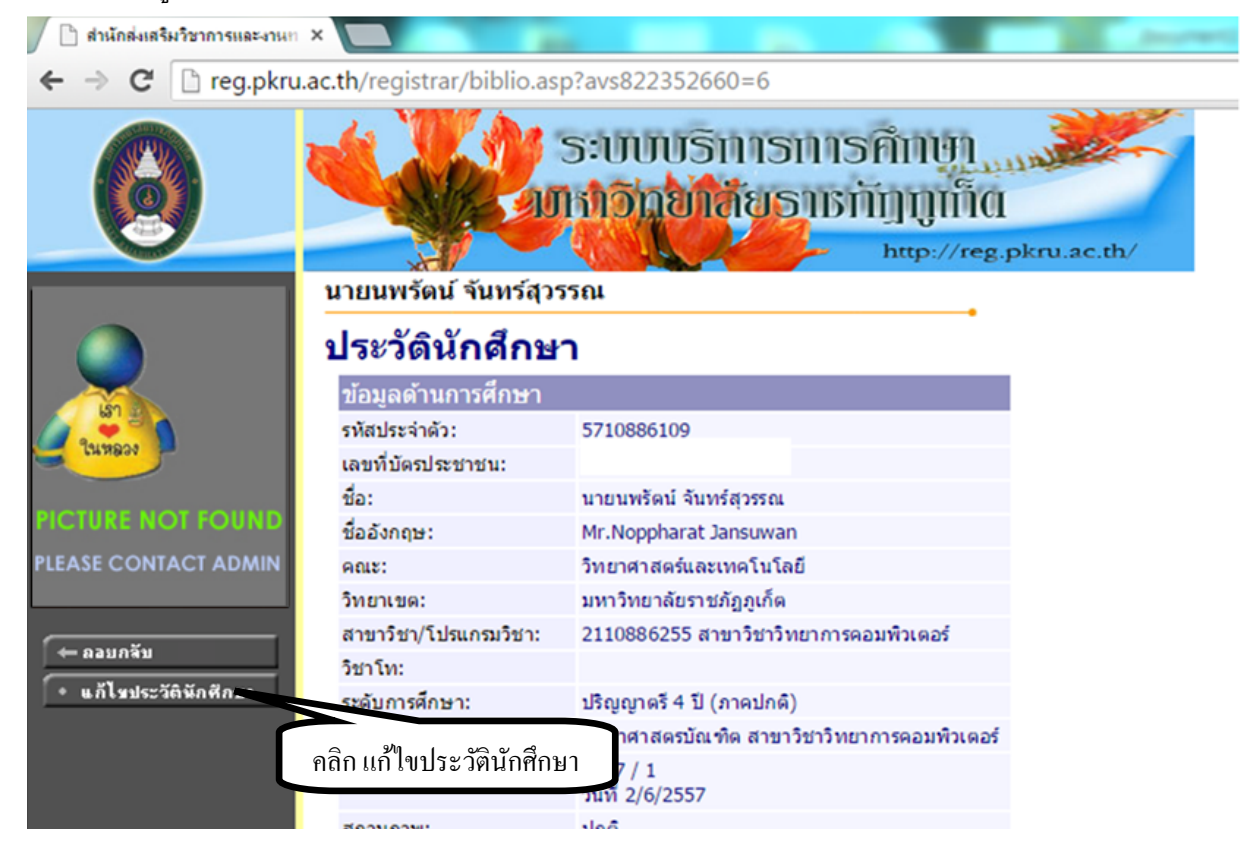

6

4.จะปรากฎช่องที่ให้ใส่ข้อมูล ให้นักศึกษาพิมพ์ประวัติส่วนตัวให้ครบถ้วน

| 🖉 🗋 สำนักล่ะเสริมวิชาการและงาน | AT X                                        | -                       |                                | survey and prove           | STATISTICS OF STREET, STREET, STRE |
|--------------------------------|---------------------------------------------|-------------------------|--------------------------------|----------------------------|----------------------------------------------------------------------------------------------------|
|                                | /reg.pkru.ac.th/registrar/bioentryconfig.as | p?avs822352956=         | 7                              |                            |                                                                                                    |
| 0                              |                                             | າາຣກາຣຄຳາ<br>ໂຍຣາຍກັງກູ | M<br>IIIQ<br>//reg.pkru.ac.th/ | 2                          |                                                                                                    |
|                                | นายนพรัดน์ จันทร์สุวรรณ                     |                         |                                |                            |                                                                                                    |
| 🔶 คอบกจีบ                      | ข้อมูลประวัตินักศึกษา ▼                     |                         |                                |                            |                                                                                                    |
|                                | ข้อมูลส่วนบุคคล                             |                         |                                |                            |                                                                                                    |
|                                | ชื่อภาษาอังกฤษ                              |                         |                                | นามสกุลภาษาอังกฤษ          |                                                                                                    |
|                                | วันเดือนปีเกิด(วว/ดด/ปปปป)                  |                         |                                | เลขที่บัดรประชาชน *        |                                                                                                    |
|                                | เชื้อชาติ                                   | ไทย 🔻                   |                                | สัญชาติ                    | ไทย 🔻                                                                                                    |
|                                | ศาสนา                                       | พุทธ 🔻                  |                                | ส่าเร็จการศึกษาหลักสูตร    |                                                                                                    |
|                                | ปีการศึกษาที่จบ(ปปปป)                       |                         |                                |                            |                                                                                                    |
|                                | ชื่อสถานศึกษา                               |                         |                                |                            | •                                                                                                    |
|                                | ระดับคะแนนเฉลี่ย (0.00)                     |                         |                                | หมู่โลหิด                  |                                                                                                    |
|                                | ภูมิล่าเนาเดิมจังหวัด                       |                         |                                |                            |                                                                                                    |
|                                | ชื่อ-นามสกุลบิดา                            | 1                       | •                              | สถานภาพบิดา                | •                                                                                                    |
|                                | ข้อมูลอาชีพบิดา *                           | ++ ++ > ++              | •                              | รายใต้บิดา/ปี *            | · · · · · · · · · · · · · · · · · · ·                                                                                                    |
|                                | ชื่อ-นามสกุลมารดา                           | 1                       |                                | สถานภาพมารด <mark>า</mark> | •                                                                                                    |
|                                | ข้อมูลอาชีพมารดา *                          |                         | •                              | รายใต้มารดา/ปี *           | · ·                                                                                                    |
|                                | ข้อมูลสถานภาพบิดามารดา                      |                         | •                              |                            | - 1                                                                                                    |
|                                | ชื่อ-นามสกุลผู้ปกครอง/ผู้ดีดต่อกรณีฉุกเฉิน  |                         |                                |                            |                                                                                                    |
|                                | ข้อมูลอาชีพผู้ปกครอง                        |                         |                                | รายใด้ผู้ปกครอง/ปี         | 9                                                                                                    |
|                                | จำนวนพี่น้องทั้งหมด                         |                         |                                | ข้อมูลความพิการ            | · · · · · · · · · · · · · · · · · · ·                                                                                                    |
|                                | ความถนัด/ความสนใจพิเศษ                      |                         |                                | -                          |                                                                                                    |
|                                |                                             | Ľ                       |                                |                            |                                                                                                    |

5. จากนั้นให้กดปุ่ม "บันทึก" ซึ่งจะอยู่ด้านล่างสุดของหน้าเว็บ เพื่อจัดเก็บข้อมูล

| ดำบล/แขวง                     |               |
|-------------------------------|---------------|
| อำเภอ/เขด                     |               |
| รหัสไปรษณีย์                  |               |
| โทรสาร                        |               |
| บันทึก คลิก เพื่อบันทึกข้อมูล |               |
| to top of page                | on 5.0 ขึ้นไป |

- การแสดงผลที่เหมาะสมแนะนำไห้ไข่ browser เป็น Internet Explorer Version 5.0 ขึ้นไป และขนาดความกว้างหน้าจอ (Screen Area) เป็น 1024x768 pixels - ท่านเข้าสู่ระบบเรียบร้อยแล้ว หากท่าน ไม่ได้ใช้งานระบบนานเกิน 15 นาที ท่านจึงถูกให้ออกจากระบบโดยอัตโนมัติ contact staff : โหรศัพท์ 0-7624-0474-7 ต่อ 161 ( User Login Now 2256 )

หลังจากพิมพ์รายละเอียดของประวัติตนเองครบถ้วนและตรวจสอบความถูกต้องแล้ว คลิกปุ่ม "ถอยกลับ" เพื่อออกจากหน้าจอ

<u>หมายเหตุ</u> หากนักศึกษาพิมพ์ข้อมูลประวัติและกดปุ่มบันทึกเรียบร้อยแล้ว แต่ไม่ปรากฏ ข้อมูลที่บันทึก ให้นักศึกษาเข้าไปพิมพ์ข้อมูลใหม่อีกครั้ง โดยพิมพ์ทีละบรรทัดแล้วกดบันทึก หรือ กรณีที่พิมพ์ข้อมูลแล้วบันทึกไม่ได้ ให้ออกจากระบบแล้วเข้าระบบเพื่อบันทึกข้อมูลใหม่ โดยใช้วิธีพิมพ์ ข้อมูล แล้วกดบันทึกเป็นระยะๆ เพราะหากใช้เวลาเกิน 10 นาที ระบบจะล็อคอัตโนมัติทำให้ไม่ สามารถดำเนินการใดๆ ต่อไปได้

#### การตรวจสอบรายวิชาตามแผนการเรียน

ก่อนการลงทะเบียนเรียน นักศึกษาสามารถตรวจสอบรายวิชาที่เปิดให้นักศึกษาลงทะเบียนเรียน ตามแผนการเรียนได้

#### วิธีการใช้งาน

1.นักศึกษาเข้าสู่หน้าเว็บไซด์ระบบบริการการศึกษา จากนั้นให้นักศึกษา คลิกที่ปุ่ม "ตารางเรียนตาม

แผน"

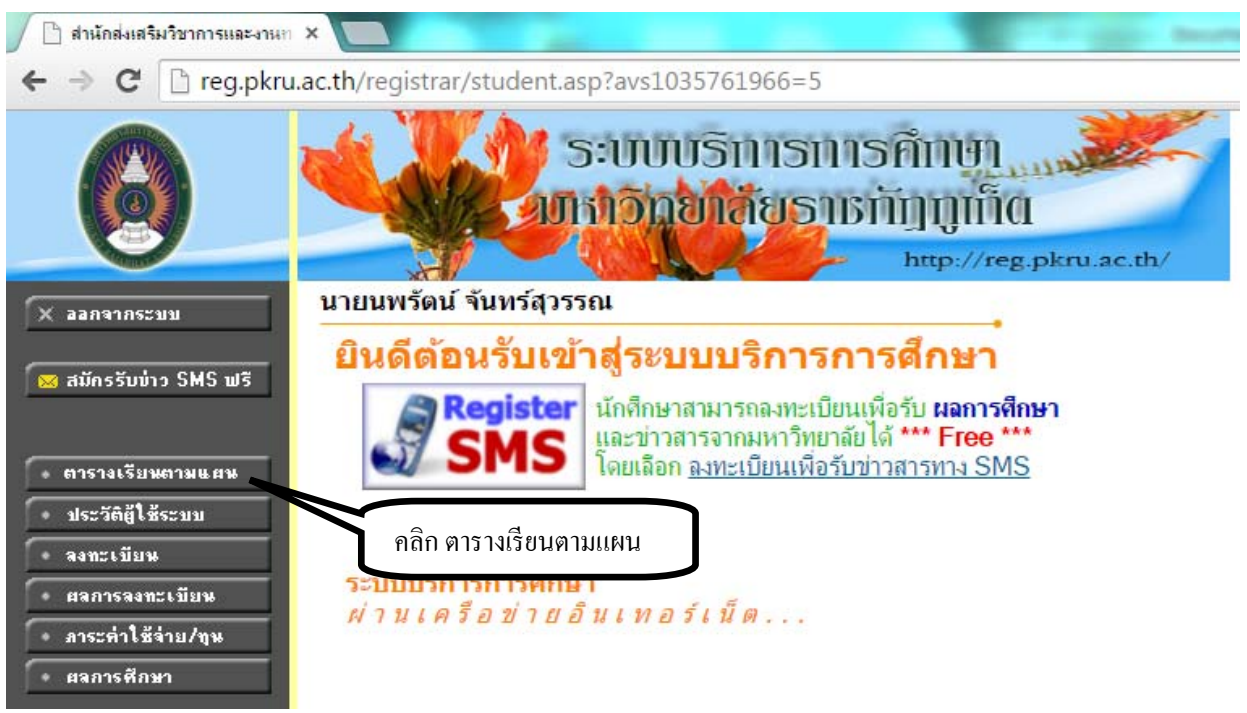

#### 2.จะปรากฏรายละเอียดของวิชาที่เรียนในเทอมปัจจุบัน

- แผนการเรียน

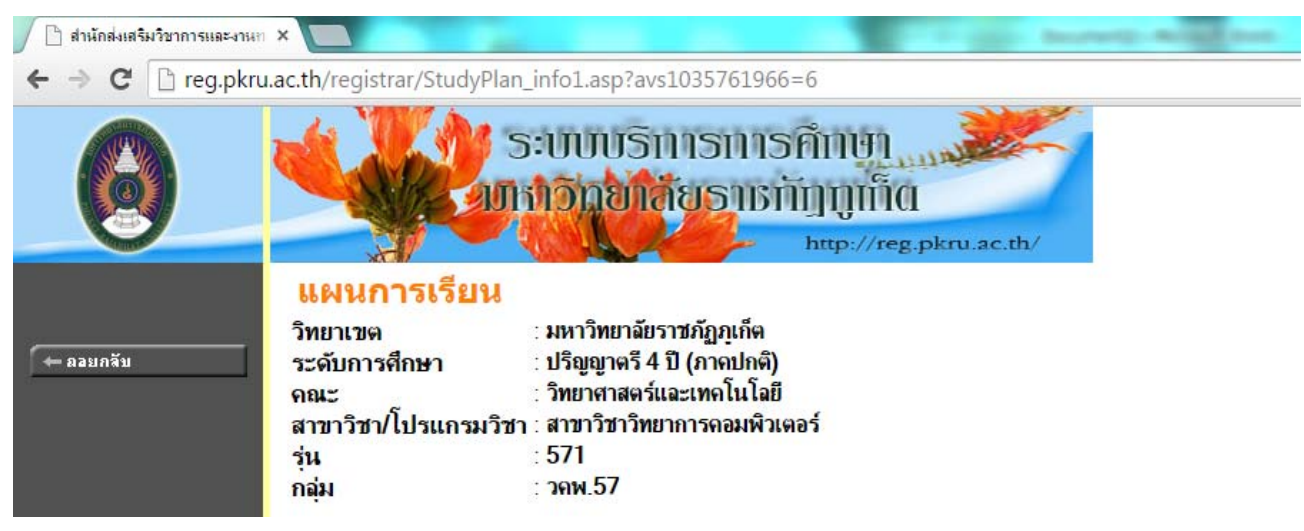

## - รายวิชาที่เรียนในเทอมปัจจุบัน

#### ภาดการศึกษาที่1/2558

| รหัส<br>วิชา | รายวิชา                                                                           | หน่วยกิด  | เวลา                           | อาจารย์                                              |
|--------------|-----------------------------------------------------------------------------------|-----------|--------------------------------|------------------------------------------------------|
| 6305086      | ภาษาอังกฤษส่ำหรับนักคอมพิวเตอร์<br>English for Computer                           | 3(2-2-5)  | TU08:30-12:30 <u>1325 (-)</u>  | <ul> <li>อาจารย์วิกรม จันทรจิตร</li> </ul>           |
| 8311202      | ฐานข้อมูลเบื้องต้น<br>Introduction to Database                                    | 3(2-2-5)  | WE08: 30-12: 30 432 (-)        | <ul> <li>ผู้ช่วยศาสตราจารย์ ดร.ผุสดี พรผล</li> </ul> |
| 8311203      | การสื่อสารข้อมูล<br>Data Communication                                            | 3(2-2-5)  | TU13:30-17:30 <u>434 (-)</u>   | <ul> <li>อาจารย์ธนกฤษ จันทร์แสง</li> </ul>           |
| 8311215      | การเชื่อมประสานระหว่างมนุษย์และคอมพิวเตอร์<br>Human Computer Interaction          | 3(2-2-5)  | TH08: 30-12: 30 <u>424 (-)</u> | <ul> <li>อาจารย์พิทา จารุพูนผล</li> </ul>            |
| 8311328      | ไมโครคอมพิวเตอร์และการช่อมบำรุง<br>Microcomputer and Maintenance                  | 3(2-2-5)  | MO13:30-17:30 434 (-)          | <ul> <li>อาจารย์ธนกฤษ จันทร์แสง</li> </ul>           |
| 9904201      | การคิดวิเคราะห์ การเรียนรู้และการแก้ปัญหา<br>Logical Thinking for Decision Making | 3(3-0-6)  | MO08:30-11:30 <u>1361 (-)</u>  |                                                      |
| 9904303      | สุขภาพแบบองค์รวม<br>Holistic Health                                               | 3(3-0-6)  |                                |                                                      |
|              | รวม 7 รายวิช                                                                      | ก ทั้งหมด | 21 หน่วยกิต                    |                                                      |

#### - ตารางเรียนและตารางสอบ

#### <mark>ตารางเรียน/สอบของรายวิชาที่เลือก</mark>ลงทะเบียน

| Day/Time     | 8:00-9:00                             | 9:00-10:00               | 10:00-11:00                                | 11:00-12:00     | 12:00-13:00   | 13:00  | 0-14:00 | 14:00-15:00 | 15:00-16:00           | 16:00-17:00     | L <b>7:00</b> - | -18:00 |
|--------------|---------------------------------------|--------------------------|--------------------------------------------|-----------------|---------------|--------|---------|-------------|-----------------------|-----------------|-----------------|--------|
| จันหร์       |                                       | 9904201:การ<br>และกา     | คิดวิเคราะห์ การเ<br>รแก้ปัญหา, 10<br>1361 | รียนรู้         |               |        | 8311    | 328:ไมโครคอ | ນพิวเตอร์และก<br>434  | าารซ่อมบำรุง, 1 |                 |        |
| อังคาร       | · · · · · · · · · · · · · · · · · · · | 6305086:ภาษ <sup>ะ</sup> | าอังกฤษส่าหรับนั<br>1325                   | ึกคอมพิวเตอร์,  | 1             |        |         | 8311203:    | ะการสื่อสารข้อ<br>434 | ນູລ, 1          |                 |        |
| Me           |                                       | 83112                    | 02:ฐานข้อมูลเบื้อ<br>432                   | องดัน, 1        |               |        |         |             |                       |                 |                 |        |
| พฤนัสบดี     |                                       | 8311215:กา               | รเชื่อมประสานระเ<br>คอมพิวเตอร์, 2<br>424  | หว่างมนุษย์และ  |               |        |         |             |                       |                 |                 |        |
| ศุกร์        |                                       |                          |                                            |                 |               |        |         |             |                       |                 |                 |        |
| * ข้อมูลที่ป | รากฎอยู่ในเ                           | ตารางเรียนประ <i>เ</i>   | าอบด้วย รหัสวิชา                           | , กลุ่ม อาคารแล | ละห้องเรียน ต | ามลำด้ | ับ      | _           |                       |                 |                 |        |
|              |                                       |                          | ตารางสอง                                   | 11              |               |        |         |             |                       |                 |                 |        |

| รหัสวิชา                  | ชื่อวิชา                                                                          | กลุ่ม | สอบกลางภาค | สอบปลายภาค |
|---------------------------|-----------------------------------------------------------------------------------|-------|------------|------------|
| 6305086                   | English for Computer<br>ภาษาอังกฤษสำหรับนักคอมพิวเตอร์                            | 1     | -          |            |
| 8311202                   | Introduction to Database<br>ฐานข้อมูลเบื้องต้น                                    | 1     | -          | -          |
| 8311203                   | Data Communication<br>การสื่อสารข้อมูล                                            | 1     | -          |            |
| 8311215                   | Human Computer Interaction<br>การเชื่อมประสานระหว่างมนุษย์และคอมพิวเตอร์          | 2     | -          | -          |
| 8311328                   | Microcomputer and Maintenance<br>ไมโครคอมพิวเตอร์และการช่อมบำรุง                  | 1     | -          | -          |
| 9904201                   | Logical Thinking for Decision Making<br>การคิดวิเคราะห์ การเรียนรู้และการแก้ปัญหา | 10    | -          |            |
| 9904303                   | Holistic Health<br>สุขภาพแบบองค์รวม                                               | 10    | -          | -          |
| <mark>หมายเหตุ</mark> C = | Lecture L = Lab R = ประชุม S = SelfStudy                                          | T = 🕅 | 3          |            |

#### การลงทะเบียนวิชาเรียน

#### วิธีการใช้งาน

 เข้าสู่ระบบ เข้าเว็บไซต์ <u>http://reg.pkru.ac.th</u> ระบบบริการการศึกษาแล้ว ให้นักศึกษาคลิกปุ่ม "ลงทะเบียน"

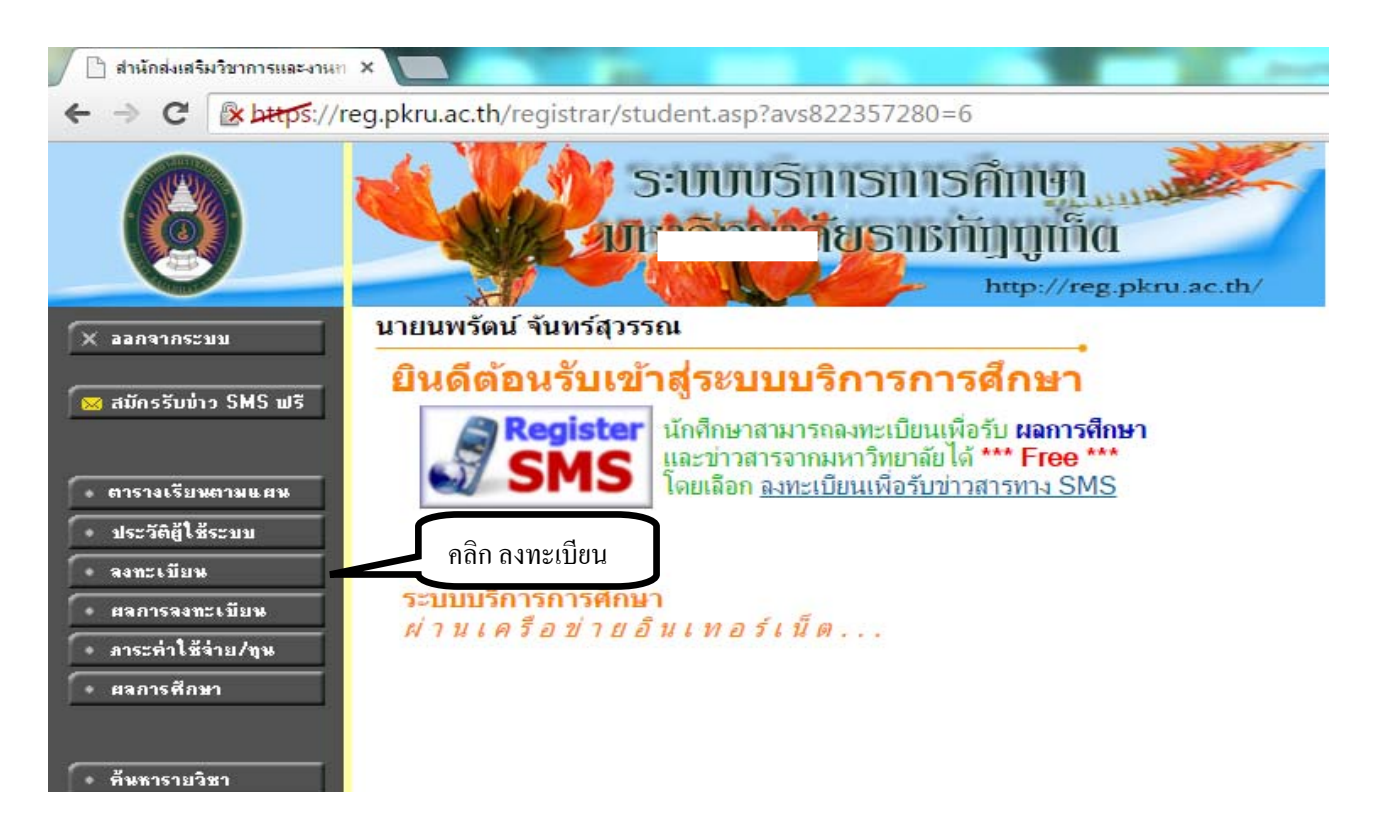

2.ให้นักศึกษาอ่าน เงื่อนไขในการลงทะเบียนผ่านระบบอินเตอร์เน็ตอย่างละเอียด โดยมีทั้งหมด 8 ข้อ

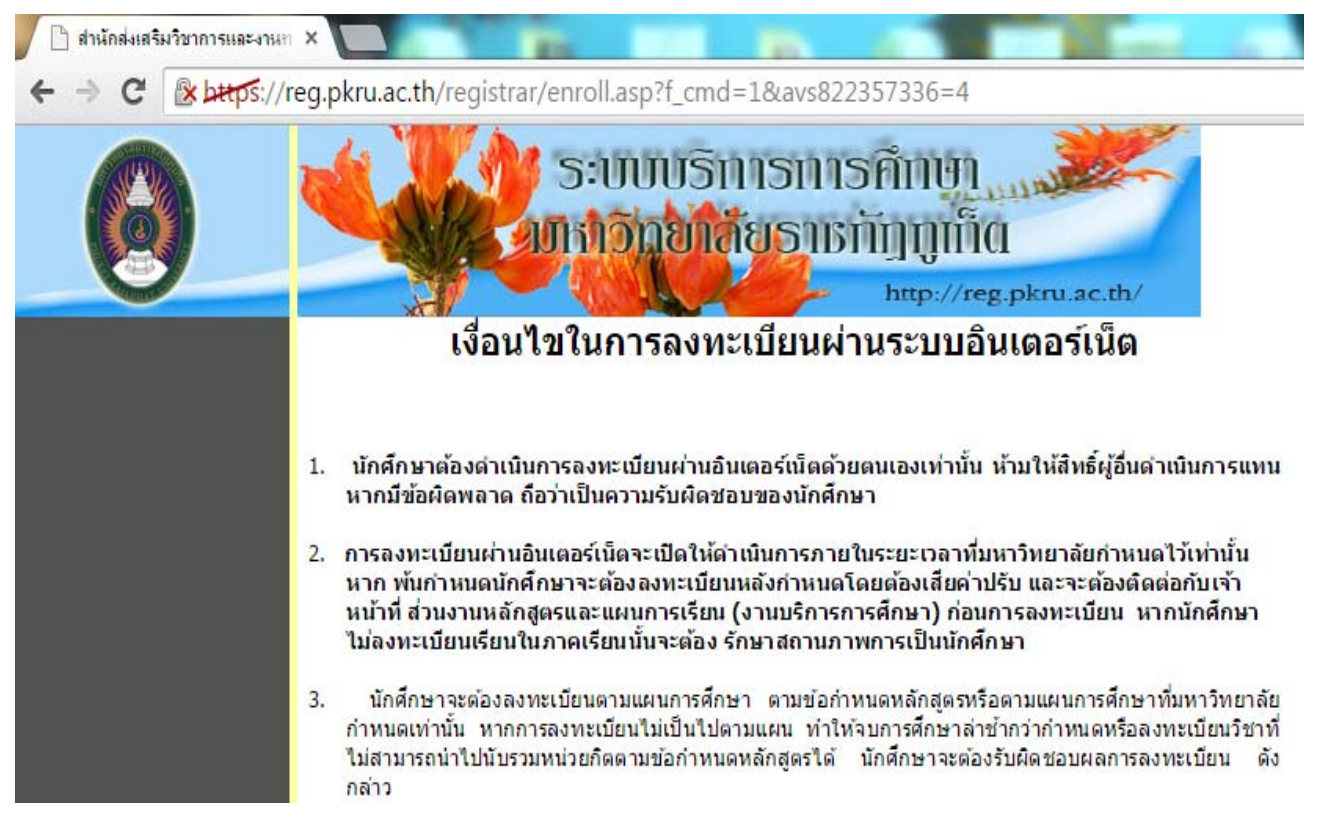

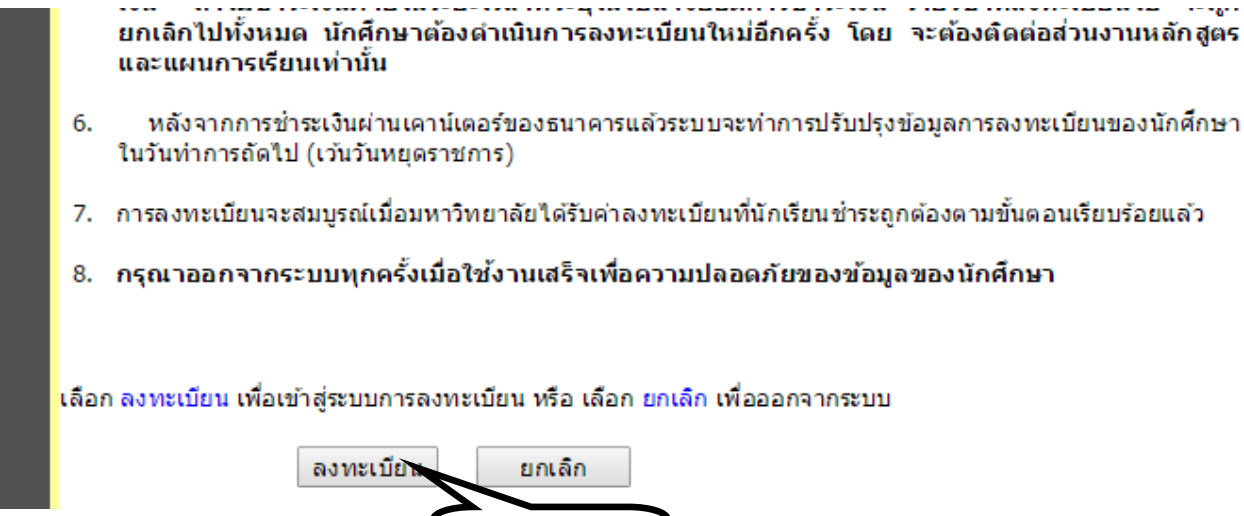

คลิก ลงทะเบียน

3. เมื่ออ่านและทำความเข้าใจแล้ว ให้คลิกที่ปุ่ม "ลงทะเบียน" ซึ่งจะอยู่ด้านล่างของหน้าเว็บ

เมื่อนักศึกษาคลิกปุ่ม **"ลงทะเบียน"** แล้วหน้าจอจะปรากฏเมนูย่อยต่าง ๆ ที่ใช้อำนวยความ สะดวกในการลงทะเบียน เช่น ปุ่มแสดงหลักสูตร ปุ่มค้นหารายวิชา ปุ่มคำนวณค่าใช้จ่าย ปุ่มแสดงตารางเรียน ตารางสอบ เป็นต้น

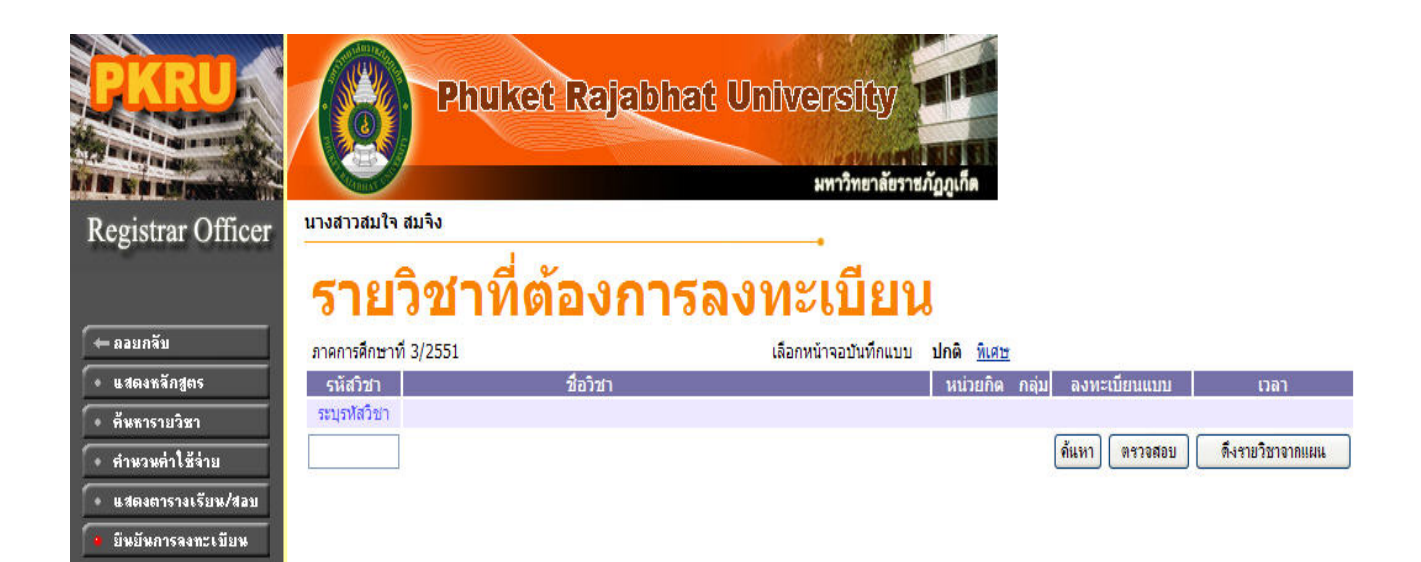

## ขั้นตอนการลงทะเบียน

–กรณีที่นักศึกษาต้องการลงทะเบียนตามแผนที่สาขาวิชากำหนดไว้ ให้นักศึกษาคลิกที่ปุ่ม "ดึงรายวิชาจากแผน" ระบบจะทำการดึงรายวิชาตามที่สาขาวิชากำหนไว้ มาแสดงในพื้นที่ของรายวิชาที่ ต้องการลงทะเบียน พร้อมทั้งแสดงข้อมูลที่สำคัญต่าง ๆ ได้แก่ รหัส ชื่อรายวิชา จำนวนหน่วยกิต กลุ่มเรียน แบบการลงทะเบียน วัน/เวลาเรียน จำนวนหน่วยกิตรวม และค่าใช้จ่ายรวม

|                                  | Phul                           | ket Rajabhar     | 3 University<br>มหาวิทยาลัยรายภั | 1000<br>1000                                         |
|----------------------------------|--------------------------------|------------------|----------------------------------|------------------------------------------------------|
| Registrar Officer                | นางสาวสมใจ สมจิง               |                  |                                  |                                                      |
| (← ลอยกจับ                       | <u>รายวิชาท์</u>               | <b>่</b> ต้องการ | ลงทะเบียน                        | 102 0.00                                             |
| <ul> <li>แสดงหลักสูตร</li> </ul> | ภาคการศกษาท 3/2551<br>รหัสวิชา | ชื่อวิชา         | เลอกหนาจอบนทกแบบ 1               | <u>มกติ หเขษ</u><br>หน่วยกิด กลุ่ม ลงทะเบียบแบบ เวลา |
| • ค้นหารายวิชา                   | ระบุรทัสวิชา                   |                  |                                  |                                                      |
| • ดำนวนค่าใช้จ่าย                |                                |                  |                                  | ดิ้นหา ตรวจสอบ ดิงรายวิชาจากแผน                      |
| • แสดงการางเรียน/สอบ             |                                |                  |                                  |                                                      |
| 🕴 มีหยันการลงทะเบียน             |                                |                  |                                  |                                                      |
|                                  |                                |                  |                                  |                                                      |
|                                  |                                |                  |                                  | ใช้เมาส์คลิกที่นี่เพื่อตรวจสอบรายวิชาตามแผน          |

 - เมื่อนักศึกษาคลิกปุ่มตรวจสอบแล้ว จะปรากฏรายวิชาที่จะต้องเรียนตามแผนการเรียนในภาคเรียน นั้นขึ้นมา หากต้องการลงทะเบียนเรียนตามแผนการเรียน ให้คลิกปุ่มดึงรายวิชาตามแผนอีกครั้ง ก่อนยืนยัน การลงทะเบียน

| 🗋 สำนักส่งเสริมวิชาการและงานท          | ×                                    |                                      |                                                |        | Card of the   |                         |
|----------------------------------------|--------------------------------------|--------------------------------------|------------------------------------------------|--------|---------------|-------------------------|
|                                        | g.pkru.ac.th/registrar/enr           | oll.asp?f_cmd=4&avs8223573           | 336= <mark>3</mark> 6&u_                       | enroll | type=N        |                         |
| 0                                      | <b>Sector</b>                        | ະບບບຣີກາຣກາຣຄີ<br>ນວິກຍາລັຍຣາຍກັນ    | חש <u>ן</u><br>חָשָׁוּ<br>חָשָׁוּת<br>מָשָּׁרָ | kru.a  | c.th/         |                         |
|                                        | นายนพรดน จนทรสุวรรเ                  | ณ                                    |                                                |        |               |                         |
| 🗕 🗕 ออยกลับ                            | รายวิชาที่ต้องก                      | ารลงทะเบียน                          |                                                |        |               |                         |
| แสดงหลักสูตร                           | ุ <mark>ภาคการศึกษาที่</mark> 1/2558 | <mark>เ</mark> ลือกหน้าจอบันทึกแบบ   | <u>ปกติ พิเศษ</u>                              |        |               |                         |
| • ค้นหารายวิชา                         | รหัสวิชา                             | ชื่อวิชา                             | หน่วยกิด                                       | กลุ่ม  | ลงทะเบียนแบบ  | เวลา                    |
| • คำนวนค่าใช้จ่าย                      | <u>9904303 [ลบ]</u> สุขภาพแบบอ       | งค์รวม                               | 3                                              | 10     | Credit        |                         |
| <ul> <li>แสดงตารางเรียน/สอบ</li> </ul> | 9904201 [ลบ] การคิดวิเคราะ           | ห์ การเรียนรู้และการแก้ปัญหา         | 3                                              | 10     | Credit        | MO08:30-11:30 1361 (-)  |
| 🧕 ยืนยันการลงทะเบียน                   | 8311215 [ลบ] การเชื่อมประส           | ่านระหว่างมนุษย์และคอมพิวเตอร์       | 3                                              | 2      | Credit        | TH08:30-12:30 424 (-)   |
|                                        | <u>6305086 [ลบ]</u> ภาษาอังกฤษส      | สำหรับนักคอม <mark>พ</mark> ิวเตอร์  | 3                                              | 1      | Credit        | TU08:30-12:30 1325 (-)  |
|                                        | 8311203 [ลบ] การสื่อสารข้อ:          | ມູລ                                  | 3                                              | 1      | Credit        | TU13:30-17:30 434 (-)   |
|                                        | <u>8311328 [ลบ]</u> ไมโครคอมพิว      | เตอร์และการซ่อมบำรุง                 | 3                                              | 1      | Credit        | MO13:30-17:30 434 (-)   |
|                                        | 8311202 [ลง] ฐานข้อมูลเบื้อ          | งต้น                                 | 3                                              | 1      | Credit        | WE08: 30-12: 30 432 (-) |
|                                        | ระบุรหัสวิชา                         | จำนวนหน่วยกิด                        | ลรวม 21                                        |        |               | ใมมีค่าใช้จ่าย          |
|                                        | 🍀 ลงทะเบียน 対เก                      | ณฑ์ MAX = 6.CURRENT = 21             | 1 🔅                                            |        |               |                         |
|                                        | 1.dl                                 | * หรือ รหัสวิชา ในช่องว่างเพื่อค้นหา |                                                |        | ค้นหา ตรวจสอบ | ดีงรายวิชาวากแผน        |
| · · · · · · · · · · · · · · · · · · ·  | to top of page 🔺                     |                                      |                                                |        |               |                         |
|                                        | <b>ใช้เมาส์คล</b> ิ                  | เกที่นี่หากต้องการลบวิชาที่ไม่ต้อง   | การลงทะเบีย                                    | ยน     | คลิก ดึงราย   | ยวิชาจากแผน             |

- ในกรณีที่นักศึกษาไม่ประสงค์จะลงทะเบียนในบางรายวิชา ให้นักศึกษาคลิกที่ข้อความ [ลบ] ด้านหลัง
 รหัสวิชานั้น

 กรณีนักศึกษาต้องการลงทะเบียนแตกต่างจากแผนการเรียน ให้นักศึกษาระบุรหัสวิชาที่ต้องการ ลงทะเบียนเรียนในช่อง "ระบุรหัสวิชา" หรือใส่สัญลักษณ์ \* เพื่อค้นหารายวิชาทั้งหมด ที่ต้องการลงทะเบียน แล้วคลิกปุ่ม

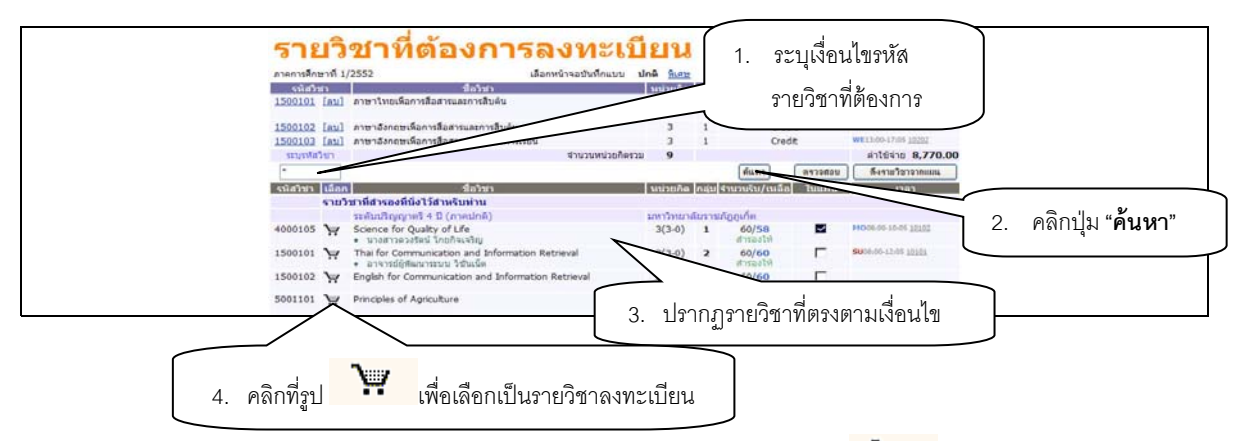

 ทำการเลือกวิชาที่ต้องการลงทะเบียนโดยคลิกที่ รูปตะกร้า 🏋 รายวิชาที่นักศึกษาเลือกจะไป ปรากฏในกรอบด้านบน

– ทุกครั้งที่ทำการเลือกรายวิชา ระบบจะตรวจสอบความถูกต้องในการลงทะเบียน เช่น วัน-เวลาเรียน ซ้ำซ้อนกัน หรือลงทะเบียนน้อยกว่าที่กำหนด โดยหากพบความผิดปกติ ระบบจะแสดงข้อความชี้แจงด้วย ตัวอักษรสีแดง บริเวณด้านล่างของกรอบรายวิชาที่เลือก แสดงข้อความการผิดพลาดที่เกิดขึ้น

| กาดการศึกษ             | ษาที่ 1/                  | /2552                                                               | เลือกหน้าจอบันทึกแบบ บ               | ใกดี <u>ทิเศษ</u> |         |                   |                  |                                                                           |                      |         |
|------------------------|---------------------------|---------------------------------------------------------------------|--------------------------------------|-------------------|---------|-------------------|------------------|---------------------------------------------------------------------------|----------------------|---------|
| รหัสวิข                | ชา                        | ชื่อวิชา                                                            |                                      | หน่วยกิด          | กลุ่ม   | ลงทะเบียนแ        | ນນ               | เวลา                                                                      |                      |         |
| <u>1500101</u>         | <u>[ลบ]</u>               | ภาษาไทยเพื่อการสื่อสารและการสืบค้น<br>(วันเวลาของดารางเรียนซ้อนกัน) |                                      | 3                 | 1       | Credit            |                  | MO08:00-12:05 10101<br>SU09:00-12:05 611<br>F: 01/02/52 09:00-12:00 10101 |                      |         |
| 1500103                | [ลบ]                      | ภาษาอังกฤษเพื่อการสื่อสารและทักษะการเรีย                            | u                                    | 3                 | 1       | Credit            |                  | WE13:00-17:05 10202                                                       |                      |         |
| 1500102                | [ลบ]                      | ภาษาอังกฤษเพื่อการสื่อสารและการสืบค้น                               |                                      | 3                 | 1       | Credit            |                  | TU08:00-12:05 10102                                                       |                      |         |
| 4000105                | [ลบ]                      | วิทยาศาสตร์เพื่อคุณภาพชีวิต<br>(วันเวลาของตารางเรียนข้อนกัน)        |                                      | 3                 | 1       | Credit            |                  | MO08:00-10:05 10102                                                       |                      |         |
| ระบุรทัสวิ             | วิชา                      |                                                                     | สานวนหน่วยกิตรวม                     | 12                |         |                   |                  | ใม่มีค่าใช้จ่าย                                                           |                      |         |
| รายกา<br>*<br>รหัสวิชา | ารย่อย'<br>เลือก<br>รายวิ | ไม่ผ่านเงื่อนไข ∰<br>ชื่อ<br>ชาที่สารองที่นั่งไว้สาหรับท่าน         | ความแจ้งเตือนกร<br>ทะเบียนผิดเงื่อนไ | ณี<br>ข           | ลุ่ม ร  | ิ ด้แหา 🔹         | ลรวจสอบ<br>ในแผน | <b>ด</b> ึงราย<br>กรณีที่ไม่                                              | ติดเงื่อนไขจะปรากฏค่ | าใช้จ่า |
|                        |                           | ระดับปริญญาตรี 4 ปี (ภาคปกติ)                                       |                                      |                   | งยราชภั | ฎฏเก็ต            |                  |                                                                           |                      |         |
| 4000105                | ¥                         | Science for Quality of Life                                         |                                      | 3(3-0)            | 1       | 60/58<br>สารองให้ |                  | MO08:00-10:05 10102                                                       |                      |         |
|                        |                           | · IT LON LANDADITY FLICTLARASER                                     |                                      |                   |         |                   |                  |                                                                           |                      |         |

**หมายเหตุ :** กรณีที่ลงทะเบียนแตกต่างจากแผนการเรียน ให้นักศึกษาเขียนใบแจ้งความจำนงการลงทะเบียน เรียนก่อน จึงสามารถเข้าไปทำการยืนยันในระบบออนไลน์

#### การยืนยันการลงทะเบียน

เมื่อนักตรวจสอบความถูกต้องของรายวิชาที่จะลงทะเบียนแล้ว ให้ทำการยืนยันการลงทะเบียน โดยคลิกปุ่ม **"ยืนยันการลงทะเบียน"** เมนูด้านซ้ายมือ <u>ระบบจะให้ยืนยันอีกครั้ง หากไม่มีการเปลี่ยนแปลง</u> <u>แก้ไขใดๆ เพิ่มเติม ให้นักศึกษาคลิกปุ่ม **"ยืนยันการลงทะเบียน"** อีกครั้งที่บริเวณตรงกลางหน้าจอ</u> ถ้าผล ของการตรวจสอบรายวิชาที่ถูกเลือกนั้นไม่ผ่านจะไม่สามารถยืนยันการลงทะเบียนได้ต้องกลับไปปรับเปลี่ยน รายวิชาใหม่

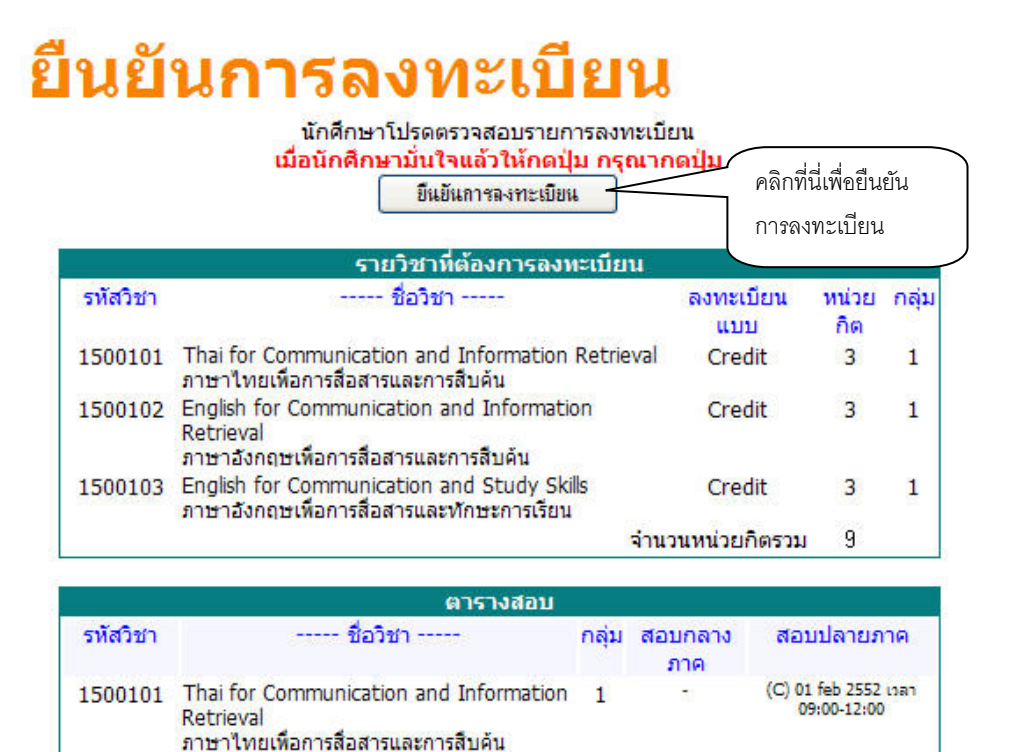

หลังจากเสร็จสิ้นขั้นตอนการยืนยันการลงทะเบียนแล้ว ระบบจะแสดงข้อความการยืนยันการ ลงทะเบียนพร้อมทั้งแสดงยอดเงินที่ต้องชำระทั้งหมด หลังจากนั้นให้กดที่ปุ่ม ผลการลงทะเบียน เพื่อดู รายละเอียดในการลงทะเบียน และพิมพ์ใบแจ้งยอดค่าใช้จ่าย

1

## ยืนยันการลงทะเบียน

ภาษาอังกฤษเพื่อการสื่อสารและการสืบค้น

1500102 English for Communication and

Information Retrieval

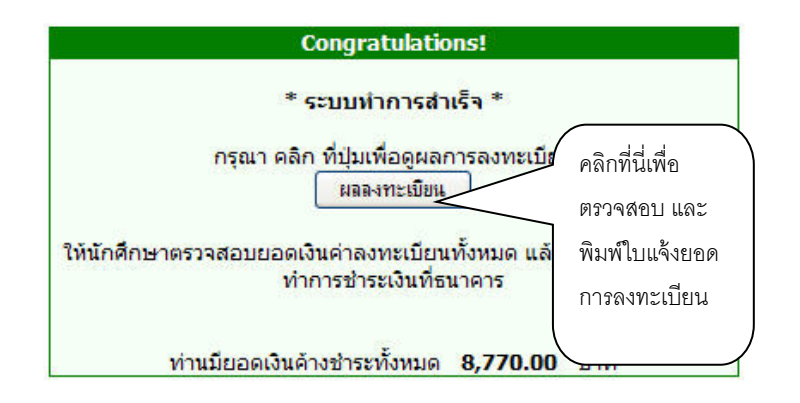

ในหน้าจอผลลงทะเบียน ให้นักศึกษาคลิกที่คำว่า "พิมพ์ใบแจ้งยอดการชำระเงินที่ธนาคาร" เพื่อพิมพ์ ใบแจ้งยอดค่าใช้จ่ายและนำไปชำระเงินที่ธนาคารในระยะเวลาที่มหาวิทยาลัยกำหนด

|                                             |                                                                                                    |                                                                                                    |                                                                                 |                                                                                                    |                                                                                                    | &                                                                            |                                            |
|---------------------------------------------|----------------------------------------------------------------------------------------------------|----------------------------------------------------------------------------------------------------|---------------------------------------------------------------------------------|----------------------------------------------------------------------------------------------------|----------------------------------------------------------------------------------------------------|------------------------------------------------------------------------------|--------------------------------------------|
|                                             |                                                                                                    | รายวิชาที่องหะเบียบนั้                                                                                                    | พิมพ์ไบแจ้<br>มะบอ                                                              | งยอดการชั                                                                                                  | าระเงินที่ร                                                                                          | ามาดาร                                                                       |                                            |
| รหัสวิชา                                    |                                                                                                    | ชื่อวิชา                                                                                                    | 0 0143 01                                                                       | ลงทะเบี                                                                                                    | ยนแบบ                                                                                                | หน่วยกิด ก                                                                   | า มี เมาส์ ออก ส่งนี้ เสื้อ ติงเพื่อแม่ง เ |
| 500101                                      | Thai for Comn                                                                                                    | nunication and Information Retriev                                                                                                    | al                                                                              | Cre                                                                                                    | edit                                                                                                 | 3 1                                                                          | เมเม เพคลเบบนเหตุพราพ เปแตง                |
| 500102                                      | English for Cor                                                                                                    | nmunication and Information Retri                                                                                                    | ieval                                                                           | Cre                                                                                                    | dit                                                                                                  | 3 1                                                                          | ยอดนำไปชำระเงินที่ธนาคาร                   |
| 00103                                       | ภาษาอังกฤษเพื<br>English for Co                                                                                                    | อการสื่อสารและการสืบค้น<br>mmunication and Study Skills                                                                                                    |                                                                                 | Cre                                                                                                    | dit                                                                                                  | 3 1                                                                          |                                            |
|                                             | ภาษาอังกฤษเพื                                                                                                    | อการสื่อสารและทักษะการเรียน                                                                                                    |                                                                                 |                                                                                                    |                                                                                                    |                                                                              |                                            |
|                                             |                                                                                                    |                                                                                                    |                                                                                 | כ עור                                                                                                    | 51817                                                                                                | п 9 ишали                                                                    |                                            |
| - NA                                        |                                                                                                    | ประวัติการทำรายการลงเ                                                                                                    | ทะเบียน                                                                         |                                                                                                    |                                                                                                    |                                                                              |                                            |
| าับ วันที/ร<br>วิชา                         | รหัส รายการ<br>า                                                                                                    | ชื่อวิชา                                                                                                    | 22                                                                              | ห                                                                                                    | น่วยกิด                                                                                              | กลุ่ม พิมพ์เมือ                                                              |                                            |
| 24 ก.พ.                                     | 2552                                                                                                    |                                                                                                    |                                                                                 |                                                                                                    |                                                                                                    |                                                                              |                                            |
| 150010                                      | 1 ลง                                                                                                    | Thai for Communication and Info                                                                                                    | rmation Retri                                                                   | eval                                                                                                    | 3                                                                                                    | 1                                                                            |                                            |
| 150010                                      | ทะเบยน<br>2 อง                                                                                                    | English for Communication and Ir                                                                                                    | u<br>nformation                                                                 |                                                                                                    | 3                                                                                                    | a                                                                            |                                            |
|                                             | ทะเบียน                                                                                                    | Retrieval                                                                                                    | uču.                                                                            |                                                                                                    |                                                                                                    | 1.0                                                                          |                                            |
| 150010                                      | 13 ลง<br>พะเบียม                                                                                                    | ราษ เองกฤษเพอการสอสารและการล.<br>English for Communication and S<br>ภาษาอังกฤษเพื่อการสื่อสารและทักษะ                                                                                                    | บผน<br>tudy Skills<br>ะการเรียน                                                 |                                                                                                    | 3                                                                                                    | 1                                                                            |                                            |
|                                             |                                                                                                    | E                                                                                                    |                                                                                 |                                                                                                    | (ส่วนที่ 1                                                                                           | สำหรับนักศึกษา)                                                              |                                            |
| . 3446                                      | มหาวทยาด<br>Phuket Rajabha                                                                                                    | เยราชภฏภูเกต<br>t University                                                                                                    |                                                                                 | พิมา                                                                                                    | พ์รายการเมื่<br>เจ                                                                                   | อ: 18/02/52 15:53<br>หที่อ้างอิง 153079                                      |                                            |
|                                             | ใบแจ้งการชำระ                                                                                                    | เงินค่าลงทะเบียนเรียน                                                                                                    |                                                                                 |                                                                                                    |                                                                                                    |                                                                              |                                            |
|                                             | Statement of Stude                                                                                                    | nt Account                                                                                                    |                                                                                 |                                                                                                    |                                                                                                    |                                                                              |                                            |
| รหสบระจาด<br>ชื่อ - สกุล :                  | ว : 96211886103<br>นายพัฒนา ระบบ                                                                                                    | ภาศการศกษาท<br>คณะ วิทยาศาสต                                                                                                    | า/2652<br>เร้และเทคโนโลขี                                                       |                                                                                                    |                                                                                                    |                                                                              |                                            |
| ระดับการศึก                                 | ษา : ปริญญาตรี 4 ปี                                                                                                    | (ภาคปกติ) สาขา : สาขา                                                                                                    | เวิชาวิทยาการคอม                                                                | พิวเตอร์                                                                                                   |                                                                                                    |                                                                              |                                            |
|                                             |                                                                                                    |                                                                                                    |                                                                                 |                                                                                                    |                                                                                                    |                                                                              |                                            |
| 12<br>No                                    |                                                                                                    | รายการ<br>Description                                                                                                    | ประเภท                                                                          | หม่วยกิด                                                                                                   | กลุ่ม                                                                                                | จำนวนเงิน<br>Amount (Babt)                                                   |                                            |
| 1 คำธรร                                     | มเนียมดาพักการเรียน                                                                                                    | Description                                                                                                    | type                                                                            | Cieuis                                                                                                    | 0601011                                                                                              | 100.00                                                                       |                                            |
| 2 ค่าขึ้นอ                                  | ดะเบียนเป็นนักศึกษา                                                                                                    |                                                                                                    |                                                                                 |                                                                                                    |                                                                                                    | 2,000.00                                                                     |                                            |
| 3 คำบำร                                     | ุงการศึกษา<br>วาร Internet                                                                                                    |                                                                                                    |                                                                                 |                                                                                                    |                                                                                                    | 1,500.00                                                                     |                                            |
| 5 ต่าประ                                    | ะกันของเสียหาย                                                                                                    |                                                                                                    |                                                                                 |                                                                                                    |                                                                                                    | 150.00                                                                       |                                            |
| 6 ค่าเอก                                    | สาร                                                                                                    |                                                                                                    |                                                                                 |                                                                                                    |                                                                                                    | 20.00                                                                        |                                            |
| 7 รายได้<br>8 ต่ามนไ                        | กิจกรรมนักศึกษา<br>Ionกิต                                                                                                    |                                                                                                    |                                                                                 |                                                                                                    |                                                                                                    | 200.00                                                                       |                                            |
| [Re                                         | g] 1500101: ภาษาไทยเที                                                                                                    | อการสื่อสารและการสืบค้น                                                                                                    | Credit                                                                          | 3(3-0)                                                                                                    | - T                                                                                                  | 0,000,00                                                                     |                                            |
| [Re                                         | g] 1500102: ภาษาอังกฤ                                                                                                    | งเพื่อการสื่อสารและการสืบค้น                                                                                                    | Credit                                                                          | 3(3-0)                                                                                                    | 1                                                                                                    |                                                                              |                                            |
| [Re                                         | g] 1500103: ภาษายังกฤ<br>o] 4000105: วิทยาสาสา                                                                                                    | ะเพื่อการสื่อสารและทักษะการเรียน<br>เพื่อคุณภาพชีวิต                                                                                                    | Credit                                                                          | 3(3-0)                                                                                                    | 1                                                                                                    |                                                                              |                                            |
| [P00                                        | AT -000 100: AUD IN 1890                                                                                                    | and the second second | Creat                                                                           | 3(3-0)                                                                                                    | <u> </u>                                                                                             |                                                                              |                                            |
|                                             |                                                                                                    |                                                                                                    |                                                                                 |                                                                                                    |                                                                                                    |                                                                              |                                            |
|                                             |                                                                                                    |                                                                                                    |                                                                                 |                                                                                                    |                                                                                                    |                                                                              |                                            |
|                                             | หนึ่งเ                                                                                                    | เมิ่นสองร้อยเจ็ดสิบบาทถ้วน                                                                                                    |                                                                                 | รวม                                                                                                    | Total                                                                                                | 10,270.00                                                                    |                                            |
|                                             |                                                                                                    |                                                                                                    |                                                                                 | 1                                                                                                    | ์าหรับเจ้าหน <u>้</u>                                                                                | าที่รับเงิน                                                                  |                                            |
|                                             |                                                                                                    |                                                                                                    |                                                                                 |                                                                                                    |                                                                                                    |                                                                              | 1                                          |
| 1. การลงทะ<br>ตามระบ จะ                     | ะเบียนจะสมบูรณ์เมื่อทา<br>ต้องชำระเงินค่าปรับการ                                                                                                    | สถาบันฯได้รับเงินครบถ้วนตามจำนวนเงินที่ระบุ ห<br>ลงทะเบียนหลังกำหนด ตามข้อบังกับของสถาเกินฯ                                                                                                    | ากไม่ชำระเงิน                                                                   | ผู้รับเงิน<br>วันซี่                                                                                       |                                                                                                    |                                                                              |                                            |
| 1. การลงทะ<br>ตามระบุ จะ<br>2. นักศึกษา     | เบียนจะสมบูรณ์เมื่อทา<br>ต้องชำระเงินค่าปรับการ<br>โปรดตรวจสอบรายวิชาเ                                                                                             | สถาบันฯได้รับเงินครบถ้วนตามจำนวนเงินที่ระบุ ห<br>ลงทะเบียนหลังกำหนด ตามร้อบังคับของสถาบันฯ<br>เอนข่าระเงิน                                                                                                    | ากไม่ช่าระเงิน                                                                  | ผู้รับเงิน<br>วันที่<br>(ลงล                                                                               | /<br>ายมือชื่อและ                                                                                    | /                                                                            |                                            |
| 1. การลงทะ<br>ตามระบุ จะ<br>2. นักศึกษา     | เบียนจะสมบูรณ์เมื่อทา<br>ต้องข่าระเงินคำปรับการ<br>โปรดครวจสอบรายวิชา:<br>                                                                                         | สถาบันฯได้รับเงินครบถ้วมตามจำนวนเงินที่ระบุ ห<br>ลงทะเบียนหลังกำหนด ตามร้อบังกับของสถาบันฯ<br>่อนข่าระเงิน                                                                                                    | ากไม่ช่าระเงิน                                                                  | ผู้รับเงิน<br>วันที่.<br>(ลงล                                                                              | /<br>ายมือชื่อและ                                                                                    | /                                                                            |                                            |
| 1. การลงทะ<br>ตามระบุ จะ<br>2. นักศึกษา     | เบียนจะสมบูรณ์เมื่อทา<br>ต้องข่าระเงินค่าปรับการ<br>โปรดครวจสอบรายวิชาเ                                                                                            | สถาบัน"ได้วับเริ่มครบถั่วแตนคร่างวนเงินที่ระบุ พ<br>ดงทะเบียนหลังกำหนด ตามร้อบังคับของสถาบัน"<br>อนช่วระเงิน                                                                                                    | ากไม่ซ่าระเงิน                                                                  | ผู้รับเงิน<br>วันที่<br>(ลงล                                                                               | //<br>ายมีอชื่อแดะ<br>(ส่วนที่ :                                                                     |                                                                              |                                            |
| 1. การลงทะ<br>ตามระบุ จะ<br>2. นักศึกษา     | เบียนจะสมบูรณ์เมื่อหา<br>ห้องร่าระเงินค่าปรับการ<br>ไปรดครวจสอบรายวิราส<br>                                                                                        | สถาบัน"ได้รับสินครบอ้วนตามจำนวนเงินที่ระบุ พ<br>ลงทะเบียนหลังกำหนด ตามร้อบังกับของสถาบัน"<br>อนร่าระเงิน<br>อาร่าระเงิน<br>ราชภัฏภูเก็ต                                                                                                    | ากไม่ช่าระเงิน<br><br>ใบแจ้                                                     | ผู้รับเงิน<br>วันที่.<br>(ลงล<br>จัการซ้ำระ                                                                | ายมีอชื่อแดะ<br>(ส่วนที่ :<br>ะเงิน (เพิ่ง                                                           | ประกับครา)<br>2 สำหรับธนาคาร)<br>อนำเข้าบัญชี)                               |                                            |
| 1. การลงทะ<br>ตามระบู จะ<br>2. นักศึกษา     | เบียนจะสมบูรณ์เมื่อทา<br>ต้องชำระเงินค่าปรับการ<br>ไปรดครวจสอบรายวิชา<br><b>มหาวิทยาลัย</b><br>21 แร จ.เทคกระษัย ี ค.รับฏา                                         | สถาบัน"ได้รับเริ่มครบอ้วนตามจำนวนเงินที่ระบุ พ<br>ลงทะเบียนหลังกำหนด ตามร้อบังกับของสถาบัน"<br>อนร่าระเงิน<br>ราชภัฏภูเก็ต<br>เมื่อเร <i>ะ</i> ปูร์ครอออ                                                                                                    | ากไม่ชำระเงิน<br>ใบแจ้                                                          | ผู้รับเงิน<br>วันที่<br>(ลงล<br>จัการช้ำระ                                                                 | ายมือชื่อและ<br>(ส่วนที่ :<br>ะเงิน (เพิ่ง                                                           |                                                                              |                                            |
| 1. ກາອອາຫ<br>ສາມາະນຸ ຈະ<br>2. ນັກສຶກນາ      | เบียนจะสมบูรณ์เมืองา-<br>ต้องร่าระเงินค่าปรับการ<br>โปรดตรวจสอบรายวิชาง<br>มหาวิทยาลัย<br>อา แจ องกระบัติ ค.วิชาา<br>อนาคารกระศรีละตะ                              | สถาบัน"ได้รับเริ่มครบอ้วนสามจำนวนเริ่มที่ระบู ห<br>ลงทะเบียนหลังกำหนด ตามร้อบังคับของสถาบัน"<br>อนร่าระเงิน<br>ราชภัฏฏูโก็ต<br>เมื่อง เรูปครวรร<br>วร่ากัด เพชที่ 9090999000                                                                                                    | ากไม่ชำระเงิน<br>ใบแจ้                                                          | ผู้รับเงิน<br>วันที่<br>(ลงล<br>ังการช้ำระ                                                                 | ายมีอชื่อแดะ<br>(ส่วนที่ :<br>ะเงิน (เพื่ง                                                           | //<br>ประทับหา)<br>2 สำหรับธนาคาร)<br>วนำเข้าบัญชี)                          |                                            |
| 1. การคงหะ<br>ศามระบุ จะ<br>2. นักศึกษา     | เบ็ตนจะสมุรณ์เมื่องา<br>พ้องช่างะเงินค่าปรับการ<br>ไปสะตรวจสอบรายวิชา<br><b>มหาวิทยาลัย</b><br>มหาวิทยาลัย<br>ธนาคารกรุงศรีอยูลเ<br>ธนาคารกรุงศรีอยูลเ             | สถาบัน"ได้รับเงินครบอ้วนตามจำนวนเงินที่ระบุ พ<br>ลงทะเบียนหลังกำหนด ตามร้อบังกับของสถาบัน"<br>อนร่าระเงิน<br>ราชภัฏฏูโก็ต<br>เมื่อง เ <sub>ปล</sub> ์ครอออ<br>กจำกัด เลขที่ 999999999<br>พนตรั้ง                                                                                                    | ากไม่ชำระเงิน<br>                                                               | ผู้รับเงิน<br>รันที่.<br>(ดงด<br>จังการชำระ<br>: นายพัฒน                                                   | /<br>ายมีอชื่อและ<br>(ส่วนที่ :<br>ะเงิน (เพี่ร<br>า ระบบ                                            | 2 สำหรับธนาคาร)<br>2 สำหรับธนาคาร)<br>วน้ำเข้าบัญชี)                         |                                            |
| 1. การลงทะ<br>ศามระบุ จะ<br>2. นักศึกษา     | เบียนจะสมุรณ์เมืองกา<br>ต้องสำระเงินดำปรับการ<br>ไปรดกรวรสอบรายวิชา<br><b>มหาวิทยาลัย</b><br>มา แร อ.เทคเราฟิร์ ค.โชกา<br>อนาคารกรุงศรีอยูอ<br>คำธรรมเนียม 10 บา   | สถาบัน"ได้รับเริ่มครบอ้วนสามจำนวนเงินที่ระบู ห<br>ลงทะเบียนหลังกำหนด ตามร้อบัดกับของสถาบัน"<br>อนร่าระเงิน<br>ราชภัฏฏูโก็ต<br>เมือง - ภูปครอออ<br>กจำกัด เฉขที่ 999999999<br>พงครั้ง                                                                                                    | ากไม่ร่าระเงิน<br>ใบแจ้<br>รหัสนักศึก<br>เอะส์ลัะจั                             | ผู้รับเงิน<br>รับที่.<br>(ดงต<br>รังการชำระ<br>: นายพัฒน<br>เษา/Student                                    | (ส่วนที่ :<br>เส่วนที่ :<br>ะเงิน (เพื่า<br>า ระบบ<br>Code: 9521                                     | ประทับหา)<br>2 สำหรับธนาคาร)<br>3น้ำเข้าบัญชี)<br>1886103                    |                                            |
| 1. การลงหะ<br>ตามระบุ จะ<br>2. นักศึกษา     | เบียนจะสมุรณ์เมืองกา<br>ต้องสำระเงินดำปรับการ<br>ไปรดกรวจสองภายวิชา<br><b>มหาวิทยาลัย</b><br>21 นร ณะคณาร์ที่รี ค.โชกา<br>ธนาคารกรุงศรีอยูธ<br>คำธรรมเนียม 10 บา   | สถาบัน"ได้รับเริ่มครบอ้วนตามจำนวนเงินที่ระบุ พ<br>ลงทะเบียนหลังกำหนด ตามร้อบังคับของสถาบัน"<br>อนร่าระเงิน<br>ราชภัฏฏูโก็ต<br>เมื่อเจ.รูปครอออ<br>กจำกัด เฉขที่ 999999999<br>พบครั้ง                                                                                                    | ากไม่ร่าระเงิน<br>ใบแจ้<br>ซื้อ/Name<br>รหัสนักศึก<br>เลขที่อ้างใ               | ผู้รับเงิน<br>วันที่<br>(คงค<br>(งการชำระ<br>: นายพัฒน<br>ษา/Student<br>เง่งRef.No เช                      | ายมีอชื่อและ<br>(ส่วนที่ :<br>ะเงิน (เพิ่ง<br>า ระบบ<br>Code: 952:<br>เชที่อ้างอิง 1                 | ประทับหาว)<br>2 สำหรับธนาคาร)<br>3 <b>น้ำเข้าบัญชี)</b><br>18880103<br>53079 |                                            |
| 1. ດາອຣາຫ<br>ທານອະນຸ ຈະ<br>2. ນັກສຶກນາ<br>ເ | เมือนจะสมุรณ์เมืองกา<br>ต้องสำระเงินดำปรับการ<br>ไปรดกรวจสอบรายวิชา<br><b>มหาวิทยาลัย</b><br>21 แร อ.เทพการที่จี ค.โชกา<br>อนาคารกรุงศรีอยูอเ<br>คำธรรมเนียม 10 บา | สถาบัน"ได้รับเงินครบอ้วนตามจำนวนเงินที่ระบุ พ<br>ลงทะเบียนหลังกำหนด ตามร้อบังคับของสถาบัน"<br>อนร่าระเงิน<br>ราชภัฏฏูโก็ต<br>เมือง - ภูปครอออ<br>กจำกัด เฉขที่ 999999999<br>พ.ศรัง                                                                                                    | ากไม่ช่ายะเงิน<br>ใบแจ้<br>ซื้อ/Name<br>รหัสนักศึก<br>เลขาที่อ่าง<br>ผู้รับเงิน | ผู้รับเงิน<br>รับที่<br>(คงค<br>จังการชำระ<br>: นายพัฒน<br>เษา/Student<br>is/Ref.No เร<br>เรียเจ้าหน้าที่อ | ายมีอชื่อและ<br>(ส่วนที่ :<br>ะเงิน (เพื่า<br>า ระบบ<br>Code: 952*<br>เขที่อ้างอิง 19<br>นาคาร / Ban |                                                                              |                                            |

### การเพิ่มหรือถอนรายวิชา

มหาวิทยาลัยกำหนดให้นักศึกษาที่ลงทะเบียนเรียนและชำระเงินค่าลงทะเบียนเรียนสามารถเพิ่ม-ถอนรายวิชาได้ภายในเวลา 15 วันหลังจากวันเปิดภาคเรียน นักศึกษาสามารถทำรายการเพิ่ม-ถอน รายวิชาที่ ลงทะเบียนไปแล้วผ่านระบบบริการการศึกษาออนไลน์ โดยมีขั้นตอนหลักๆ ดังนี้

#### รายละเอียดการเพิ่ม-ถอนวิชาลงทะเบียน

- 1. เข้าสู่ระบบโดยใช้รหัสประจำตัว และรหัสผ่านของนักศึกษาเอง
- 2. เมื่อทำการเข้าสู่ระบบหากนักศึกษาได้ทำการชำระเงินค่าลงทะเบียนผ่านธนาคาร หรือฝ่ายการเงิน

้ไปแล้ว และวันที่ปัจจุบันอยู่ในช่วงที่เปิดให้ทำการเพิ่ม-ถอน จะมีเมนู 💽 จงทะเบียนเพิ่มจด ให้คลิกปุ่มนี้เพื่อทำการเพิ่ม-ถอนรายวิชาวิชาลงทะเบียน

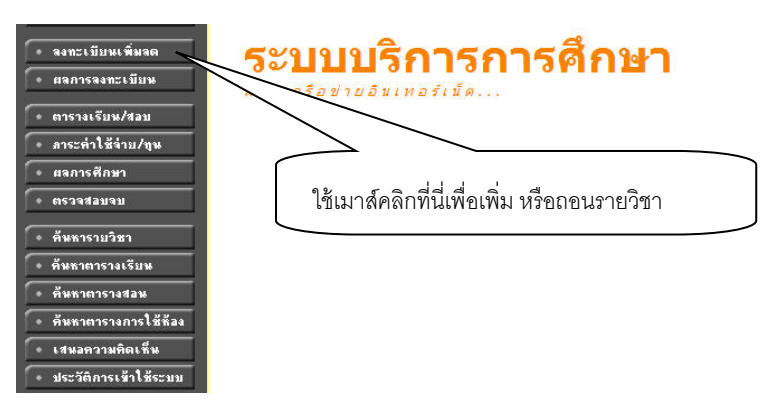

เมื่อนักศึกษาคลิกปุ่ม **"ลงทะเบียนเพิ่มลด"** จะปรากฏหน้าจอซึ่งแสดงรายวิชาที่ได้ลงทะเบียนไว้แล้ว ในกรอบ **"รายวิชาที่ลงทะเบียนทั้งหมด"** 

## รายวิชาที่ต้องการลงทะเบียน

| ชื่อวิชา<br>งหมด     | หน่วยกิด                                                                      |                                                                                              | กลุ่ม                                                                                                    | ແນນ                                                                                                    | เวลา                                                                                                    |
|----------------------|-------------------------------------------------------------------------------|----------------------------------------------------------------------------------------------|----------------------------------------------------------------------------------------------------|----------------------------------------------------------------------------------------------------|----------------------------------------------------------------------------------------------------|
| งหมด                 |                                                                               |                                                                                              |                                                                                                    |                                                                                                    |                                                                                                    |
|                      |                                                                               |                                                                                              |                                                                                                    |                                                                                                    |                                                                                                    |
| ชื่อวิชา             | หน่วยกิด                                                                      | เลือก                                                                                        | าฬารายการ                                                                                                  | ແນນ                                                                                                    | เวลา                                                                                                    |
|                      | -                                                                             | ถอน                                                                                          | เปลี่ยนกลุ่ม                                                                                               |                                                                                                    |                                                                                                    |
| ารและการสืบค้น       | 3                                                                             | <b>ل</b> الا                                                                                 |                                                                                                    | Credit                                                                                                    | M008:00-12:05 10101<br>SU09:00-12:05 611<br>F: 01/02/52 09:00-12:00 10102                                                                 |
| อสารและการสืบค้น     | 3                                                                             | 1                                                                                            |                                                                                                    | Credit                                                                                                    | TU08:00-12:05 10102                                                                                                    |
| อสารและทักษะการเรียน | 3                                                                             | 1                                                                                            | -                                                                                                    | Credit                                                                                                    | WE13:00-17:05 10202                                                                                                    |
| สำนวนหน่วยกิตรวม     | 9                                                                             |                                                                                              |                                                                                                    |                                                                                                    |                                                                                                    |
|                      |                                                                               | ด้นทา                                                                                        | ตรวจสถบ                                                                                                    |                                                                                                    |                                                                                                    |
|                      | รและการสืบคัน<br>อสารและการสืบคัน<br>อสารและทักษะการเรียน<br>สำนวนหน่วยกิตรวม | รและการสืบค้น 3<br>อสารและการสืบค้น 3<br>อสารและทักษะการเรียน 3<br>จำนวนหน่วยกิตรวม <b>9</b> | รและการสืบค้น 3 ไข้<br>อสารและการสืบค้น 3 ไข้<br>อสารและทักษะการเรียน 3 ไข้<br>สำนวนหน่วยกิตรวม 9<br>ดันหา | รและการสืบค้น 3 ไข้<br>อสารและการสืบค้น 3 ไข้<br>อสารและทักษะการเรียน 3 ไข้ -<br>จำนวนหน่วยกิตรวม 9<br>ค้แหา ตรวอสอบ | รและการสืบค้น 3 ไข้ Credit<br>วสารและการสืบค้น 3 ไข้ Credit<br>วสารและทักษะการเรียน 3 ไข้ - Credit<br>สำนวนหน่วยก็ตรวม 9<br>ดันหา ตรวจสถม |

\*\* **กรณีต้องการลดรายวิชา** ให้คลิกที่สัญลักษณ์ <sup>124</sup> ในคอลัมน์ **"ถอน"** ที่ตรงกับรายวิชาที่ ต้องการถอน ระบบจะย้ายรายวิชาดังกล่าวไปไว้ที่กรอบ **"รายวิชาที่ต้องการลงทะเบียน"** 

| รายวิ            | ้ชาที่ต้องการลงทะเบี                      | ยน                |                              | (                                                                              | คลิกที่นี่ เพื่อ |
|------------------|-------------------------------------------|-------------------|------------------------------|--------------------------------------------------------------------------------|------------------|
| ภาคการศึกษาที่ 1 | 1/2552 เลือกหน้าจอบันทึกแบบ ป             | lกติ <u>หิเศษ</u> |                              |                                                                                |                  |
| รหัสวิชา         | ชื่อวิชา                                  | หน่วยกิด          | กลุ่ม                        | ແນນ ເວລາ                                                                       | ถอน หรือลด       |
| รายวิชาที่       | ู<br>โลงทะเบียนทั้งหมด                    |                   |                              |                                                                                | รายวิชา          |
| รหัสวิชา         | ชื่อวิชา                                  | หน่วยกิด          | เลือกหารายกา<br>ถอน เปลี่ยนค | 15 U)                                                                          |                  |
| 1500101          | ภาษาไทยเพื่อการสื่อสารและการสืบค้น        | 3                 | <b>M</b>                     | Credit M008:00-12:05 10101<br>SU09:00-12:05 611<br>F: 01/02/52 09:00-12:00 10: | 101              |
| 1500102          | ภาษาอังกฤษเพื่อการสื่อสารและการสืบค้น     | 3                 | 凶                            | Credit TU08:00-12:05 10102                                                     |                  |
| 1500103          | ภาษาอังกฤษเพื่อการสื่อสารและทักษะการเรียน | 3                 | 1di -                        | Credit WE13:00-17:05 10202                                                     |                  |
| ระบุรหัสวิชา     | จำนวนหน่วยกิตรวม                          | 9                 |                              |                                                                                |                  |
|                  |                                           |                   | ( ดำนหา ) ( ตรวจสะ           | อบ                                                                             |                  |

## รายวิชาที่ต้องการลงทะเบียน

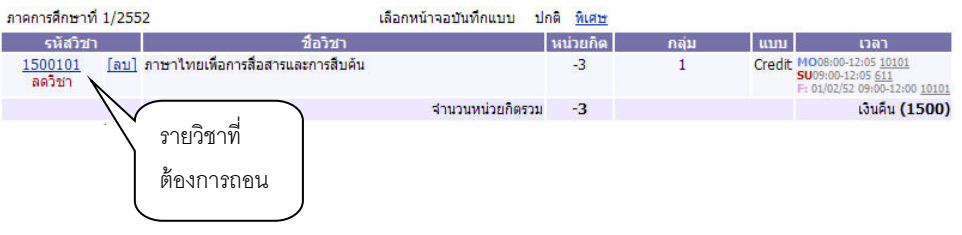

\*\* **กรณีต้องการเพิ่มรายวิชา** ให้ค้นหารายวิชาที่ต้องการเพิ่ม โดยระบุรหัสรายวิชาบางส่วนหรือ ทั้งหมดลงในช่อง **"ระบุรายวิชา**" แล้วคลิกที่ปุ่ม **"ค้นหา"** ระบบจะนำรายวิชาที่ตรงตามเงื่อนไขที่ เลือกมาแสดง

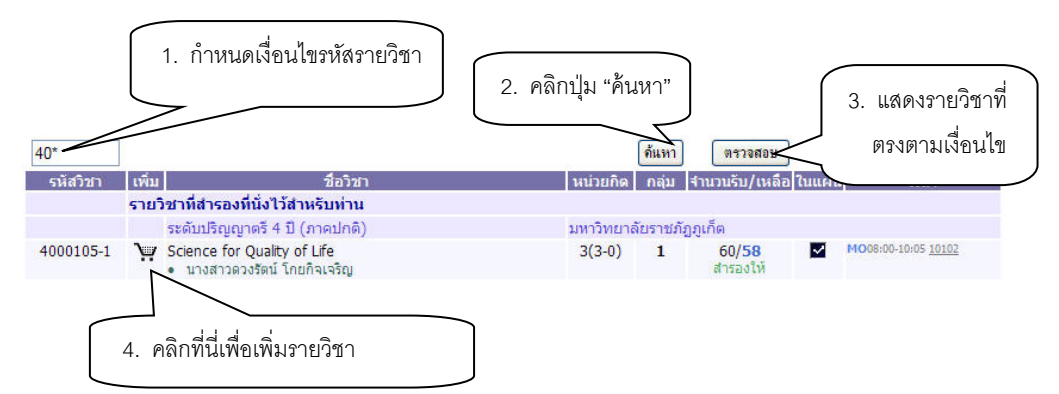

หากต้องการเพิ่มรายวิชาใด ให้คลิกที่รูปตะกร้า 🏜 ด้านหลังรายวิชา ระบบนำรายวิชาดังกล่าวไป แสดงที่กรอบ "รายวิชาที่ต้องการลงทะเบียน" ให้โดยอัตโนมัติ

## รายวิชาที่ต้องการลงทะเบียน

| ภาคการศึกษาที่              | 1/255       | 52 เลือกหน้าจอบันทึกแบบ บ         | โกติ <u>พิเศษ</u> |       |        |                                                                           |
|-----------------------------|-------------|-----------------------------------|-------------------|-------|--------|---------------------------------------------------------------------------|
| รหัสวิชา                    |             | ชื่อวิชา                          | หน่วยกิด          | กลุ่ม | ແນນ    | เวลา                                                                      |
| <u>1500101</u><br>ลดวิชา    | <u>[ลบ]</u> | ภาษาไทยเพื่อการสือสารและการสืบคัน | -3                | 1     | Credit | M008:00-12:05 10101<br>SU09:00-12:05 611<br>F: 01/02/52 09:00-12:00 10101 |
| <u>4000105</u><br>เพิ่มวิชา | <u>[ลบ]</u> | วิทยาศาสตร์เพื่อคุณภาพชีวิต       | 3                 | 1     | Credit | MO08:00-10:05 10102                                                       |
|                             |             | จำนวนหน่วยกิตรวม                  | 0                 |       |        | ไม่มีค่าใช้จ่าย                                                           |

#### การตรวจสอบผลการลงทะเบียน

หลังจากที่นักศึกษาเสร็จสิ้นการยืนยันการลงทะเบียนเรียบร้อยแล้ว นักศึกษาสามารถตรวจสอบผล การลงทะเบียนได้โดยการคลิกที่ปุ่ม **"ผลการลงทะเบียน"** จากหน้าจอแสดงผลลัพธ์การยืนยันการ ลงทะเบียน หรือนักศึกษาสามารถดูผลการลงทะเบียนในปี/ภาคการศึกษานี้จากหน้าจอข่าวประกาศถึง นักศึกษา โดยการคลิกปุ่ม **"ผลการลงทะเบียน"** 

## ผลลงทะเบียน

ปีการศึกษา **42552 🕨** / **1** 

|          | พิมพ์ไ                                                                                       | บแจ้งยอดการชำระเงินที่ง | หมาดาร   | s      |
|----------|----------------------------------------------------------------------------------------------|-------------------------|----------|--------|
|          | รายวิชาที่ลงทะเบียนทั้งหมด                                                                   |                         |          |        |
| รหัสวิชา | ชื่อวิชา                                                                                     | ลงทะเบียนแบบ            | หน่วยกิด | กลุ่ม  |
| 1500102  | English for Communication and Information Retrieval<br>ภาษาอังกฤษเพื่อการสื่อสารและการสืบค้น | Credit                  | 3        | 1      |
| 1500103  | English for Communication and Study Skills<br>ภาษาอังกฤษเพื่อการสื่อสารและพักษะการเรียน      | Credit                  | 3        | 1      |
| 4000105  | Science for Quality of Life<br>วิทยาศาสตร์เพื่อคุณภาพชีวิต                                   | Credit                  | 3        | 1      |
|          |                                                                                              | รวม 3 รายวิข            | ก 9 หน่  | ่ายกิด |

| 1      |                      |               | ประวัติการทำรายการลงทะเบียน                                                                     |          |       |            |
|--------|----------------------|---------------|-------------------------------------------------------------------------------------------------|----------|-------|------------|
| ล่าดับ | เว้นที่/รหัส<br>วิชา | รายการ        | ชื่อวิชา                                                                                        | หน่วยกิด | กลุ่ม | พิมพ์เมื่อ |
| 1      | 24 ก.พ. 255          | 52            |                                                                                                 |          |       |            |
|        | 1500101              | ลง<br>ทะเบียน | Thai for Communication and Information Retrieval<br>ภาษาไทยเพื่อการสื่อสารและการสืบค้น          | 3        | 1     |            |
|        | 1500102              | ลง<br>ทะเบียน | English for Communication and Information<br>Retrieval<br>ภาษาอังกฤษเพื่อการสื่อสารและการสืบค้น | 3        | 1     |            |
|        | 1500103              | ลง<br>ทะเบียน | English for Communication and Study Skills<br>ภาษาอังกฤษเพื่อการสื่อสารและทักษะการเรียน         | 3        | 1     |            |
| 2      | 24 n.w. 255          | 52            |                                                                                                 |          |       |            |
|        | 1500101              | ลดวิชา        | Thai for Communication and Information Retrieval                                                | -3       | 1     |            |
|        | 4000105              | เพิ่มวิชา     | Scie for Quality of Life<br>วิทยาศาก ออกาพชีวิต                                                 | 3        | 1     |            |

ระบบแสดงประวัติการทำ รายการลงทะเบียน เช่น

ลงทะเบียน, เพิ่มวิชา,

ลดวิชา, เปลี่ยนกลุ่มเรียน

#### การตรวจสอบตารางเรียนและตารางสอบ

#### วิธีการใช้งาน

1.เมื่อเข้าสู่เว็บไซด์ระบบบริการการศึกษาแล้ว ให้นักศึกษาคลิกที่เมนู "ผลการลงทะเบียน"

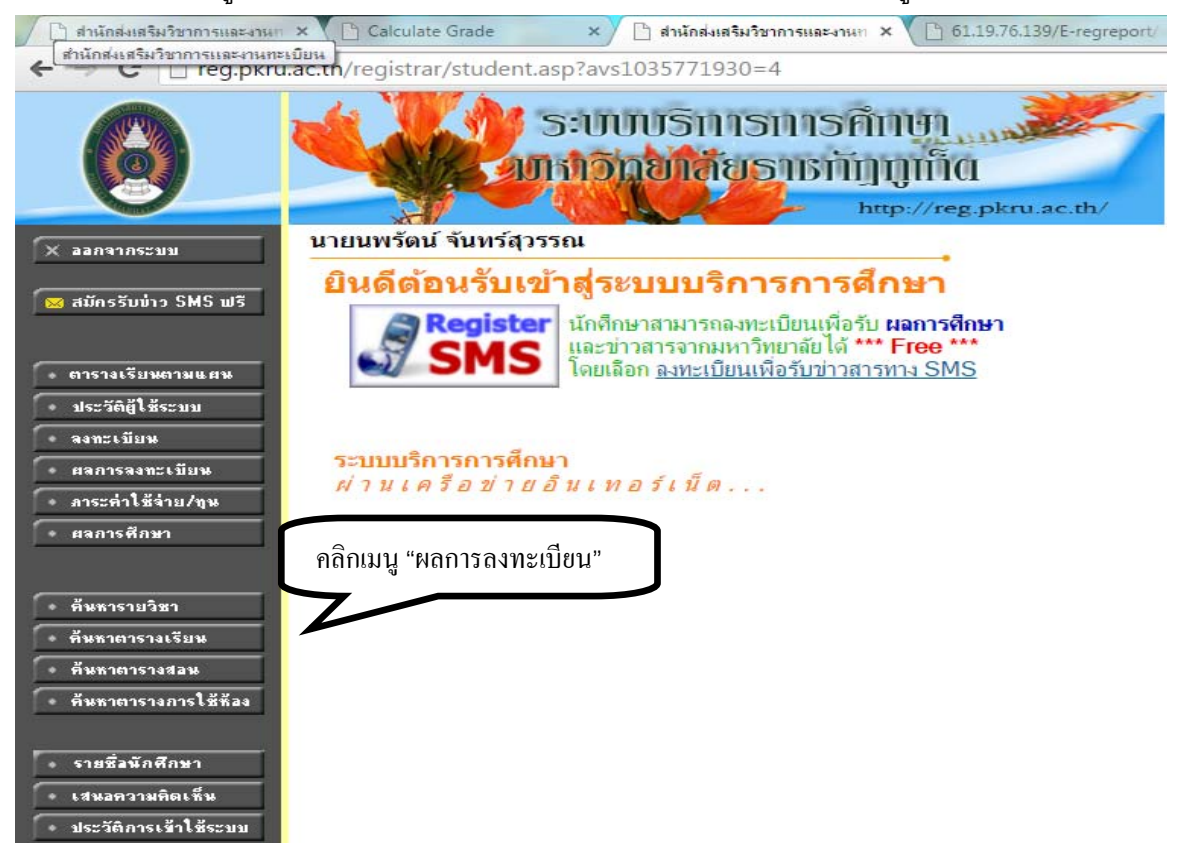

2. จะปรากฏรายละเอียดของวิชาที่ลงทะเบียนไป จากนั้นให้คลิกที่ภาพเครื่องปริ้นหลังคำว่า "พิมพ์ เรียน/ตารางสุดบ"

ตารางเรียน/ตารางสอบ"

| 6         |                                                              | ຣະບບບຣົກາຣກາ<br>ພາກາວັກຍາລັຍຣາຍ                                                                                  | ວິศึกษ<br>ກັງກູແ<br><sup>http://1</sup> | l<br>ICI<br>reg.pkr | TU.ac    | .th/ |  |  |
|-----------|--------------------------------------------------------------|----------------------------------------------------------------------------------------------------|-----------------------------------------|---------------------|----------|------|--|--|
|           | นายนพรัดน์ จันเ                                              | าร์สุวรรณ                                                                                                    |                                         |                     |          |      |  |  |
| 🔶 ออบกจับ | <b>ผลลงทะเบียน</b><br>ปีการศึกษา <b>∢2557 ▶</b> / 1 <u>2</u> |                                                                                                    |                                         |                     |          |      |  |  |
|           |                                                              |                                                                                                    | คลิก ภาท                                | แครื่อง             | พิมพ์    |      |  |  |
|           | MYMM 12 MC30                                                 | ц/м I3 NW0U                                                                                                    | พิมพ์ใบรายง                             | านผลลงทะ            | ะเบียน   |      |  |  |
|           |                                                              | รายวิชาที่ลงทะเบียนทั้ง                                                                                          | หมด                                     | 16                  | 25       |      |  |  |
|           | รหัสวิชา                                                     | ชื่อวิชา                                                                                                    | ลงทะเบียน<br>แบบ                        | หน่วยกิ             | <u> </u> | เกรด |  |  |
|           | 6305087                                                      | English Communication for<br>Computer and Technology<br>ภาษาอังกฤษเพื่อการสื่อสารด้าน<br>คอมพิวเตอร์และเทคโนโลยี | GD                                      | 3                   | 1        | C+   |  |  |
|           | 8309104                                                      | Mathematics for Computer<br>คณิตศาสตร์ส่าหรับคอมพิวเตอร์                                                         | GD                                      | 3                   | 1        | C+   |  |  |
|           | 8311101                                                      | Operating Systems<br>ระบบปฏิบัติการ                                                                              | GD                                      | 3                   | 1        | Α    |  |  |
|           | 8311102                                                      | Introduction to Digital Concept<br>ดิจิทัลเบื้องต้น                                                              | GD                                      | 3                   | 1        | A    |  |  |
|           | 8311103                                                      | Computer Programming 1<br>โปรแกรมภาษาคอมพิวเตอร์ 1                                                               | GD                                      | 3                   | 1        | Α    |  |  |
|           | 9901103                                                      | Thai Language for Communication<br>ภาษาไทยเพื่อการสื่อสาร                                                        | GD                                      | 3                   | 14       | В    |  |  |
|           | 9904102                                                      | Information Learning Skills<br>ทักษะการเรียนรู้สารสนเทศ                                                          | GD                                      | 3                   | 14       | Α    |  |  |
|           |                                                              | จำนวนห                                                                                                    | น่วยกิตรวม                              | 21                  |          |      |  |  |

3.จะปรากฏตารางเรียนและตารางสอบ

|                        |                           |                                |                                               |                         |           |        |               |                                                        |                     |                      |                          |                  | ภา                    | เคการศึ                  | กษา 1/255     |
|------------------------|---------------------------|--------------------------------|-----------------------------------------------|-------------------------|-----------|--------|---------------|--------------------------------------------------------|---------------------|----------------------|--------------------------|------------------|-----------------------|--------------------------|---------------|
| วิชา                   | SEC                       |                                | ข้อ                                           | ก็ขา                    |           | วัน/เ  | วลาเรีย       | u v                                                    | ้อง วัน             | /เวลาสอบ             | 11                       | น้อง             | อาจารย์ผู้สอน         |                          |               |
| 630 <mark>5</mark> 087 | 1                         | ภาษาอังกฤษ<br>และเทคโนโล       | ะเพื่อการสี่<br>เยี                           | อส <mark>า</mark> รด้าน | คอมพิวเตอ | ร์ พฤ. | 13:30         | -17:30 1341                                            | (F)<br>(M)          | 29/09/14<br>14/08/14 | 12:30-14:3<br>14:10-16:1 | 0 1344<br>0 534  | อ.บุฤ                 | กมี บอย่ <sub>ั</sub> ษง | <u>งรัตน์</u> |
| 8309104                | 1                         | คณิตศาสตร์เ                    | ล่ำหรับคอ:                                    | มพิวเตอร์               |           | А.     | 08:30         | -12:30 ปร.เล้า                                         | (F)                 | 08/10/14             | 09:00-11:0               | 0 1362<br>0 1367 | อ.กัน                 | เตกน ชัยเล               | สมา           |
| 8311101                | 1                         | ระบบปฏิบัติเ                   | การ                                           |                         |           | 9.     | 08:30         | -12:30 416                                             | (F)<br>(M)          | 09/10/14             | 09:00-11:0               | 0 1384<br>0 1386 | 9.64                  | อ.สมใจ จิตคำนึงสุข       |               |
| 8311102                | 1                         | ดิจิทัลเบื้องต้                | u                                             |                         |           | wq.    | 08:30         | -12:30 416                                             | (F)                 | 03/10/14             | 12:30-14:3               | 811              | ผศ.ตร.วิภาวรรณ บัวทอง |                          |               |
| 8311103                | 1                         | โปรแกรมการ                     | ษาคอมพีว                                      | เตอร์ 1                 |           | ۹.     | 13:30         | -17:30 416                                             | (F)                 | 30/09/14             | 12:30-14:3               | 0 761-7          | 52 1.17               | รถพล ปิลไ                | โลย์          |
| 9901103                | 14 ภาษาไทยเพื่อการสื่อสาร |                                |                                               |                         |           | ₩.     | 08:30         | -11:30 761-7                                           | 52 (F)<br>(M)       | 06/10/14 01/08/14    | 12:30-14:3<br>09:00-11:0 | 0 1311<br>0 1344 | <u>อ.ปรี</u>          | ดา สุวรรถ                | เจ้นทร์       |
| 9904102                | 14                        | 14 ทักษะการเรียนรู้สารสนเทศ    |                                               |                         |           |        | 13:30         | -17:30 761-76                                          | 52 (F)<br>(M)       | 01/10/14<br>30/07/14 | 09:00-11:0<br>12:30-14:3 | 0 1351<br>0 1351 | อ.สม                  | เกียรดิ เห               | มวิลัย        |
| วัน                    | 1                         | 2                              | 3                                             | 4                       | 5         | 6      | 7             | 8                                                      | 9                   | 10                   | 11                       | 12               | 13                    | 14                       | 15            |
|                        | 08.0                      | 0 09.00                        | 10.00                                         | 11.00                   | 12.00     | 13.00  | 14.00         | 0 15.00                                                | 16.00               | 17.00                | 18.00                    | 19.00            | 20.00                 | 21.00                    | 22.00         |
|                        | 09.0                      | 0 10.00                        | 11.00                                         | 12.00                   | 13.00     | 14.00  | 15.0          | 0 16.00                                                | 17.00               | 18.00                | 19.00                    | 20.00            | 21.00                 | 22.00                    | 23.00         |
| จันทร์                 |                           |                                |                                               |                         |           |        | te            | 1-currica<br>conservernation<br>dis-servers            | ui 1                |                      |                          |                  |                       |                          |               |
| อังคาร                 |                           |                                | 4311101-1<br>1-1011164<br>1514-1517678        |                         |           |        |               | 9304102-54<br>กักษะการเรียวรู้สารสร<br>หาศาร7-761-702  | une.                |                      |                          |                  |                       |                          | ÷.            |
| শ্চ                    | Ħ                         | รองก<br>ภาษาไทยเพื่<br>มาคาร?- | 103-54<br>International<br>-701-702           | Т                       |           |        |               |                                                        |                     | Γ                    |                          |                  |                       |                          | 1             |
| พฤหัส                  | I                         |                                | 8311102-1<br>สิจิตัวเป็ดเต็ม<br>สาคาม4415     |                         |           | m      | กลังกรุษเพื่อ | 6300007-1<br>การสี่งสารค้านครมพิ<br>จาคาแพระภูมิภัฐ-13 | 1.000 Saarin.<br>41 | งในโดสั              |                          |                  |                       |                          |               |
| ฟุกร์                  |                           | adam<br>P                      | 8309104-1<br>88618767676888<br>86197676767688 | Ramai<br>11             |           |        |               |                                                        |                     |                      |                          |                  |                       |                          |               |
| เสาร์                  |                           |                                |                                               |                         |           |        |               |                                                        |                     |                      |                          |                  |                       |                          |               |

\*ข้อมูลที่ปรากฏอยู่ในตารางประกอบด้วย รหัสวิชา-กลุ่ม ชื่อวิชา อาคารและห้องเรียนตามลำดับ

ซึ่งสามารถพิมพ์ออกมาได้โดยเลื่อนเมาส์มาบริเวณ มุมล่างขวา แล้วจะปรากฏไอคอนขึ้นมาดังรูป หากต้องการพิมพ์ออกมาให้คลิกที่ไอคอนรูปเครื่องพิมพ์ และหากต้องการ Save ให้คลิกที่รูป ฟลอปปี้ดิสก์

| 0                        | ทยาลัยราชภัฏภูเก็ด                                                                                                    |                                                      | 5710886109 : 1/18                                             | นหรัดน์ จันหรัฐรรรม  |                                         |                          |
|--------------------------|----------------------------------------------------------------------------------------------------|------------------------------------------------------|---------------------------------------------------------------|----------------------|-----------------------------------------|--------------------------|
|                          |                                                                                                    |                                                      |                                                               | สาดการศึกษา 10587    |                                         | ใอคอบรปเครื่องพิบ        |
| 997 BEC                  | Series .                                                                                                    | hajtandara sina i                                    | hele see                                                      | avenulgens           |                                         | 1 20110183 120119 04119  |
| eacourr 1                | ucavital                                                                                                    |                                                      | (M) 140014 1410-1610 534                                      | e (Malenie           |                                         | L\ 1                     |
| 8300104 1                | normalistunational                                                                                                    | A sea consider a                                     | P) 081014 0806-1100 1962                                      | e francésant         |                                         |                          |
| #212301 1                | musifiliere                                                                                                    | 4.0030-1200-210                                      | //) 19/9/14 06/06/11/00 100/<br>//) 09/19/14 06/06/11/00 1004 | 1. กมใจ โลย์ เนื่อยู |                                         |                          |
|                          | no. La                                                                                                    |                                                      | An 316/11 1235-1430 1388                                      |                      |                                         |                          |
|                          | Change and and a                                                                                                    |                                                      | di menute companya dan dar                                    | and a second second  |                                         |                          |
| MARTNER 14               | motestandary                                                                                                    | N. 00.00 -11.00 Tel /10/                             | F1 001014 1230-1430 1311                                      | s. de sandad         | 27.5                                    |                          |
|                          |                                                                                                    |                                                      | NS 010814 0405-11.00 1344                                     | conductor.           |                                         |                          |
| 9994702 14               | ก่านการมีขณุ่งระบบห                                                                                                    | <ol> <li>13:30 -17:30 Tel:702 1</li> </ol>           | () 011014 0000-1100 1301                                      | excellent on the     |                                         |                          |
| iliana 👔                 |                                                                                                    | Second Second                                        |                                                               |                      |                                         | ไอคอนรูปฟลอปปิ์คิสก์<br> |
|                          | and the second second s                                                                                                    |                                                      |                                                               |                      |                                         |                          |
| na secia                 | att.                                                                                                    | return familie di sectore familie<br>sectore più per |                                                               |                      | ;                                       |                          |
| ta<br>actia<br>Gul       | Annual Annual An                                                                                                    | sector for fact out offer                            |                                                               |                      | , , , , , , , , , , , , , , , , , , , , |                          |
| na<br>noda<br>gođ<br>ani | manifesti<br>Bolisti<br>Anna Antonia<br>Balancia<br>Antonia<br>Antoni |                                                      |                                                               |                      | /                                       |                          |

## การตรวจสอบภาระค่าใช้จ่าย/ทุนการศึกษา

#### วิธีใช้งาน

#### 1. คลิกที่เมนู **"ภาระค่าใช้จ่าย/ทุนการศึกษา"**

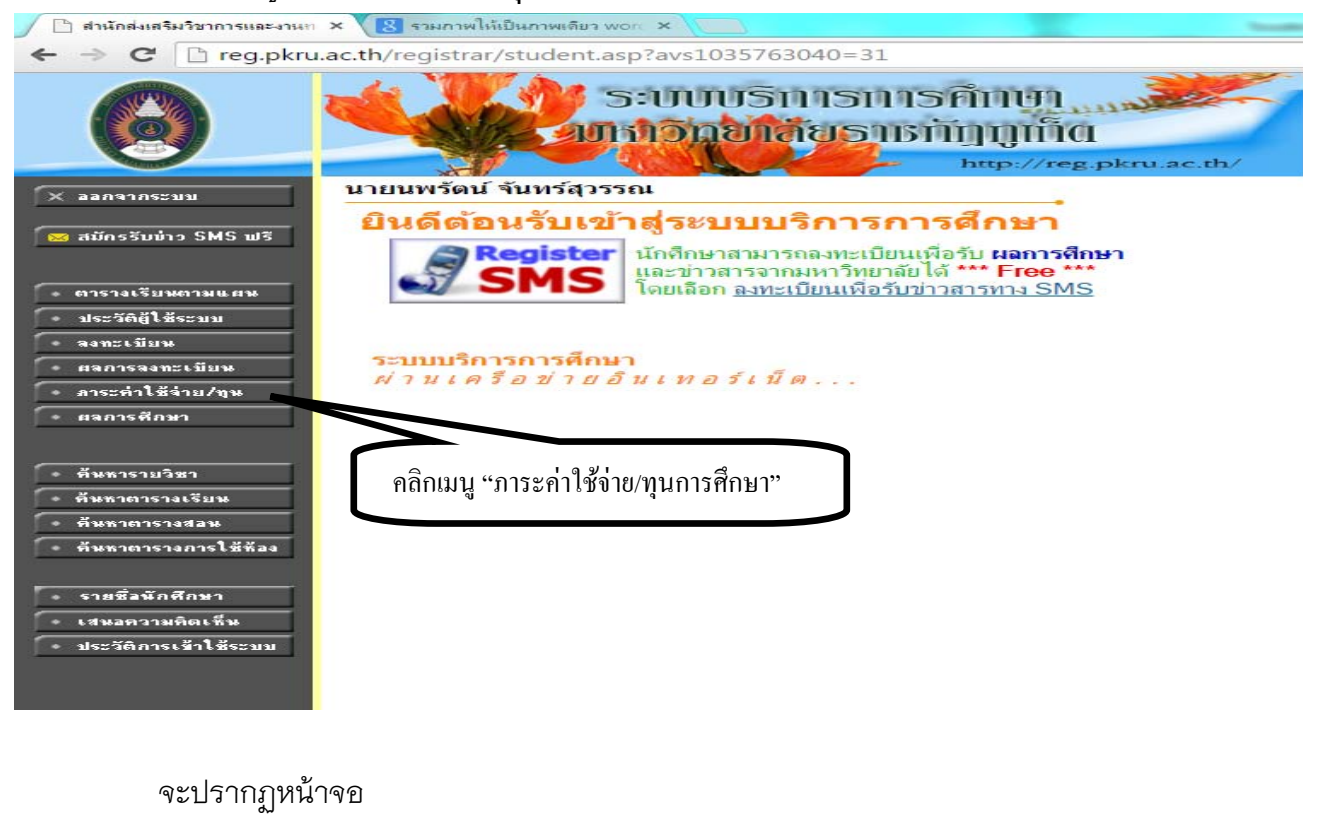

## ภาระค่าใช้จ่าย/ทุนการศึกษา

โปรดเลือกข้อมูลภาระค่าใช้จ่ายที่ต้องการแสดง 1. ดับประ ทับนด 2. ใน ปักรศักษา ▶ 2552 / 1

#### 🔻 ค้างชำระ ทั้งหมด

| วันที-เวลา     |         |                                                        | จำนวนเงิน |           | ເລນທີ່ໃນເສຮົາຮັນ<br>ເວັ້ນ | วันผ่อน<br>ปาระ | Martin<br>Ling |
|----------------|---------|--------------------------------------------------------|-----------|-----------|---------------------------|-----------------|----------------|
| ปีการศึกษา 1/2 | 552     |                                                        |           |           | 1995) - S                 |                 |                |
| 24/02/09 10:04 | 1500    | ดำหน่วยคิด                                             |           |           |                           |                 |                |
|                | 1500101 | Thai for Communication and Information<br>Retrieval    | 1,500.00  | 1,500.00  |                           |                 |                |
|                | 1500103 | English for Communication and Study Skills             | 1,500.00  | 1,500.00  |                           |                 |                |
|                | 1500102 | English for Communication and Information<br>Retrieval | 1,500.00  | 1,500.00  |                           |                 |                |
|                | 1700    | ค่าธรรมเนียมลาพักการเรียน                              | 100.00    | 100.00    |                           |                 |                |
|                | 2000    | ค่าขึ้นทะเบือนเป็นนักศึกษา                             | 2,000.00  | 2,000.00  |                           |                 |                |
|                | 2001    | ด่าบำรุงการศึกษา                                       | 1,500.00  | 1,500.00  |                           |                 |                |
|                | 2008    | ดามริการ Internet                                      | 300.00    | 300.00    |                           |                 |                |
|                | 2009    | คาประกันของเสียหาย                                     | 150.00    | 150.00    |                           |                 |                |
|                | 3008    | ค่าเอกสาร                                              | 20.00     | 20.00     |                           |                 |                |
|                | 9080    | คากิจกรรมนักศึกษา                                      | 200.00    | 200.00    |                           |                 |                |
| 24/02/09 10:15 | 1500    | คำหน่วยคิด                                             |           |           |                           |                 |                |
|                | 1500101 | Thai for Communication and Information<br>Retrieval    | -1,500.00 | -1,500.00 |                           |                 |                |
|                | 4000105 | Science for Quality of Life                            | 1,500.00  | 1,500.00  |                           |                 |                |
|                |         | 571                                                    | 8.770.00  | 8,770.00  |                           |                 |                |

1/2551 1001 : กองรานุมคยศ. 30,000.00 20,000.00 20,000.00 R กระทรงหรืดษาษิการ 2/2551 1001 : กองรานุมคยศ. 30,000.00 30,000.00 30,000.00 R กระทรงหรืดษาษิการ

เมื่อตรวจสอบข้อมูลเรียบร้อยแล้ว คลิกที่ปุ่ม **"ถอยกลับ"** เพื่อย้อนกลับมาที่หน้าจอข่าวประกาศ

#### การตรวจสอบผลการศึกษา

#### วิธีใช้งาน

1. เข้าสู่หน้าเว็บไซด์ระบบบริการการศึกษา เลือกคลิกที่ปุ่ม "ผลการศึกษา"

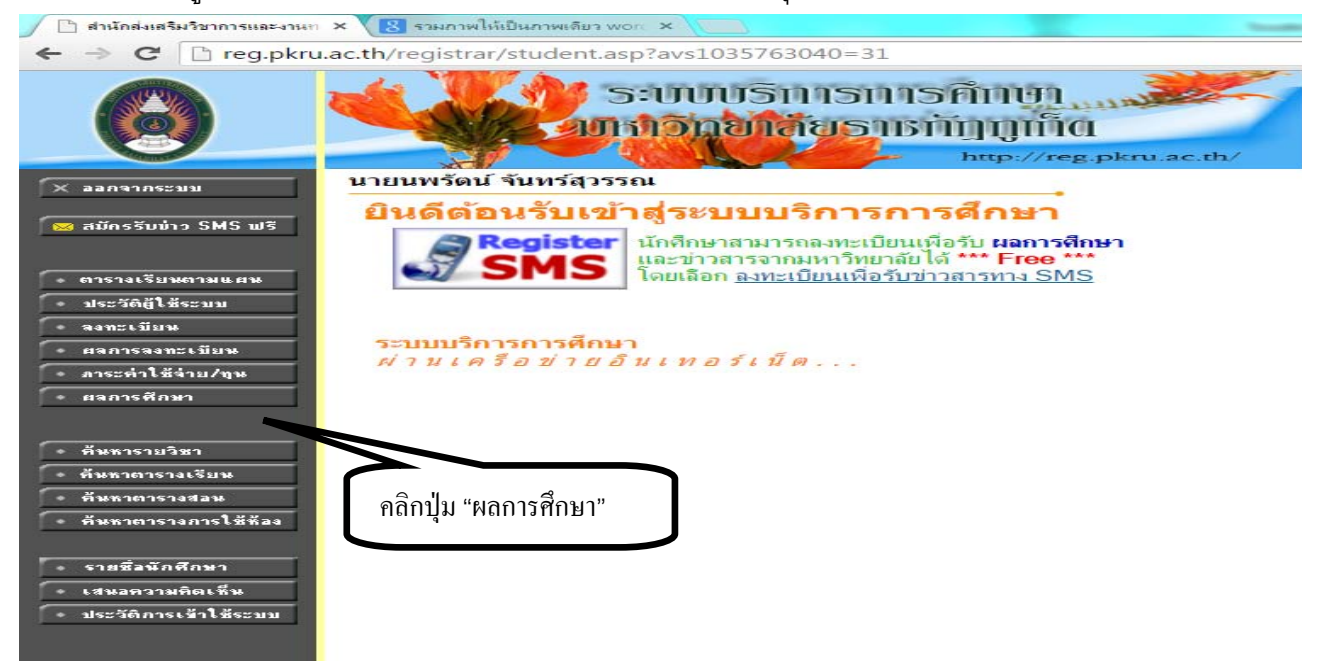

2.จะปรากฏรายละเอียดของผลการศึกษาทั้งหมด

| - Incg.pkre       | ac.th/registra                                                                       | r/grade.as                                                                                                    | sp?avs10                                                                                                   | 3576                                                        | 3040=2                            |                              |                                                                                                    |                                      |  |
|-------------------|--------------------------------------------------------------------------------------|----------------------------------------------------------------------------------------------------|----------------------------------------------------------------------------------------------------|-------------------------------------------------------------|-----------------------------------|------------------------------|----------------------------------------------------------------------------------------------------|--------------------------------------|--|
|                   | -                                                                                    |                                                                                                    | ຣະບາ<br>ເກເວັ                                                                                              | ານອີ<br>ກຸຍ                                                 | ຄົກາຣກາ<br>ເລັຍຣາຍ                | ເຣົາກິງ<br>ເກັງງາ            | ហា<br>ព្រាំព                                                                                             | nkry ac.th                           |  |
|                   | นายนพรัดน์                                                                           | จันทร์สุว                                                                                                    | รรณ                                                                                                    |                                                             | 1000000000                        | า <i>ว</i> ศีโอา <b>ะ</b> สึ | 0.10                                                                                                    |                                      |  |
|                   | แสดงข้อมูล <del>ที่เห</del>                                                          | In 1 2557                                                                                                    | 1.2.                                                                                                    |                                                             | ពេលស្រីស វោរ                      | 181/1111381                  | មេទ                                                                                                    |                                      |  |
|                   |                                                                                      | 976                                                                                                    | 0056                                                                                                    | 104                                                         | 284 1 1 2                         | 22/                          |                                                                                                    |                                      |  |
|                   | ານໂຮວັສາ                                                                             |                                                                                                    |                                                                                                    | 6.74                                                        | 111 1/2                           |                              | seti-aniles                                                                                              | 10.28                                |  |
| Lungor D          | 6305087                                                                              | ภาษาอังกฤร<br>เทคโนโลยี                                                                                                    | ษเพื่อการสื่                                                                                               | อสารด้า                                                     | นคอมพิวเดอร์แล                    | it.                          | 3                                                                                                    | C+                                   |  |
|                   | 8309104                                                                              | คณิตศาสตร์                                                                                                    | ส่าหรับคอม                                                                                                 | เพิ่วเดอ                                                    | ś                                 |                              | 3                                                                                                    | C+                                   |  |
| THRE NOT FOUND    | 8311101                                                                              | ระบบปฏิบัติเ                                                                                                    | การ                                                                                                    |                                                             |                                   |                              | 3                                                                                                    | A                                    |  |
|                   | 8311102                                                                              | ดิจิทัลเบื้องด                                                                                                    | ลัน                                                                                                    |                                                             |                                   |                              | 3                                                                                                    | A                                    |  |
| ASE CONTACT ADMIN | 8311103                                                                              | โปรแกรมภา                                                                                                    | ษาคอมพิว                                                                                                   | เดอร์ 1                                                     |                                   |                              | 3                                                                                                    | A                                    |  |
|                   | 9901103                                                                              | ภาษาไทยเที                                                                                                    | ขื่อการสื่อส                                                                                               | าร                                                          |                                   |                              | 3                                                                                                    | в                                    |  |
|                   | 9904102                                                                              | พักษะการเรีย                                                                                                    | ยนรู้สารสน                                                                                                 | เทศ                                                         |                                   |                              | 3                                                                                                    | A                                    |  |
| ⊷ ออบกรับ         |                                                                                      |                                                                                                    | <b>FB</b>                                                                                                  |                                                             | ผลการศึกษา เปกติ                  |                              |                                                                                                    |                                      |  |
|                   | C Register                                                                           | C Earo                                                                                                    | CA CP                                                                                                    | CRA                                                         | C Bogistor                        | C Earn                       | CACR                                                                                                    | CDA                                  |  |
|                   | 21                                                                                   | 21                                                                                                    | 21 72                                                                                                    | 3.42                                                        | 21                                | 21                           | 21 72                                                                                                    | 3.42                                 |  |
|                   |                                                                                      |                                                                                                    |                                                                                                    |                                                             |                                   |                              |                                                                                                    |                                      |  |
|                   |                                                                                      | 000                                                                                                    | 005                                                                                                    | low                                                         | - 2/2                             | 557                          |                                                                                                    | 1                                    |  |
|                   |                                                                                      | ภาด                                                                                                    | การต่                                                                                                    | ึกษ                                                         | าที่ 2/2                          | 557                          |                                                                                                    |                                      |  |
|                   | າກໂຂວິຫາ                                                                             | ภาด                                                                                                    | การด์                                                                                                    | ักษ<br><sub>จังวัง</sub>                                    | าที่ 2/2                          | 557                          | งหม่ามหรืด                                                                                               | L0.38                                |  |
|                   | ານໂລວິສາ<br>8309105                                                                  | <b>ภาด</b><br>คณิตศาสตร์                                                                                                    | กการด์<br>ด์สดรัด                                                                                          | ์<br>ด้าวิต                                                 | าที่ 2/2<br>เ                     | 557                          | vezi serifen<br>3                                                                                        | LIN THE                              |  |
|                   | <del>ารจัสวิตร</del><br>8309105<br>8311104                                           | ิ คณิตศาสตร์<br>โปรแกรมภา:                                                                                                    | <b>กการด์</b><br>ดิสครีด<br>ษาคอมพิว                                                                       | <b>อีกษ</b><br>ซึ่งวิต                                      | าที่ 2/2<br>เ                     | 557                          | uniumin<br>3<br>3                                                                                        | ВА                                   |  |
|                   | <del>ານໂຂງທາ</del><br>8309105<br>8311104<br>8311105                                  | อาด<br>คณิตศาสตร์<br>โปรแกรมภา<br>ระบบคอมพิว                                                                                          | <b>ดิสคริต</b><br>ษาคอมพิว<br>มเตอร์และส                                                                   | ต่อร่ 2<br>เตอร์ 2<br>เถาปัตย                               | าที่ 2/2                          | 557                          | vnitaniin<br>3<br>3<br>3                                                                                 | Lansan<br>B<br>A<br>A                |  |
|                   | 10000000000000000000000000000000000000                                               | ิ ภาด<br>คณิตศาสตร์<br>โปรแกรมภา<br>ระบบคอมพิว<br>คอมพิวเตอร์                                                                         | กการด์<br>ดิสคริต<br>ษาคอมพิว<br>มเตอร์และส<br>ช่วยออกแ                                                    | โครร์ 2<br>สถาปัตย<br>บบ                                    | าที่ 2/2<br><sup>หม</sup>         | 557                          | amiranian<br>3<br>3<br>3<br>3<br>3                                                                       | B<br>A<br>A<br>A                     |  |
|                   | 3309105<br>8311104<br>8311105<br>8311106<br>8311106                                  | <b>ภาด</b><br>คณิตศาสตร์<br>โปรแกรมภา<br>ระบบคอมพิว<br>คอมพิวเตอร์<br>โครงสร้างข้อ                                                    | กการดี<br>ดิสครัด<br>ษาคอมพิว<br>มเตอร์และส<br>ช่วยออกแ<br>อมูลและอัส                                      | ร้องระ<br>เตอร์ 2<br>สถาปัตย<br>บบ<br>เกอริทีม              | <b>าที่ 2/2</b><br>กรณ            | 557                          | mianin<br>3<br>3<br>3<br>3<br>3<br>3<br>3                                                                | B<br>A<br>A<br>A<br>A                |  |
|                   | **###**<br>8309105<br>8311104<br>8311105<br>8311106<br>8311106<br>8311110<br>9901101 | ิ ภาด<br>คณิตศาสตร์<br>โปรแกรมภา<br>ระบบคอมพิว<br>คอมพิวเตอร์<br>โครงสร้างขัง<br>ภาษาอังกฤษ                                           | ดิสคริต<br>ษาคอมพิว<br>มเตอร์และส<br>ช่วยออกแ<br>อมูลและอัล<br>รเพื่อการสื่                                | แตอร์ 2<br>เตอร์ 2<br>เถาปัดย<br>บบ<br>เกอริทีม<br>อสารทั่ว | <b>าที่ 2/2</b><br><sub>ภรณ</sub> | 557                          | <b>minutine</b><br>3<br>3<br>3<br>3<br>3<br>3<br>3<br>3<br>3                                             | B<br>A<br>A<br>A<br>A<br>A<br>A      |  |
|                   | *******<br>8309105<br>8311104<br>8311105<br>8311106<br>8311110<br>9901101<br>9903201 | ิ ภาด<br>คณิตศาสตร์<br>โปรแกรมหา<br>ระบบคอมพิว<br>คอมพิวเตอร์<br>โครงสร้างขัง<br>ภาษาอังกฤษ<br>เศรษฐกิจพอ                             | กิการดี<br>ดิสคริต<br>ษาคอมพิว<br>มเดอร์และส<br>ช่วยออกแ<br>อมูลและอัส<br>รเพื่อการสื่<br>มเพียง           | เตอร์ 2<br>สถาปัตย<br>มาม<br>เกอริทีม<br>อสารทั่ว           | <b>าที่ 2/2</b><br>เหม            | 557                          | vei señe<br>3<br>3<br>3<br>3<br>3<br>3<br>3<br>3<br>3<br>3<br>3<br>3                                     | B<br>A<br>A<br>A<br>A<br>A<br>A<br>A |  |
|                   | 10000000000000000000000000000000000000                                               | ิ ภาด<br>คณิตศาสตร์<br>โปรแกรมภา<br>ระบบคอมพิว<br>คอมพิวเตอร์<br>โครงสร้างข้อ<br>ภาษาอังกฤบ<br>เศรษฐกิจพอ                             | ดิสครัด<br>ษาคอมพิว<br>จเตอร์และส<br>ช่วยออกแ<br>อมูลและอัส<br>ระเพื่อการสื่<br>มเพียง                     | เตอร์ 2<br>เถาปัดย<br>บบ<br>อสารทั่ว                        | <b>าที่ 2/2</b><br>กรณ            | <b>557</b>                   | vni zmin<br>3<br>3<br>3<br>3<br>3<br>3<br>3<br>3                                                         | B<br>A<br>A<br>A<br>A<br>A<br>A<br>A |  |
|                   | 1012781<br>8309105<br>8311104<br>8311105<br>8311106<br>8311110<br>9901101<br>9903201 | ภาด<br>คณิตศาสตร์<br>โปรแกรมภา<br>ระบบคอมพิร<br>คอมพิวเตอร์<br>โครงสร้างข้อ<br>ภาษาอังกฤษ<br>เศรษฐกิจพอ<br>THIS SEMEST<br>THIS SEMEST | ดิสครัด<br>ษาคอมพิว<br>วเตอร์และอั<br>ช่วยออกแ<br>อมูลและอัล<br>มูลและอัล<br>ระเพื่อภารสื่<br>วเพียง<br>ER | เตอร์ 2<br>เตอร์ 2<br>เถาปัดย<br>บบ<br>เกอริทีม<br>อสารทั่ว | กรรม<br>/เป                       | 5557<br>5557<br>เการศึกษา 14 | ani aniin<br>3<br>3<br>3<br>3<br>3<br>3<br>3<br>3<br>3<br>3<br>3<br>5<br>5<br>5<br>5<br>5<br>5<br>5<br>5 | B<br>A<br>A<br>A<br>A<br>A<br>A<br>R |  |

หรือเลือกดูข้อมูลเป็นรายภาคการศึกษาได้ โดยใช้การคลิกที่แสดงข้อมูล เลือกปีการศึกษา และภาคการศึกษา

## การค้นหารายวิชา

#### วิลีใช้งาน

ใช้เมาส์คลิกที่เมนู **"ค้นหารายวิชา"** 1.

กำหนดเงื่อนไขในการค้นหารายวิชา โดยเริ่มจากการระบุคณะที่สังกัด วิทยาเขต ระดับ 2. การศึกษา พิมพ์รหัสวิชา และ/หรือ ชื่อวิชาที่ต้องการค้นหา โดยสามารถใช้เครื่องหมาย \* เพื่อระบุเฉพาะ บางส่วนของรหัสวิชา และ/หรือ ชื่อวิชาที่ทราบ ในกรณีที่ไม่ได้พิมพ์ข้อความใดๆ ลงในช่องรหัสวิชา ระบบจะ ้ค้นหารายวิชาโดยไม่คำนึงถึงรหัสวิชา ในทำนองเดียวกันถ้าไม่ได้พิมพ์ข้อความใดๆ ลงในช่องชื่อวิชาระบบจะ ้ค้นหารายวิชาโดยไม่คำนึงถึงชื่อวิชา ดังรูปต่อไปนี้

## ด้นหารายวิชา

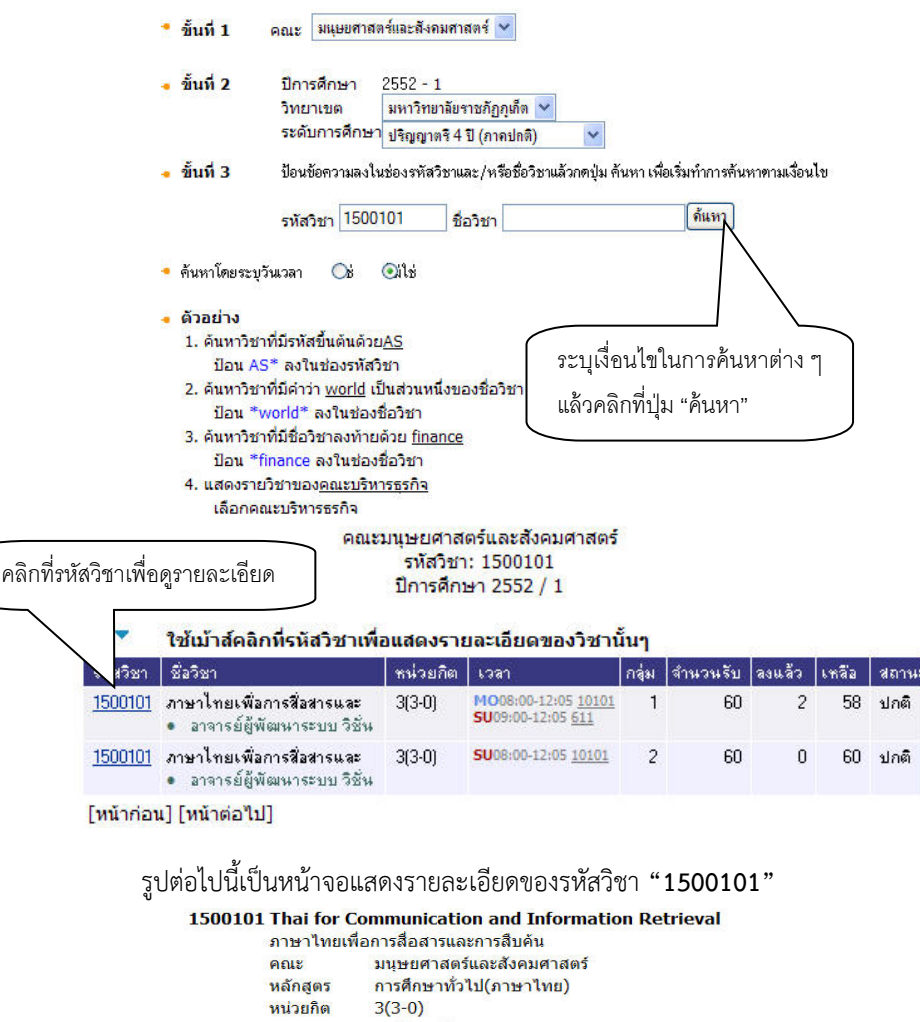

เลือก ภาคการศึกษาที่: ◀ 1 / 2552▶ มหาวิทยาลัยราชภัฏภูเก็ด ปริญญาตรี 4 ปี (ภาคปกติ) เรียน ห้อง ที่นั่ง(เปิด-ลง-เหลือ) กลุ่ม วัน เวลา จันทร์ 08:00-12:05 10101 с 60 3 จันทร์ 08:00-12:05 10102 c อาทิตย์ 09:00-12:05 611 อาจารย์: อาจารย์ผู้พัฒนาระบบ วิชั่นเน็ต สารองให้: วิทยาการคอมพิวเตอร์ ปี 1 ขึ้นไป รุ่น 521 กลุ่ม วคพ.521 : วิทยาการคอมพิวเตอร์ 60-0-60 สอบปลายภาค: 1 ก.พ. 2552 เวลา 09:00 - 12:00 10101 2 อาทิตย์ 08:00-12:05 10101 60 0 60 อาจารย์: อาจารย์ผู้พัฒนาระบบ วิชั่นเน็ต ดำอธิบายรายวิชา

หมายเหตุ เรียน C = Lecture L = Lab R = ประชุม S = Self Study T = ดิว

## การค้นหารายวิชาโดยไม่ต้องเข้าสู่ระบบ สามารถค้นหาได้ดังนี้

#### วิธีการใช้งาน

1. ใช้เมาส์คลิกที่เมนู "วิชาที่เปิดสอน"

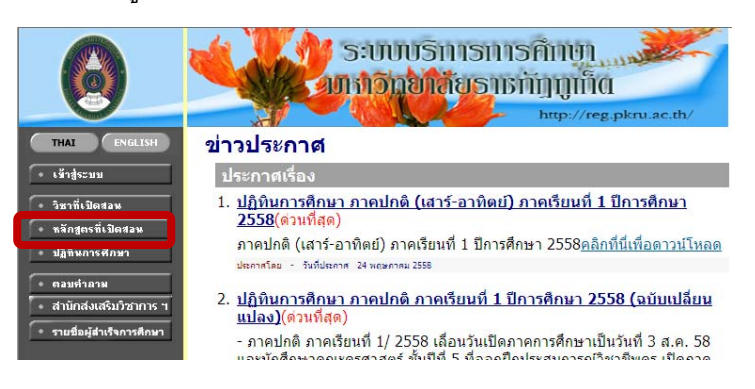

- 2. กำหนดเงื่อนไขในการค้นหารายวิชา
  - ขั้นที่ 1. คณะ ระบุ "ทั้งหมด"
  - ขั้นที่ 2. ปีการศึกษา "เปลี่ยนปี / ภาคการศึกษาให้ตรงกับที่ต้องการค้นหา" วิทยาเขต "มหาวิทยาลัยราชภัฏภูเก็ต"

ระดับการศึกษา "ทั้งหมด"

ขั้นที่ 3. ป้อนรหัสวิชา/ชื่อวิชา (ในกรณีที่ไม่ทราบรหัสวิชา/ชื่อวิชา ให้ใสเครื่องหมาย \* ในช่องรหัสวิชา **เมื่อระบุเงื่อนไขในการค้นหาต่างๆแล้วคลิกที่ปุ่ม "ค้นหา"** 

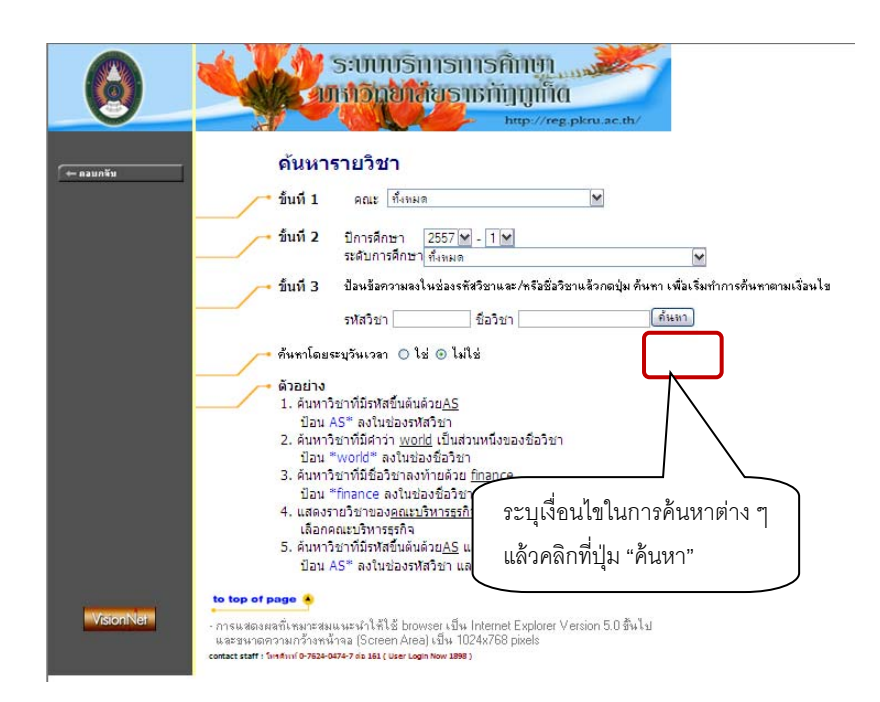

คลิกที่รหัสวิชาเพื่อดูรายละเอียด

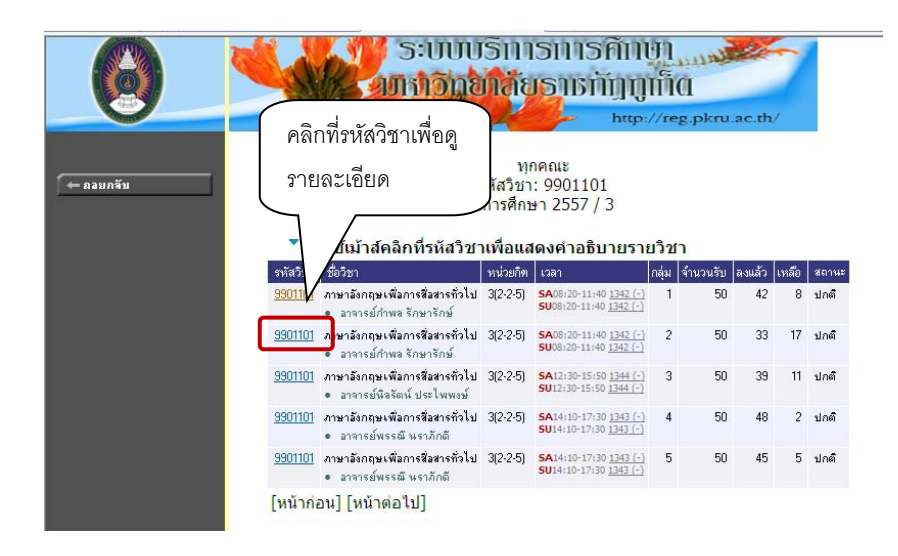

กรณีที่ลงทะเบียนแตกต่างจากแผนการเรียน ให้นำกลุ่มนักศึกษาที่ระบุมากรอก เอกสารการจองวิชาเรียน คือ "ใบแจ้งความจำนงการลงทะเบียน"

|                   |                                                                | ່ ຣະບບ<br>ເກົາເວີກ                                                               | ບຣີກາຣ<br>ຍາລັຍຣ                                                          | ກາຣศึกษ<br>າຮກັງກູທີ່<br><sup>http://</sup>         | l<br>ICI<br>reg.pkru.ac.th                    | v                  |                                       |
|-------------------|----------------------------------------------------------------|----------------------------------------------------------------------------------|---------------------------------------------------------------------------|-----------------------------------------------------|-----------------------------------------------|--------------------|---------------------------------------|
| 990:<br>🦟 คลมกจับ | 1101 Englis<br>ภาษาอั<br>คณะ<br>หลักสูด<br>หน่วยกิง<br>รายวิชา | h for Gener<br>งกฤษเพื่อการ<br>ไม่ร<br>ร ไม่ร<br>ด 3(2<br>ด่อเนื่อง: <u>63</u> 0 | ral Commu<br>สื่อสารทั่วไป<br>ะบุ<br>-2-5)<br>1 <u>5001</u> (#), <u>6</u> | nication<br>305003(#), 630                          | 9 <u>5101</u> (#), <u>630</u>                 | <u>5295(</u> #     | *), <u>6305327(</u> #), <u>63</u>     |
| 31142             | เลือก ภา<br>วิทยาอัยราช                                        | คการศึกษาทิ:◀<br> ถักถเก็ต                                                       | 3 / 255/                                                                  |                                                     |                                               | •                  |                                       |
| ปริญ              | ู<br>เญาตรี 4 ปี (                                             | ภาคปกติ เสา                                                                      | าร์-อาทิตย์)                                                              |                                                     |                                               |                    |                                       |
| กลุ่ม             | วัน                                                            | เวลา                                                                             | ห้อง                                                                      | เรียน                                               | ดีส่ว่า(เปิด-ลง-เ                             | หลือ)              |                                       |
| 1                 | เสาร์                                                          | 08:20-11:40                                                                      | 1342                                                                      | c                                                   | 50                                            | 42                 | 8                                     |
|                   | อาทิตย์                                                        | 08:20-11:40                                                                      | 1342                                                                      | с                                                   |                                               |                    |                                       |
|                   | อาจารย์:<br>สารองให้:<br>สอบปลายภาศ                            | อาจารย์กำพล<br>สาขาวิชาสาธา<br>1: 30 พ.ค. 2558<br>30 พ.ค. 2558                   | รักษารักษ์<br>รณสุขศาสตร์ ปี<br>เวลา 09:00 - 1<br>เวลา 09:00 - 1          | 1 ขึ้นไป รุ่น 571 กลุ่<br>1:00<br>1:00 1343 รหัสนศ. | ม <b>ภ.สธศ.57 : ส</b> าขา<br>5310677205 - 572 | วิชาสาธา<br>116612 | กรณสุขศาสตร์ 50-0-50<br>7             |
| 2                 | เสาร์                                                          | 08:20-11:40                                                                      | 1342                                                                      | с                                                   | 50                                            | 33                 | 17                                    |
|                   | อาทิตย์                                                        | 08:20-11:40                                                                      | 1342                                                                      | c                                                   |                                               |                    |                                       |
|                   | อาจารย์:<br>สำรองให้:<br>สอบปลายภาศ                            | อาจารย์กำพล<br>สาขาวิชาคอมท<br>า: 30 พ.ค. 2558                                   | รักษารักษ์<br>พิวเตอร์ธุรกิจ ปี<br>เวลา 09:00 - 1                         | I ขึ้นไป รุ่น 571 กลุ่ม<br>1:00                     | เภ.คพธ.571 : สาข                              | าวิชาคอม           | ມ <sup>ູ</sup> ທິວເຫລຣ໌ຊຸຣກີຈ 50-0-50 |

สำหรับกรณีรายวิชาที่เปิดให้มีการสอนในภาคการศึกษา จะบอกรายละเอียดของ รายวิชา จำนวนกลุ่ม วันและเวลาเรียน สถานที่ จำนวนนักศึกษาที่เปิดรับ จำนวนนักศึกษาที่ ลงทะเบียนแล้วและคงเหลือ

#### การค้นหาตารางเรียนนักศึกษา

นักศึกษาสามารถค้นหาข้อมูลตารางเวลาเรียนของนักศึกษาได้จากเมนู **"ค้นหาตารางเรียน นักศึกษา"** ข้อมูลตารางเรียนที่ระบบแสดงจะเป็นของปีและภาคการศึกษาปัจจุบัน

#### วิธีใช้งาน

- 1. ใช้เมาส์คลิกที่เมนู **"ค้นหาตารางเรียนนักศึกษา"**
- ให้ระบุเงื่อนไขในการค้นหา ซึ่งเงื่อนไขจะประกอบไปด้วยรหัสประจำตัวนักศึกษา และ/หรือ ชื่อ นักศึกษา ดังรูปต่อไปนี้

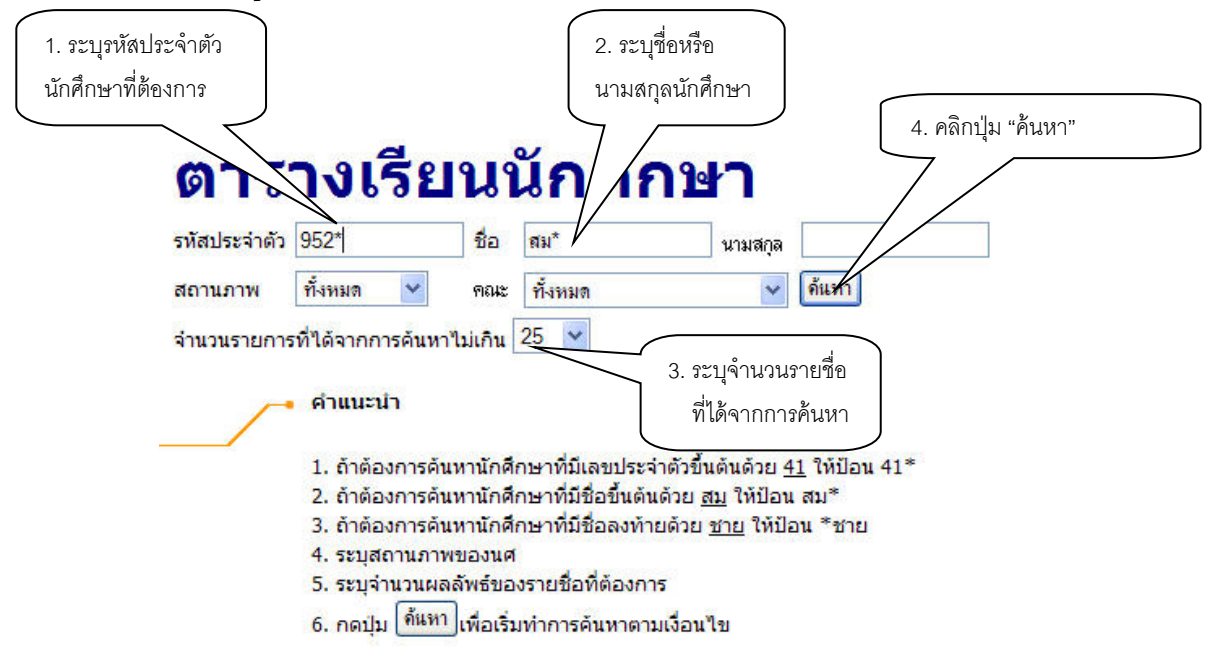

สามารถใช้เครื่องหมาย \* ในการระบุรหัสประจำตัวนักศึกษา และ/หรือ ชื่อนักศึกษาได้ โดยเครื่องหมาย \* จะ ใช้ในกรณีที่นักศึกษาต้องการระบุเฉพาะเพียงบางส่วนของรหัสประจำตัวนักศึกษา และ/หรือ ชื่อนักศึกษาที่ ทราบ เช่น ถ้าต้องการค้นหาตารางเรียนของนักศึกษาที่มีชื่อขึ้นต้นด้วยคำว่า "สม" และมีรหัสประจำตัว นักศึกษานำหน้าด้วย "952" ให้นักศึกษาพิมพ์คำว่า **952\*** ลงในช่องรหัสประจำตัวนักศึกษาและพิมพ์คำว่า **สม\*** ลงในช่องชื่อนักศึกษา จากนั้นทำการระบุจำนวนผลลัพธ์ที่ต้องการให้ระบบแสดง ถ้าไม่ได้กำหนดเป็น อย่างอื่นระบบจะแสดงเฉพาะ 25 รายชื่อแรกที่ได้จากการค้นหาเท่านั้น  - เมื่อคลิกที่ปุ่ม "ค้นหา" ระบบจะทำการค้นหาตามเงื่อนไขที่ระบุแล้วแสดงรายชื่อนักศึกษาทั้ง ภาษาไทยและภาษาอังกฤษ พร้อมทั้งรหัสประจำตัวนักศึกษาออกมาบนจอภาพ โดยมีการแสดงผลลัพธ์ เรียงลำดับตามรหัสประจำตัวนักศึกษาจากน้อยไปหามาก ดังรูปต่อไปนี้

## ตารางเรียนนักศึกษา

#### กรุณาใช้เม้าส์คลิกที่รหัสประจำตัวนักศึกษาเพื่อดูข้อมูลตารางสอน

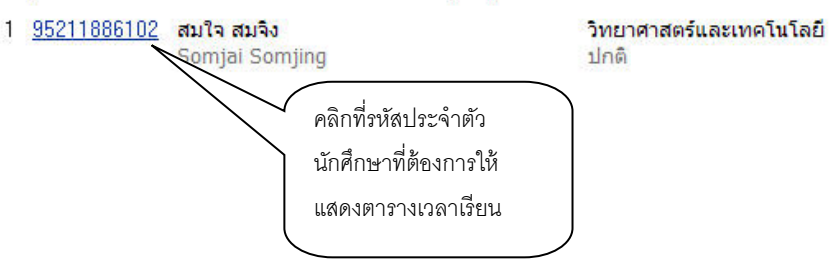

 - เมื่อคลิกที่รหัสประจำตัวของนักศึกษาที่ต้องการแล้ว ระบบจะทำการแสดงตารางเวลาเรียนของ นักศึกษา ดังรูปต่อไปนี้

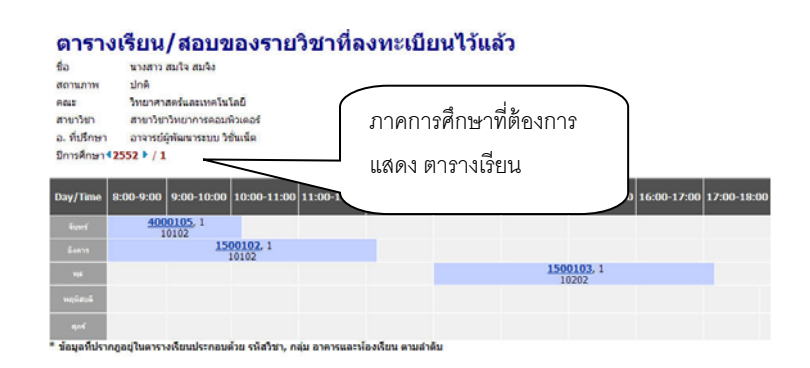

#### การเสนอความคิดเห็น

#### วิธีการใช้งาน

1.เมื่อเข้าสู่หน้าเว็บไซด์ระบบของมหาวิทยาลัยแล้ว ให้นักศึกษาคลิกที่เมนู "เสนอความคิดเห็น"

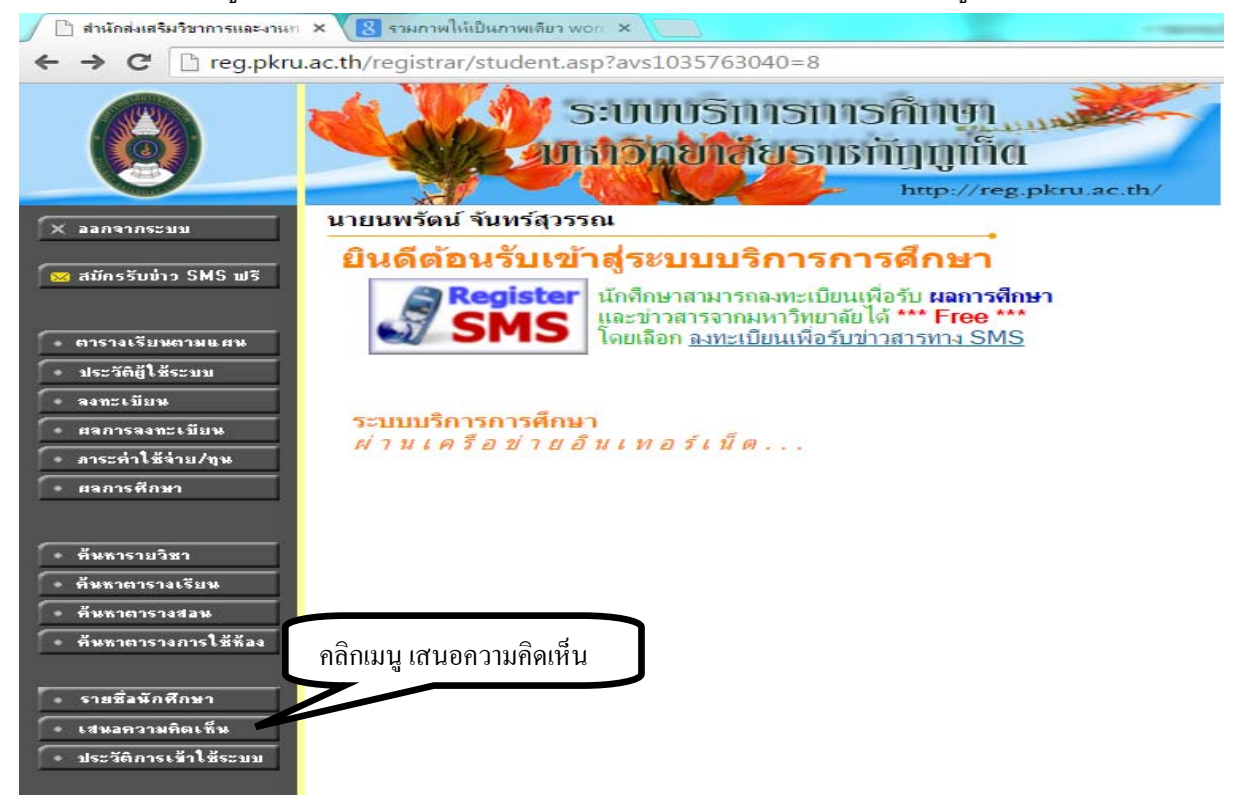

2.จะปรากฏหน้าจอให้แสดงความคิดเห็น เมื่อกรอกข้อมูลเสร็จแล้วให้คลิกปุ่ม "ส่งข้อความ"

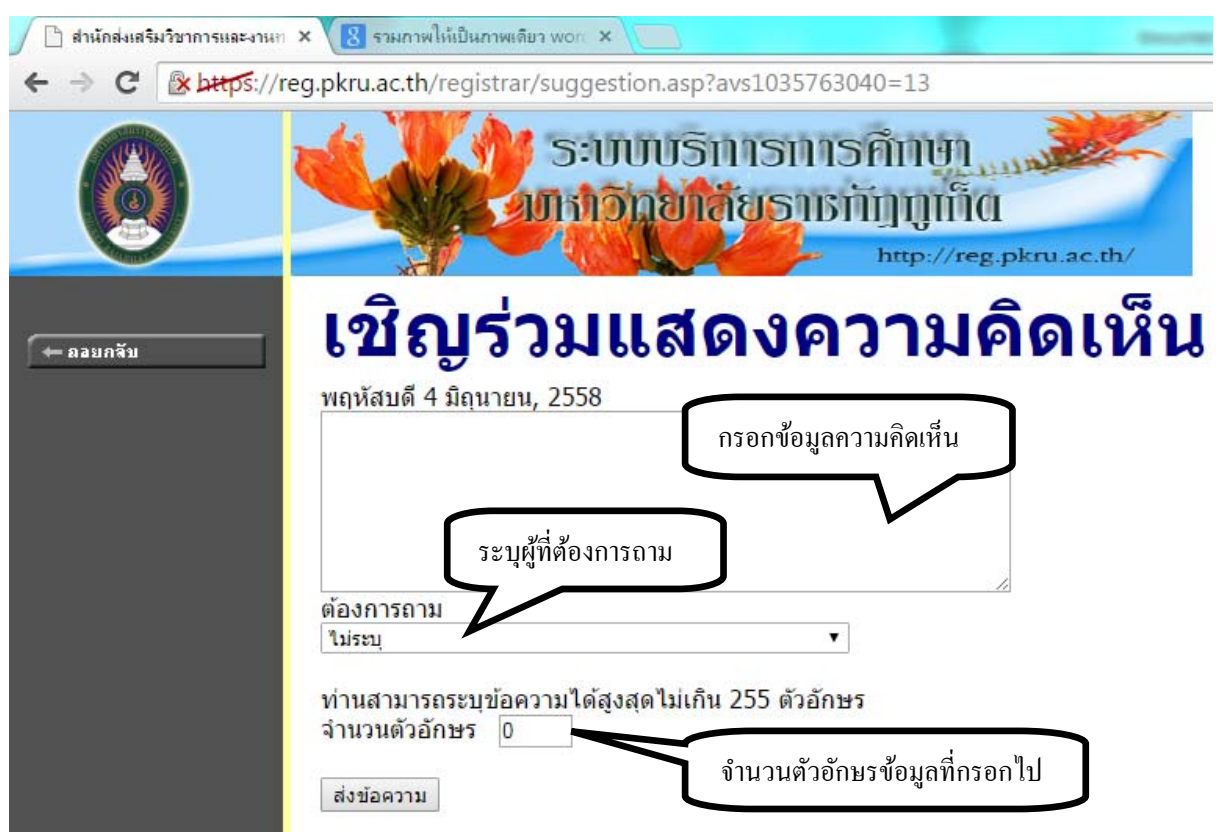

## การตรวจสอบประวัติการเข้าใช้งานระบบบริการการศึกษา

เป็นการตรวจสอบการเข้าใช้ระบบของ Login ของนักศึกษา จะดูได้ว่านักศึกษาเข้ามาใช้ระบบตั้งแต่วัน และ เวลาใด เพื่อตรวจสอบการใช้งานระบบบริการการศึกษา

#### วิธีการใช้งาน

 เมื่อเข้าสู่หน้าเว็บไซด์ระบบบริการการศึกษาแล้ว ให้นักศึกษาคลิกที่เมนู "ประวัติการเข้าใช้ระบบ" (ระบบจะทำการตรวจสอบและประมวลผลสักครู่)

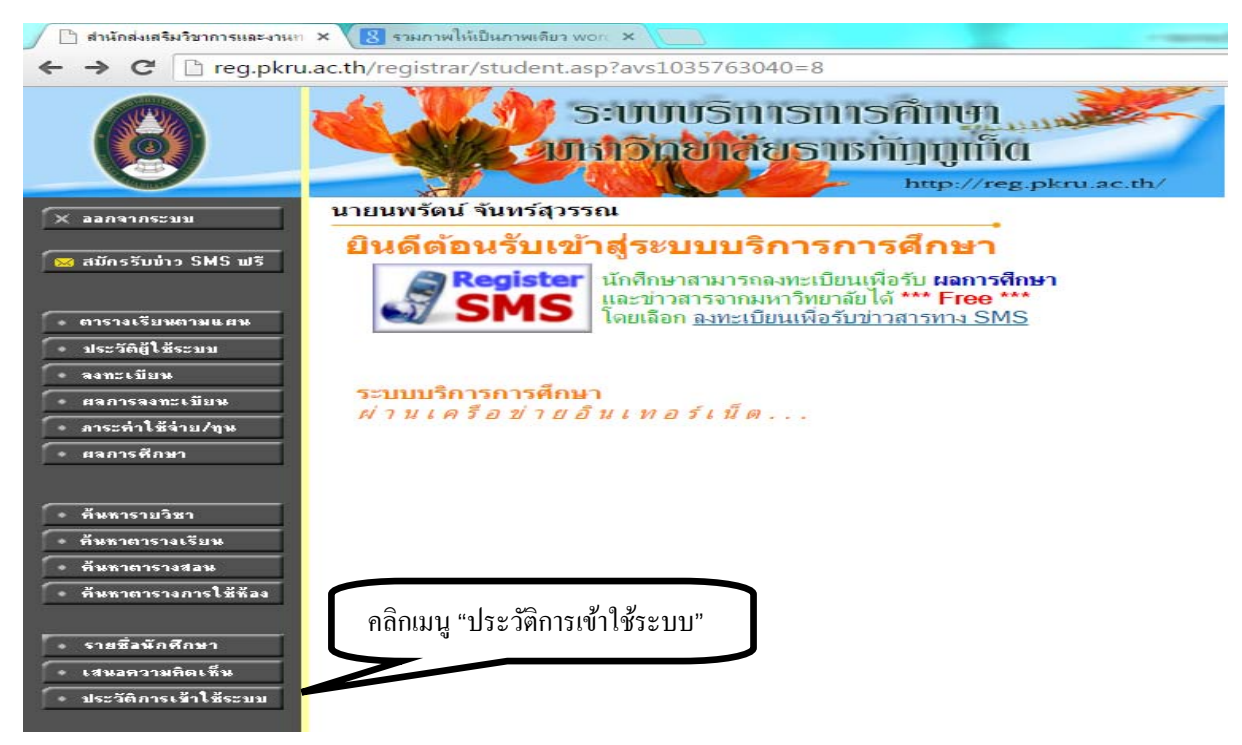

#### 2.จะปรากฏประวัติการใช้งานระบบของเดือนปัจจุบัน

| ← → C ြ reg.pkru.ac.t | h/registra                                                                                  | r/webuser_list.asp?c                                                                                                    | md=1&avs103<br>ບຽກງາຣກ<br>ຍາລັຍຣາ                                                        | 35763040=65                                      |
|-----------------------|---------------------------------------------------------------------------------------------|----------------------------------------------------------------------------------------------------|------------------------------------------------------------------------------------------|--------------------------------------------------|
| 🔶 ลอบกลับ             | นายนพรั<br><b>ประวั</b> ด์                                                                  | ตน์ จันทร์สุวรรณ<br>โการเข้าใช้ระ                                                                                                    | บบ                                                                                       | งไมนงไลี่ยงแนงโลงเลืองเ                          |
| _                     | <mark>ประจำเ</mark> ดื                                                                      | ้อน ∢ มิถุมอะหา อิโ                                                                                                    |                                                                                          | บุ่มเปล่อนแบ่เพอน                                |
|                       | ันที เวลา                                                                                   | หมายเหตุ                                                                                                    | ี จาก(IP)                                                                                | ตรวจสอบข้อมูลโดย หมายเหตุ                        |
|                       | 4 15:23                                                                                     | เข้าสู่ระบบสำเร็จ                                                                                                    | 172.22.70.230                                                                            |                                                  |
|                       | 13:18                                                                                       | เข้าสู่ระบบสำเร็จ                                                                                                    | 172.22.70.230                                                                            |                                                  |
|                       | 13:17                                                                                       | เข้าสู่ระบบสำเร็จ                                                                                                    | 10.11.86.96                                                                              |                                                  |
|                       | 09:29                                                                                       | เข้าสู่ระบบสำเร็จ                                                                                                    | 172.22.70.230                                                                            |                                                  |
|                       | 09:08                                                                                       | เข้าสู่ระบบสำเร็จ                                                                                                    | 172.22.70.230                                                                            |                                                  |
|                       | 08:57                                                                                       | เข้าสู่ระบบสำเร็จ                                                                                                    | 172.22.70.230                                                                            |                                                  |
|                       | 3 16:23                                                                                     | เข้าสู่ระบบสำเร็จ                                                                                                    | 172.22.70.230                                                                            |                                                  |
|                       | 15:05                                                                                       | เข้าสู่ระบบสำเร็จ                                                                                                    | 172.22.70.230                                                                            |                                                  |
|                       | 14:23                                                                                       | เข้าสู่ระบบสำเร็จ                                                                                                    | 172.22.70.230                                                                            |                                                  |
| VisionNet             | o top of p<br>รแลกงผลที่เหมาะเ<br>ะขนาทความคว้าห<br>เมษ้าสู่ระบบเรียบร่<br>mtact staff - วิ | age 🤶<br>แมแนะนำให้ใช่ browser เป็น Intern<br>หน้าจอ (Screen Area) เป็น 1024x<br>อยแล้ว พากท่าน ไม่ ได้โอ้าานระบบนา<br>พระวันหนึ่ง - 7624 - 0474 - ว่อง 1 | et Explorer Version 5.0<br>768 pixels<br>แต้น 15 นาทีท่านจึงถุกให้<br>51.(User Login Now | ) ขึ้นไป<br>โอยกจากระบบโดยอัทโนเวิดี<br>• 2551 ) |

#### การออกจากระบบ

เมื่อเสร็จสิ้นการใช้งานระบบบริการการศึกษาแล้วนักศึกษาต้องคลิกที่ปุ่ม **"ออกจากระบบ"** เพื่อ ป้องกันมิให้ผู้อื่นเข้ามาใช้งานระบบแทนตัวนักศึกษาเอง

#### การคำนวณผลการเรียนเฉลี่ย

วิธีการใช้งาน

31

1.เมื่อเข้าสู่หน้าเว็บไซด์ระบบบริการการศึกษาแล้ว ให้นักศึกษาคลิกที่เมนู "สำนักส่งเสริมวิชาการ ฯ"

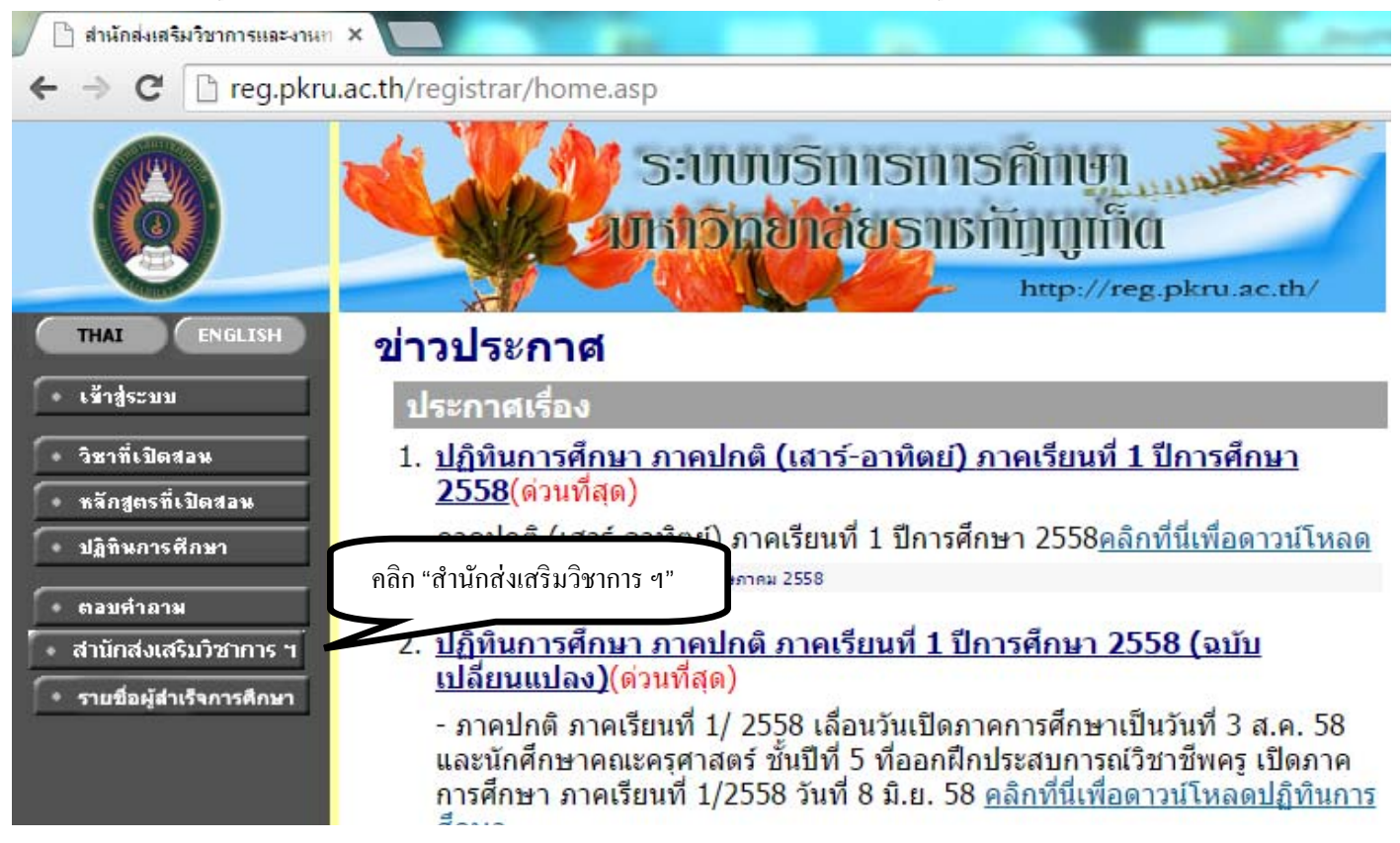

2.จะปรากฏหน้าเว็บไซด์ของสำนักงานส่งเสริมวิชาการและงานทะเบียน

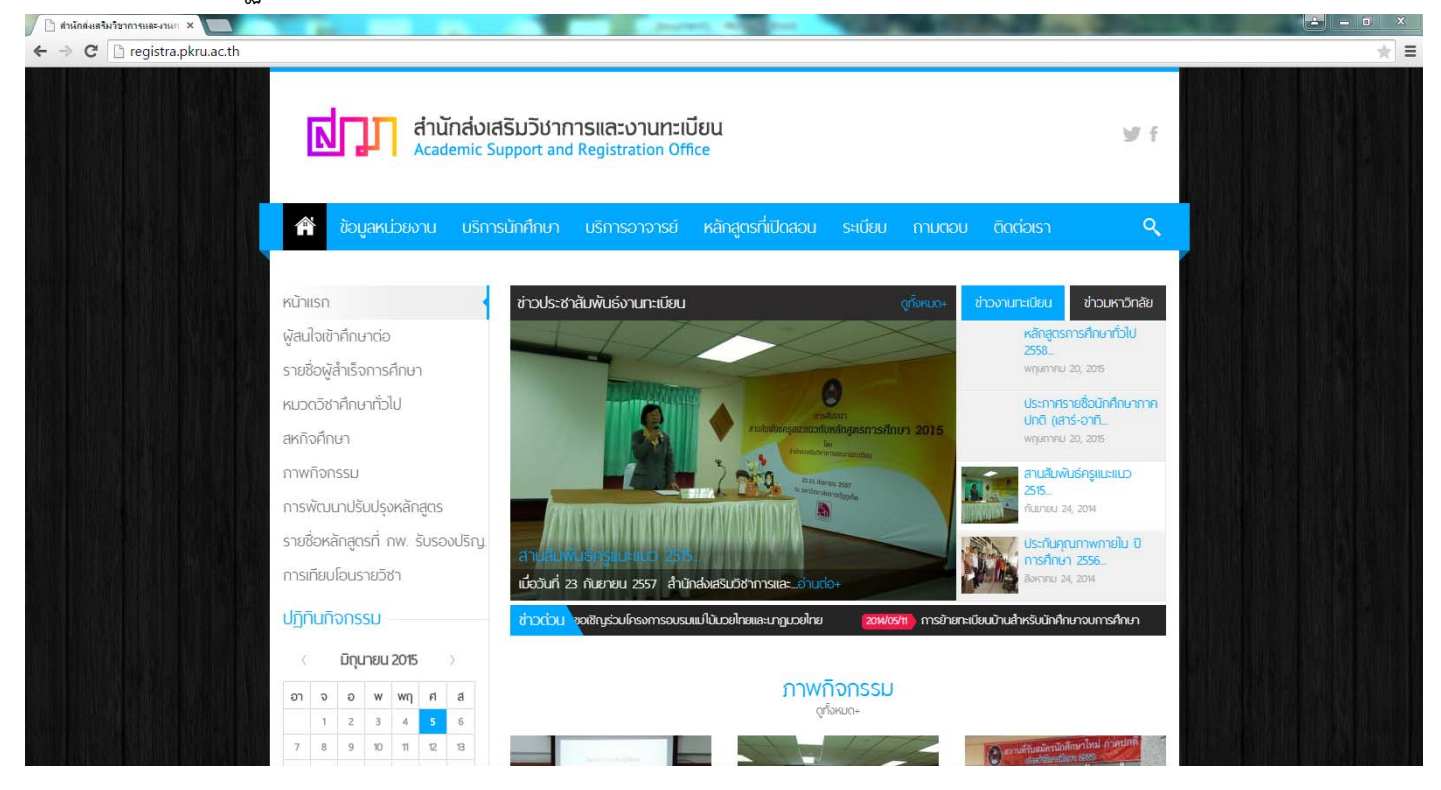

3.ให้นักศึกษาเลื่อนลงมาด้านล่างของหน้าเว็บไซด์ แล้วคลิกที่เมนู "คำนวณผลการเรียนเฉลี่ย"

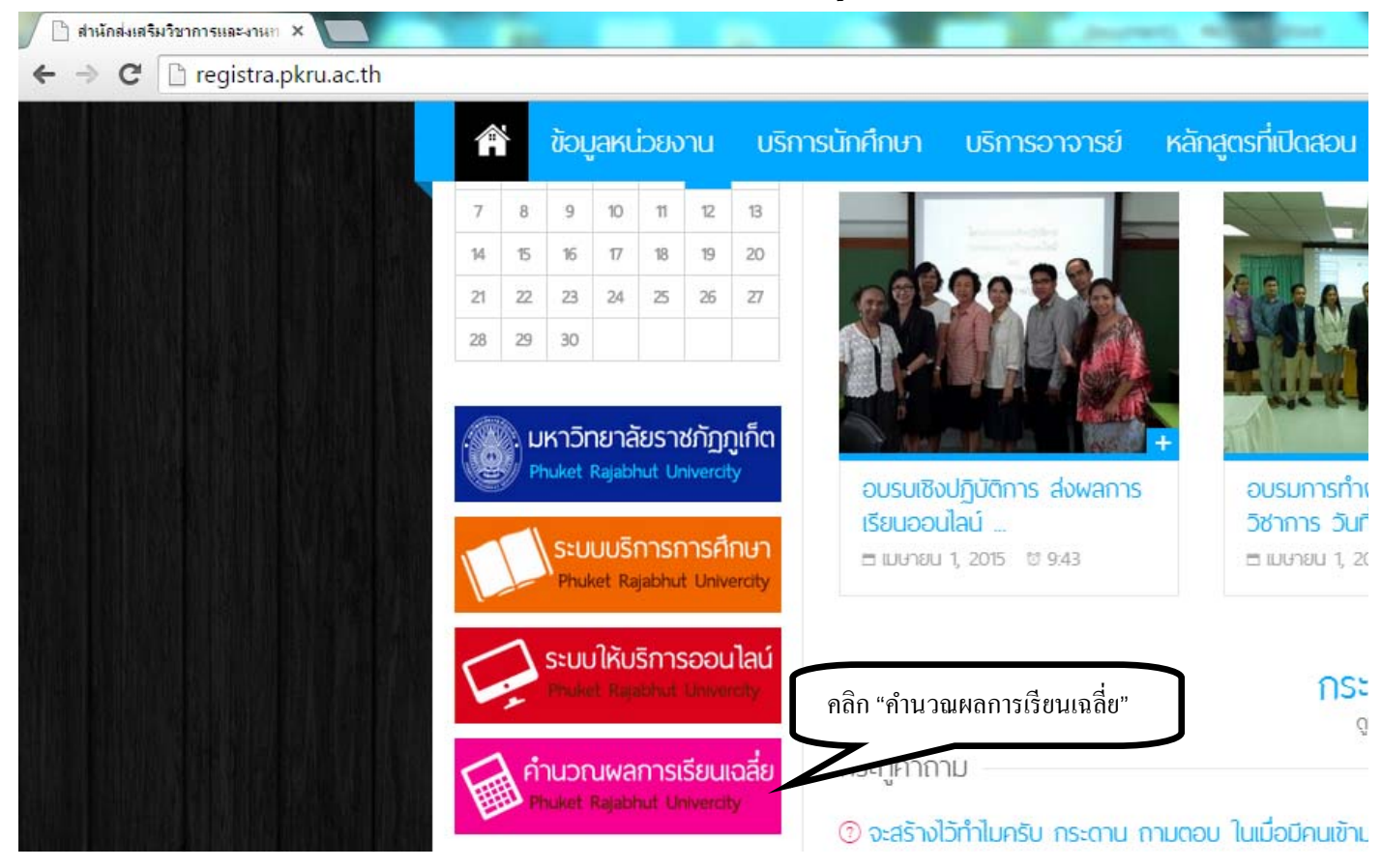

4.จะปรากฏหน้าเว็บไซด์ที่ให้ป้อนข้อมูลเดิม ผลการเรียนล่าสุดและคำนวณผลการเรียนนักศึกษา

| C 🗋 registra.pkru.ac.th | /grade/                       |                          |       |                         |                              |                 |
|-------------------------|-------------------------------|--------------------------|-------|-------------------------|------------------------------|-----------------|
|                         |                               |                          |       | คำนวณผล                 | งการเรียนนักศึกษา            |                 |
|                         |                               |                          |       | สำนักส่งเสริมวิชาการและ | งานทะเบียน มหาวิทยาลัยราชภัฏ | <b>เ</b> ภูเก็ต |
| ป้อ                     | นข้อมูลเดิม ผลการเรียนเทอมล่า | สุด                      |       | พิมพ์ชื่อวิชา           | *ี่เกรดที่คาดว่าจะใด้        | *่จำนวนหน่วยกิด |
| *หน่วยกิตสะสม           | *<br>*ค่าที่ได้รับ/ภาคเรียน   | ้<br>เกรดเฉลี่ยสะสม GPAX |       |                         |                              |                 |
|                         |                               | 0.000                    | ศานวณ |                         |                              |                 |
|                         |                               |                          |       |                         |                              |                 |
|                         |                               |                          |       |                         |                              |                 |
|                         |                               |                          |       |                         |                              |                 |
|                         | ผลการเรียนภาคเรียนปัจจุบัน    |                          |       |                         |                              |                 |
| รวมจำนวนหน่วยกิด        | ค่าที่ได้รับ/ภาคเรียน         | เกรดเฉลี่ย GPA           |       |                         |                              |                 |
|                         | 0.000                         | 0.000                    |       |                         |                              |                 |
| รวมจำนวนหน่วยกิด        | ค่าที่ได้รับ/ภาคเรียน         | เกรดเฉลี่ยสะสม GPAX      |       |                         |                              |                 |
|                         | 0.000                         | 0.000                    |       |                         |                              |                 |
|                         |                               |                          |       |                         |                              |                 |
| GPAX เท่ากับ            | 0.000                         |                          |       |                         |                              |                 |
|                         |                               |                          |       |                         |                              |                 |
|                         |                               |                          |       |                         | สายาณ                        |                 |
|                         |                               |                          |       |                         | พ กอยมูล                     |                 |

32

5.นักศึกษาสามารถคำนวณเกรดเฉลี่ยได้ 2 กรณี คือ

กรณีที่ 1 คำนวณเกรดเฉลี่ยที่คาดว่าจะได้ในเทอมปัจจุบัน โดยมีขั้นตอน ดังนี้

1) เมื่อเข้าสู่หน้าเว็บไซด์ระบบของมหาวิทยาลัยแล้ว ให้นักศึกษาคลิกที่เมนู "ผลการศึกษา"

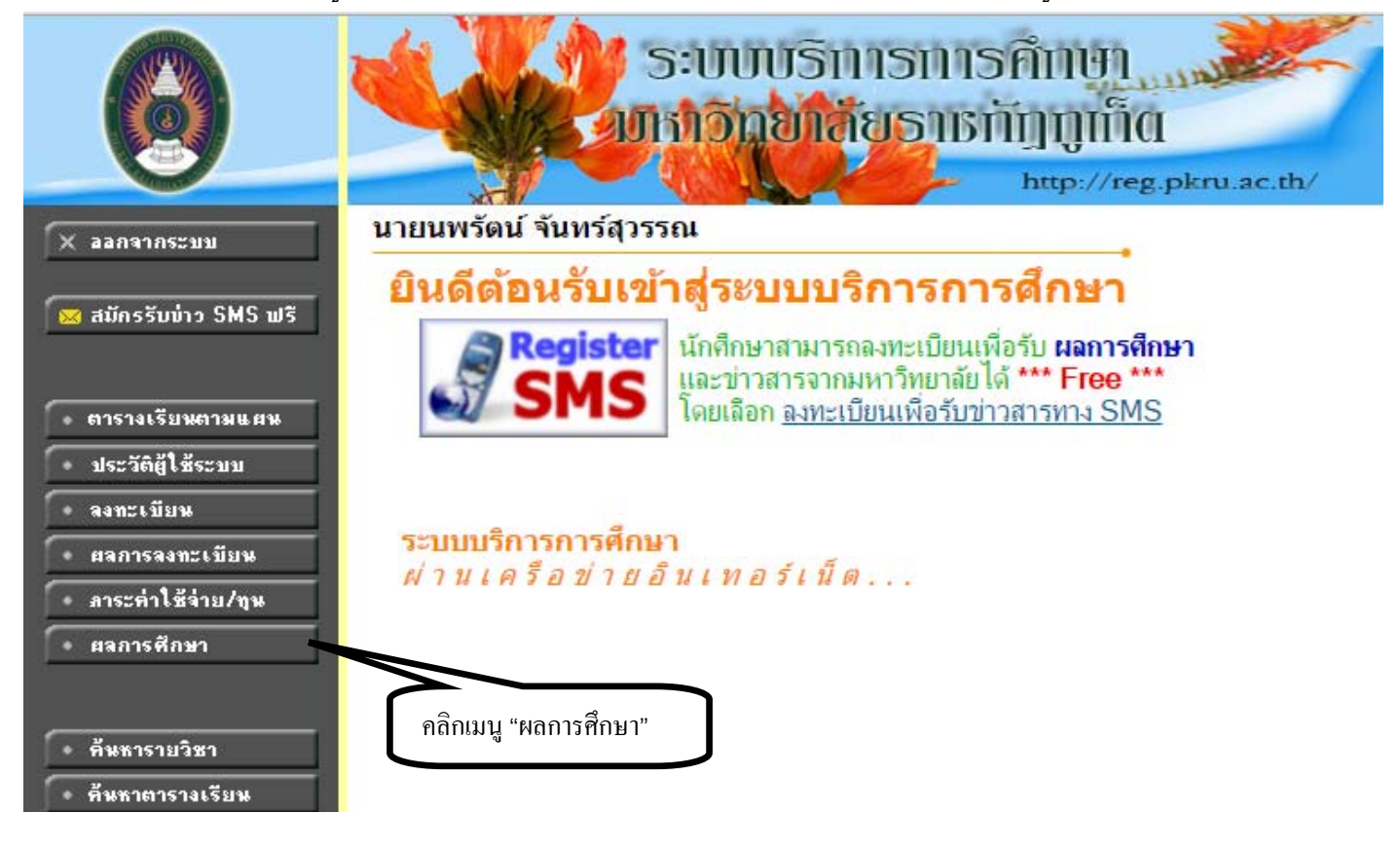

2) จะปรากฏรายชื่อวิชาที่ลงทะเบียนและหน่วยกิตแต่ละวิชา ให้นักศึกษาจดบันทึกชื่อวิชา

และจำนวนหน่วยกิตแต่ละวิชา

| Ø                   |                        | R                       | S:                | ບເ<br>ເວັ | ງບຣິ<br>ຄຸຍ | รัการทา<br>เลียธาช          | ວິศึก<br>ກັງກຸ | U<br>]]]]<br>>://r | l<br>IOI<br>eg. | pkru. | ac.th/ | 1 |
|---------------------|------------------------|-------------------------|-------------------|-----------|-------------|-----------------------------|----------------|--------------------|-----------------|-------|--------|---|
|                     | นายนพรัดน์             | จันทร์สุว               | รรณ               | L         |             |                             |                |                    | •               |       |        |   |
|                     | แสดงข้อมูล <u>พัทย</u> | <u>12557</u><br>ภาค     | <u>1.2</u><br>กกา | เ<br>เรดี | ึกษ         | าที่ 1/2                    | 557            |                    |                 |       |        |   |
|                     | รหัสวิชา               |                         |                   |           | พื่อวิช     | 1                           |                | min                | เกิด            | 19.58 |        |   |
| ในพระง              | 6305087                | ภาษาอังกฤบ<br>เทคโนโลยี | ษเพื่อ            | การสื     | อสารด้า     | นคอมพิวเตอร์แล              | t              | 3                  |                 |       |        |   |
|                     | 8309104                | คณิตศาสตร์              | ส่าหรั            | บคอม      | มพิวเดอ     | ś                           |                | 3                  |                 |       |        |   |
| PICTURE NOT FOUND   | 8311101                | ระบบปฏิบัติเ            | การ               |           |             |                             |                | 3                  |                 |       |        |   |
|                     | 8311102                | ดิจิทัลเบื้องต          | ล้น               |           |             |                             |                | 3                  |                 |       |        |   |
| LEASE CONTACT ADMIN | 8311103                | <del>โปรแกรมภา</del>    | ษาคล              | ามพิว     | เตอร์ 1     |                             |                | 3                  |                 |       |        |   |
|                     | 9901103                | ภาษาไทยเท่              | ขื่อการ           | รสื่อส    | 15          |                             |                | 3                  |                 |       |        |   |
|                     | 9904102                | ทักษะการเรื             | ยนรู้ส            | ารสน      | เทศ         |                             |                | 3                  |                 |       |        |   |
| ← ลอยกลบ            | ผลการศึกษา             |                         |                   |           |             |                             | การศึกษา เป    | ะปกติ              |                 |       |        |   |
|                     | THIS SEMESTER          |                         |                   |           |             | CUMULATIVE TO THIS SEMESTER |                |                    |                 | R     |        |   |
|                     | C.Register<br>21       | C.Earn                  | CA                | GP        | GPA         | C.Register                  | C.Earn         | CA                 | GP              | GPA   |        |   |

3) ให้พิมพ์ชื่อวิชา เกรดที่คาดว่าจะได้ และจำนวนหน่วยกิต ҝ

| C 🗋 registra.pkru.ac.th             | /grade/                    |                     |       |                                                                                   |                      |                |  |  |  |  |
|-------------------------------------|----------------------------|---------------------|-------|-----------------------------------------------------------------------------------|----------------------|----------------|--|--|--|--|
|                                     |                            |                     |       | ดำนวณผลการเรียนนักศึกษา<br>ส่วนักสมสริบวิชาการและงานหะเบียน หาวิทยาลัยราชดักกเกิด |                      |                |  |  |  |  |
| ป้อนข้อมูลเดิม ผลการเรียนเทอมล่าสุด |                            |                     |       | พิมพ์ชื่อวิชา                                                                     | *้เกรดที่ดาดว่าจะได้ | *้จำนวนหน่วยก็ |  |  |  |  |
| *หน่วยกิตสะสม                       | *้ค่าที่ได้รับ/ภาคเรียน    | เกรดเฉลี่ยสะสม GPAX |       |                                                                                   |                      |                |  |  |  |  |
|                                     |                            | 0.000               | ศานวณ |                                                                                   |                      |                |  |  |  |  |
|                                     |                            |                     |       |                                                                                   |                      |                |  |  |  |  |
|                                     |                            |                     |       |                                                                                   |                      |                |  |  |  |  |
|                                     |                            |                     |       |                                                                                   |                      |                |  |  |  |  |
|                                     | ผลการเรียนภาคเรียนปัจจุบัน |                     |       |                                                                                   |                      |                |  |  |  |  |
| รวมจำนวนหน่วยกิด                    | ค่าที่ได้รับ/ภาคเรียน      | เกรดเฉลี่ย GPA      |       |                                                                                   |                      |                |  |  |  |  |
|                                     | 0.000                      | 0.000               |       |                                                                                   |                      |                |  |  |  |  |
| รวมจำนวนหน่วยกิต                    | ค่าที่ได้รับ/ภาคเรียน      | เกรดเฉลี่ยสะสม GPAX |       |                                                                                   |                      |                |  |  |  |  |
|                                     | 0.000                      | 0.000               |       |                                                                                   |                      |                |  |  |  |  |
| 1                                   | 11215.1                    |                     |       |                                                                                   |                      |                |  |  |  |  |
| GPAX เท่ากับ                        | 0.000                      |                     |       |                                                                                   |                      |                |  |  |  |  |
|                                     |                            |                     |       |                                                                                   |                      |                |  |  |  |  |
|                                     |                            |                     |       |                                                                                   |                      |                |  |  |  |  |

4) เมื่อพิมพ์เสร็จแล้วให้คลิกที่ปุ่ม "คำนวณ"

## ดำนวณผลการเรียนนักศึกษา

#### สำนักส่งเสริมวิชาการและงานทะเบียน มหาวิทยาลัยราชภัฏภูเก็ต

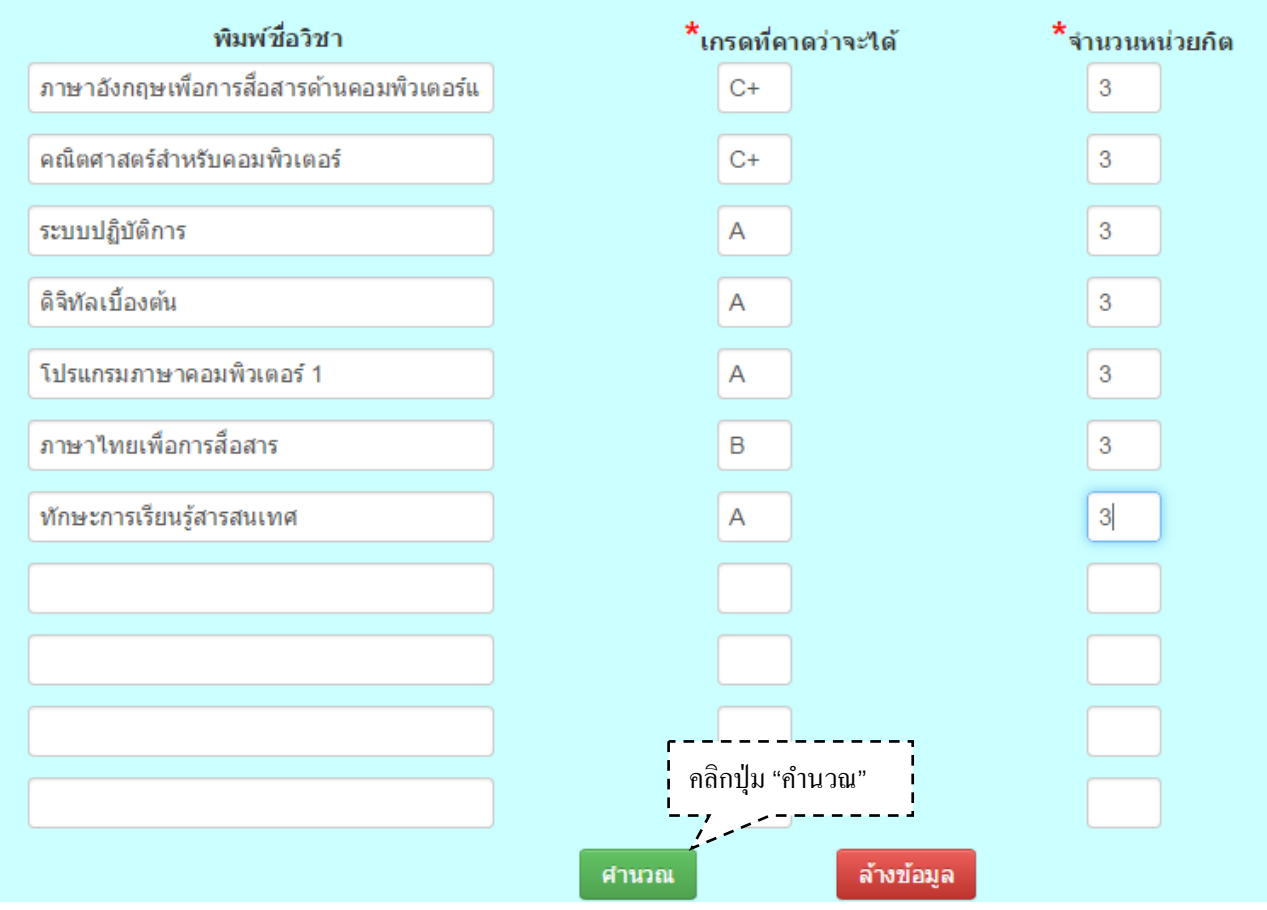

34

5) เกรดเฉลี่ยจะปรากฏทางด้านซ้าย

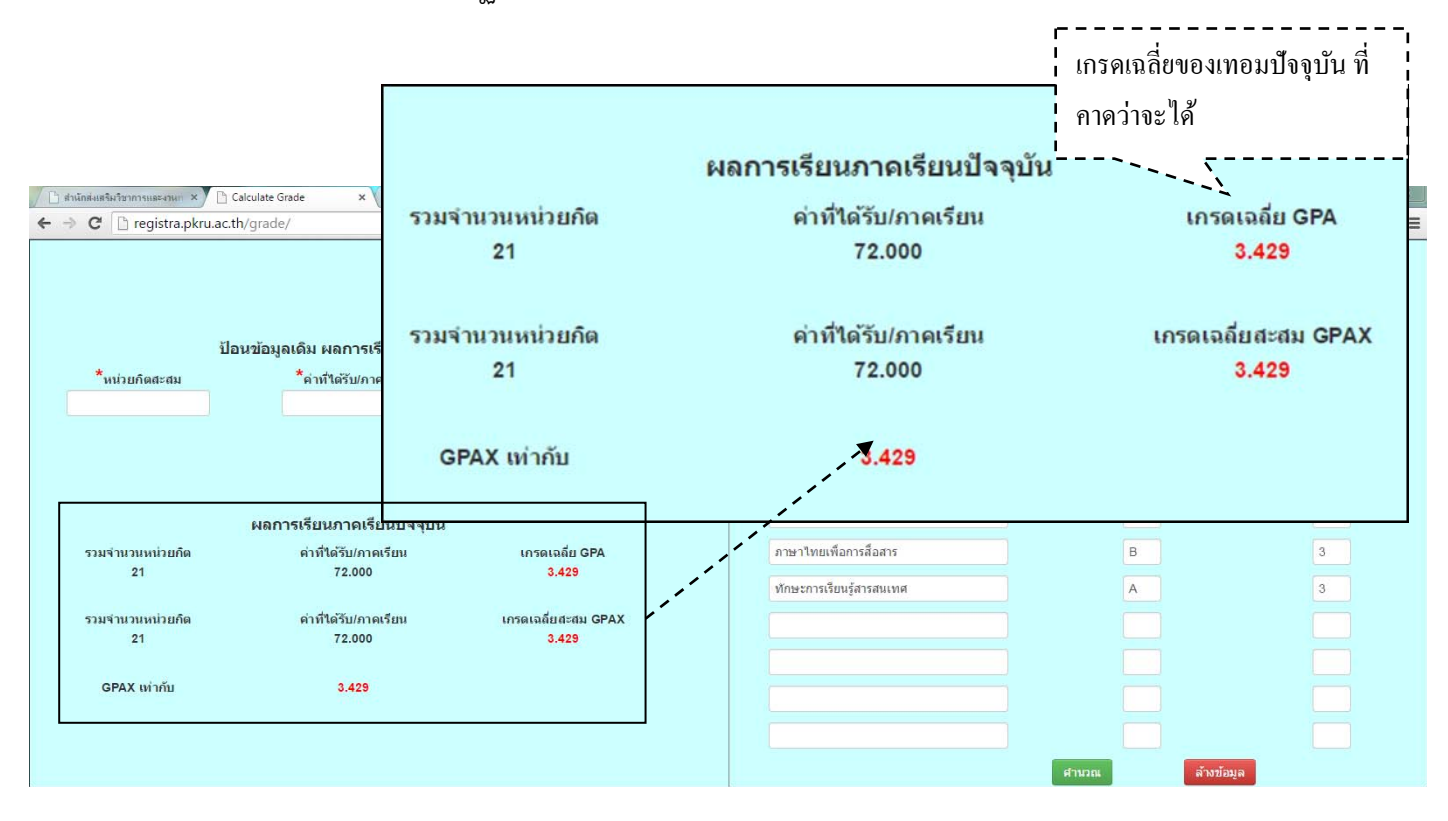

กรณีที่ 2 คำนวณเกรดเฉลี่ยสะสมที่คาดว่าจะได้ในเทอมปัจจุบัน โดยมีขั้นตอน ดังนี้ 1) ให้นักศึกษาจดบันทึกจำนวนหน่วยกิตสะสม และค่าคะแนนที่ได้รับ/ภาคเรียน ของภาคเรียน ล่าสุดที่ผ่านมา (สามารถดูได้จากเมนูผลการศึกษา)

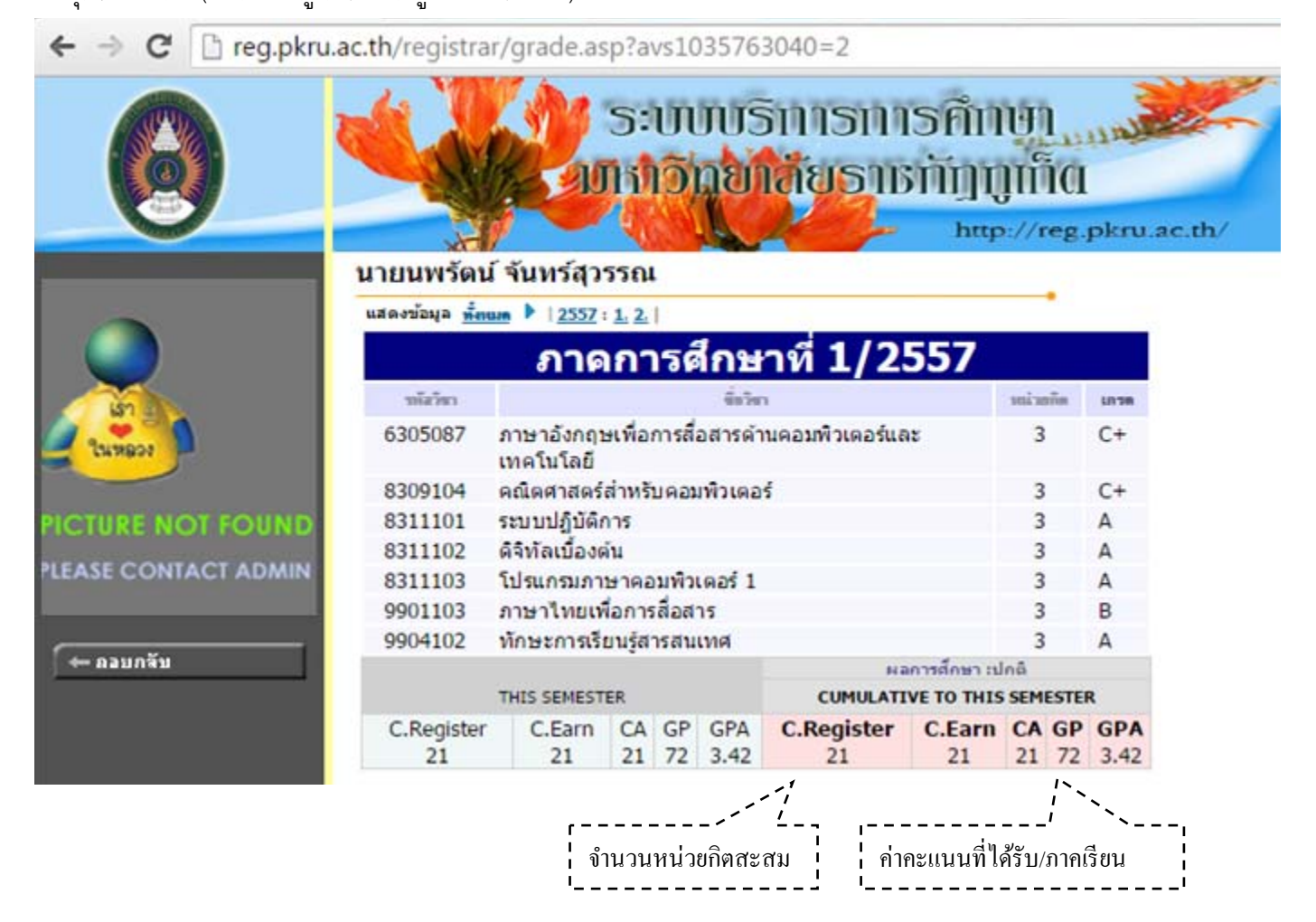

 2) ป้อนข้อมูลจำนวนหน่วยกิต และค่าคะแนนของภาคเรียนที่ผ่านมาล่าสุด แล้วคลิกปุ่ม "คำนวณ" จากนั้นจะปรากฏเกรดเฉลี่ยของภาคเรียนที่ผ่านมา

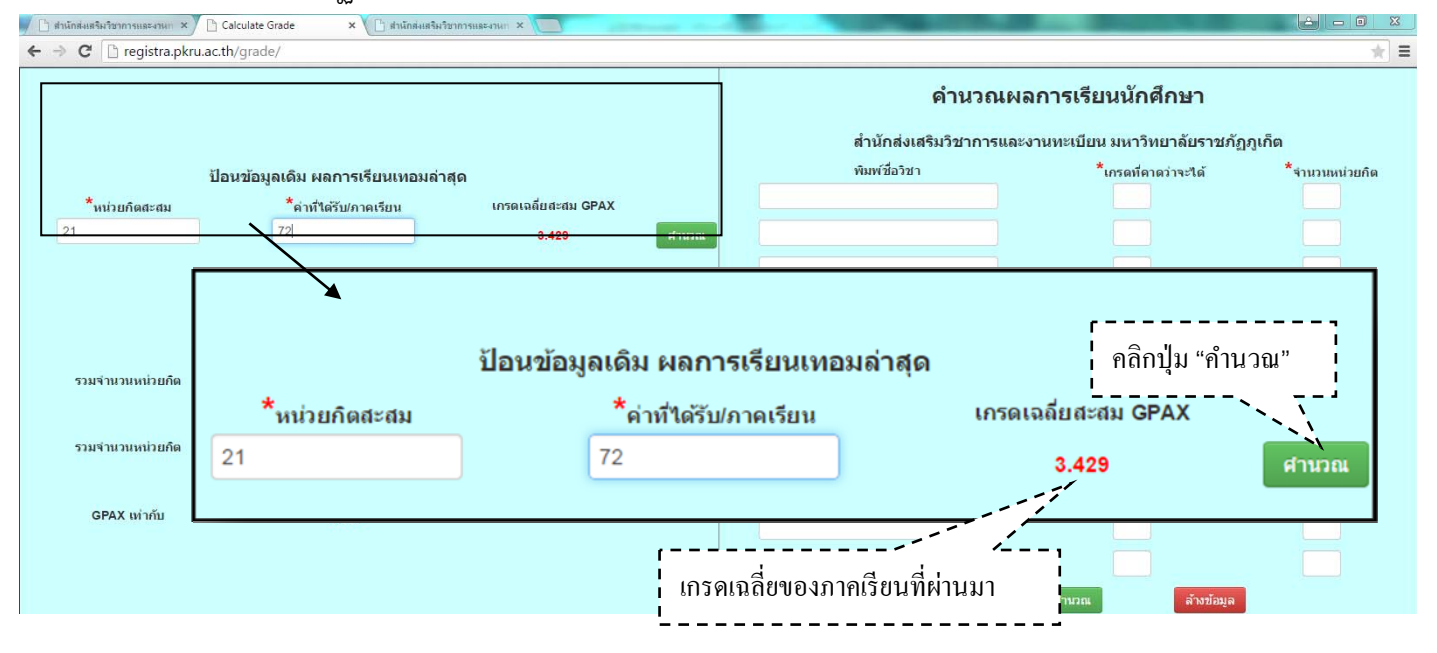

 จากนั้นให้พิมพ์ชื่อวิชาที่ลงทะเบียนเรียนในภาคเรียนปัจจุบัน และจำนวนหน่วยกิจแต่ละ รายวิชา (จากเมนูผลการศึกษา แล้วนำมาพิมพ์ในส่วนของ "คำนวณผลการเรียนนักศึกษา" แล้วคลิกปุ่ม "คำนวณ"

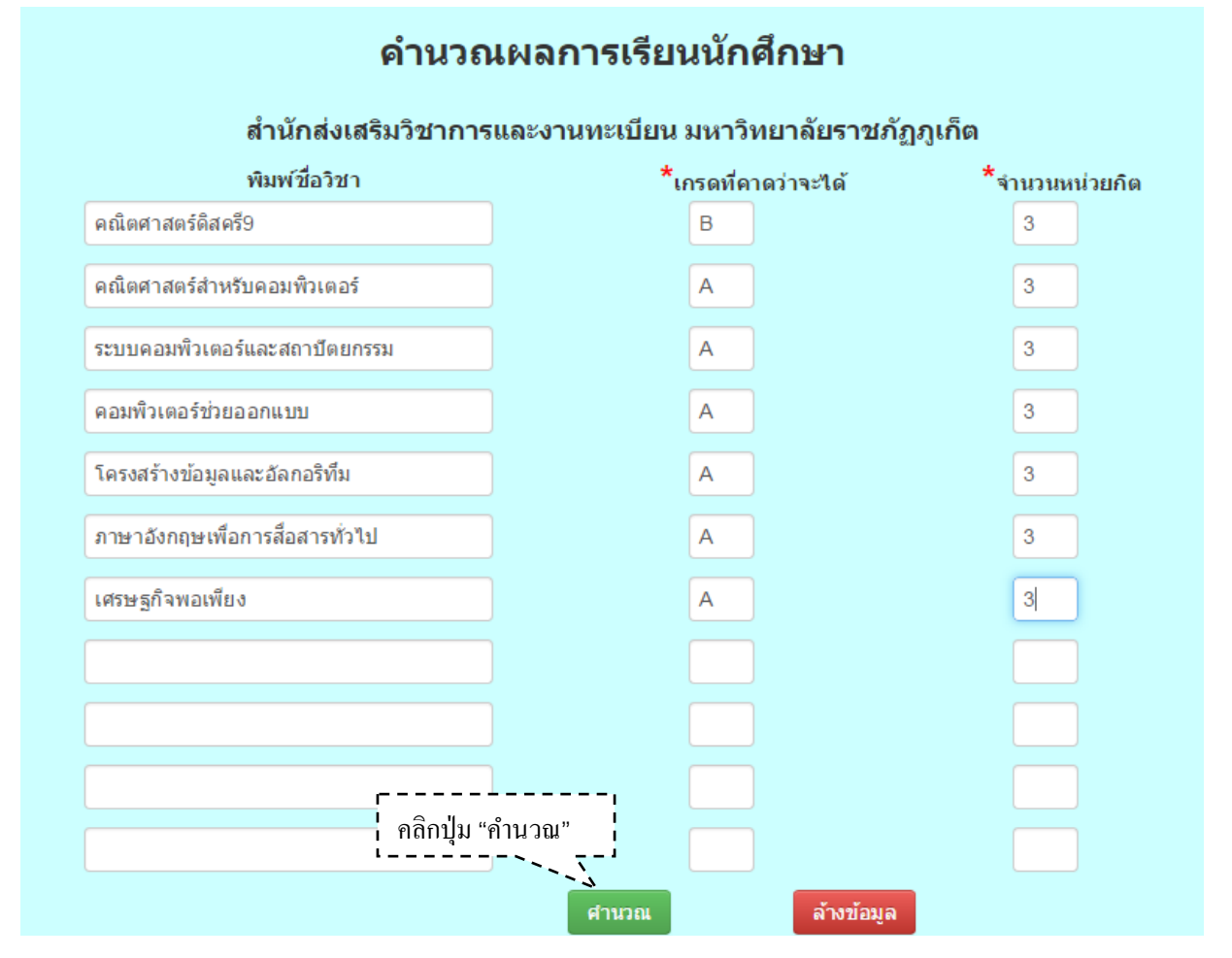

4) จะปรากฏเกรดเฉลี่ยที่คาดว่าจะได้รับในภาคเรียนปัจจุบัน และเกรดเฉลี่ยสะสมที่คาดว่าจะ

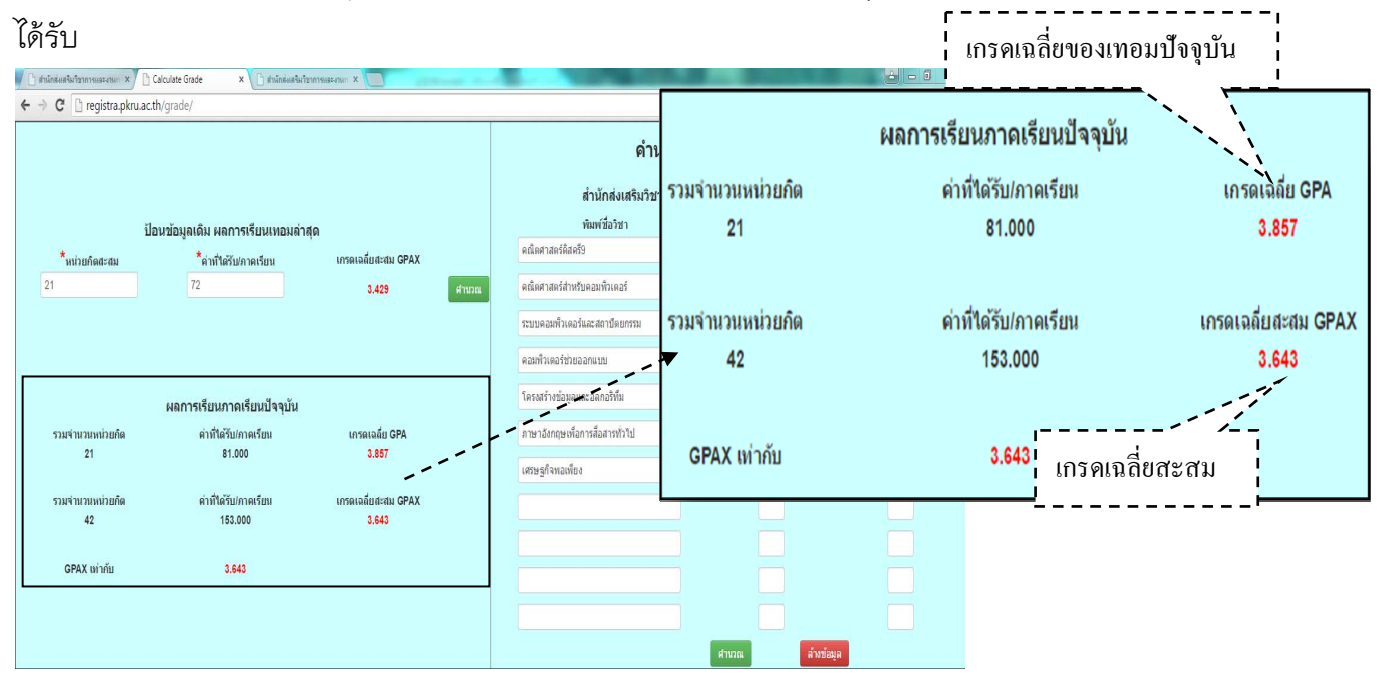

ข้อบังคับมหาวิทยาลัยราชภัฏภูเก็ตว่าด้วยการประเมินผลการศึกษาระดับอนุปริญญาและปริญญาตรี ของมหาวิทยาลัยราชภัฏภูเก็ต พ.ศ. ๒๕๔๘ ที่นักศึกษาควรรู้

#### ข้อ ๕ นักศึกษาจะต้องสอบปลายภาคเรียน และจะมีสิทธิ์ในการสอบปลายภาคเรียนต้องอยู่ในเกณฑ์ต่อไปนี้

๕.๑ เวลาเรียนในรายวิชานั้น ๆ ไม่น้อยกว่าร้อยละ ๘๐ ของเวลาเรียนทั้งหมด

๕.๒ ในกรณีที่มีเวลาเรียนในรายวิชาใดน้อยกว่าร้อยละ ๘๐ แต่ไม่ต่ำกว่าร้อยละ ๖๐ ให้อยู่ในดุลยพินิจของ อาจารย์ผู้สอนรายวิชานั้น ๆ

๔.๓ ในกรณีที่มีเวลาเรียนในรายวิชาใดน้อยกว่าร้อยละ ๖๐ จะไม่มีสิทธิสอบในรายวิชานั้นเว้นแต่ อนุกรรมการวิชาการของมหาวิทยาลัยเห็นชอบให้ผ่อนผันเพราะมีเหตุผลอันควร

๔.๔ ผู้ไม่มีสิทธิสอบปลายภาคเรียนตาม ๕.๒ และ ๕.๓ ให้ผู้สอนให้ผลการเรียน เป็น "E"

ข้อ ๖ ผู้มีสิทธิสอบแต่ขาดสอบปลายภาคเรียน จะได้รับการประเมินผลการเรียนเป็น M

(Missed examination) ไว้ก่อน นักศึกษาที่ขาดสอบปลายภาคเรียนมีสิทธิยื่นคำร้องขอสอบรายวิชาที่ขาดสอบต่อนายทะเบียน ภายใน ๓๐ วันหลังจากเปิดภาคเรียนถัดไป และการพิจารณาให้อยู่ในดุลยพินิจของอธิการบดีหรือผู้ที่ได้รับมอบหมาย

๖.๑ ในกรณีที่อนุญาตให้สอบ นักศึกษาต้องสอบให้เสร็จสิ้นตามที่มหาวิทยาลัยกำหนดภายในภาคเรียนที่ ยื่นคำร้อง

๖.๒ ในกรณีที่ไม่อนุญาตให้สอบหรืออนุญาตให้สอบแล้วนักศึกษาไม่มาสอบ หรือนักศึกษาไม่มาติดต่อขอ ยื่นคำร้องขอสอบตามกำหนด หรือมหาวิทยาลัยไม่ได้รับผลการเปลี่ยนแปลงเกรดจากผู้สอนเมื่อ สิ้นภาคเรียนถัดไป ให้ นายทะเบียนเปลี่ยนผลการเรียนเป็น "E"

#### ข้อ ๑๔ การพ้นสภาพการเป็นนักศึกษา

**นักศึกษาภาคปกติ** จะพ้นสภาพการเป็นนักศึกษา เมื่ออยู่ในเกณฑ์ข้อใดข้อหนึ่งดังต่อไปนี้ ๑๔.๑ ผลการประเมินได้คะแนนเฉลี่ยสะสมต่ำกว่า ๑.๖๐ เมื่อสิ้นภาคเรียนปกติ ภาคที่ ๒ นับตั้งแต่เริ่มเข้าเรียน ในกรณีมีผลการเรียน "I และ M" สามารถคิดค่าระดับคะแนนเฉลี่ยสะสมได้ ทั้งนี้ โดย ไม่นำหน่วยกิตมารวมเป็นตัวหาร

๑๔.๒ ผลการประเมินได้คะแนนเฉลี่ยสะสมต่ำกว่า ๑.๘๐ ในภาคเรียนปกติที่ ๔ ที่ ๖ ที่ ๘ ที่ ๑๐ ที่ ๑๒ ที่ ๑๔ ที่ ๑๖ และที่ ๑๘ นับตั้งแต่เริ่มเข้าเรียน ในกรณีมีผลการเรียน "I และ M" ให้ปฏิบัติเช่นเดียวกับ ๑๔.๑ ๑๔.๓ นักศึกษาลงทะเบียนเรียนครบตามที่หลักสูตรกำหนด แต่ยังได้ค่าระดับคะแนนเฉลี่ยสะสม

ต่ำกว่า ๑.๔๐ ในกรณีมีผลการเรียน "I และ M" ให้ปฏิบัติเช่นเดียวกับ ๑๔.๑

๑๔.๔ มีสภาพเป็นนักศึกษาของการศึกษาปกติครบ ๘ ภาคเรียนปกติติดต่อกัน ในกรณีที่เรียนหลักสูตร ๒ ปี ครบ ๑๖ ภาคเรียนปกติติดต่อกันในกรณีที่เรียนหลักสูตร ๔ ปี และครบ ๒๐ ภาคเรียนปกติติดต่อกันในกรณีที่เรียนหลักสูตร ๕ ปี และขาดคุณสมบัติตามข้อ ๑๓.๒ และ ๑๓.๓ ในการเป็นผู้ที่สำเร็จการศึกษาตามหลักสูตร

> ๑๔.๕ นักศึกษาไม่ผ่านรายวิชาการเตรียมการฝึกประสบการณ์วิชาชีพและการฝึกประสบการณ์วิชาชีพเป็นครั้งที่ ๒ .

สำหรับนักศึกษาภาคพิเศษ การพ้นสภาพการเป็นนักศึกษา เมื่อผลการประเมินได้คะแนนเฉลี่ยสะสมต่ำกว่า ๑.๔๐ เมื่อสิ้นภาคเรียนที่ ๔ นับตั้งแต่เข้าเรียนกรณีเรียนหลักสูตร ๒ ปี เมื่อสิ้นภาคเรียนที่ ๙ นับตั้งแต่เข้าเรียนกรณีเรียน หลักสูตร ๔ ปี และเมื่อสิ้นภาคเรียนที่ ๙ นับตั้งแต่เข้าเรียนกรณีเรียนหลักสูตร ๕ ปี หรือนักศึกษาลงทะเบียนเรียนครบตามที่ หลักสูตรกำหนด แต่ยังได้ค่าระดับคะแนนเฉลี่ยสะสมต่ำกว่า ๑.๔๐ ในกรณี มีผลการเรียน "I และ M" สามารถคิดค่าระดับ คะแนนเฉลี่ยสะสมได้ ทั้งนี้โดยไม่นำหน่วยกิตมารวมเป็นตัวหาร และนักศึกษาที่มีสภาพการเป็นนักศึกษาครบ ๕ ปี กรณีที่เรียน หลักสูตร ๒ ปี ครบ ๙ ปี กรณีที่เรียนหลักสูตร ๔ ปี และครบ ๑๑ ปี กรณีที่เรียนหลักสูตร ๕ ปี แล้วยังขาดคุณสมบัติตามข้อ ๑๓.๒ และ ๑๓.๓ ในการเป็นผู้ที่สำเร็จการศึกษาตามหลักสูตร